#### КОМПЛЕКСНАЯ СИСТЕМА УПРАВЛЕНИЯ «ФРЕГАТ»

Конфигурация «Управление охранным предприятием»

Руководство оператора

В данном руководстве описаны структура, принципы работы и интерфейс программного обеспечения «Управление охранным предприятием», а также определены условия, необходимые для эффективного функционирования программного обеспечения и указана последовательность действий оператора при запуске и выполнении программы. Возможные некоторые изменения в программном обеспечении, которые не отражены в данном руководстве.

Оглавление

| 1 Назначение программного обеспечения                     | 5  |
|-----------------------------------------------------------|----|
| 2 Требования к программному и аппаратному обеспечению     | 6  |
| 2.1 Минимальный состав аппаратных средств                 | 6  |
| 2.2 Требования к установленному программному обеспечению  | 6  |
| 3 При начале работы с системой                            | 7  |
| 3.1 Действия при первом запуске программы                 | 7  |
| 3.2 Загрузка справочника «Адресные объекты»               | 7  |
| 3.3 Заполнение справочника «Организации»                  | 9  |
| 4 Подсистема «Договоры»                                   | 13 |
| 4.1 Справочник «Системы ТСО»                              |    |
| 4.2 Справочник «Физические лица»                          | 16 |
| 4.3 Справочник «Адреса»                                   |    |
| 4.4 Справочник «Контрагенты»                              | 21 |
| 4.5 Обработка «Создание контрагента»                      |    |
| 4.6 Справочник «Объекты»                                  | 27 |
| 4.7 Справочник «Шаблоны договоров»                        |    |
| 4.8 Справочник «Виды охраны»                              |    |
| 4.9 Документ «Договор охраны»                             |    |
| 4.10 Справочник «Договоры ТЭО»                            |    |
| 5 Подсистема «Сметы»                                      |    |
| 5.1 Справочник «Номенклатура»                             |    |
| 5.2 Справочник «Виды строительства»                       |    |
| 5.3 Документ «Смета локальная»                            |    |
| 5.4 Справочник «Учетные записи электронной почты»         | 44 |
| 6 Подсистема «СПИ Фрегат»                                 | 45 |
| 6.1 Функциональная схема программных средств СПИ «Фрегат» |    |
| 6.2 Порядок заполнения данных СПИ «Фрегат»                | 45 |
| 6.3 Справочник «Серверы»                                  | 46 |
| 6.4 Справочник «Драйверы»                                 | 47 |
| 6.5 Справочник «Радио ПЦН»                                | 49 |
| 6.6 Справочник «Радиоприемники»                           |    |
| 6.7 Работа с объектовыми приборами                        |    |
| 6.8 Справочник «Шаблоны событий»                          |    |
| 6.9 Справочник «Передатчики»                              | 55 |
| 6.10 Справочник «ППКОП»                                   | 61 |

| 6.11 Справочник «Зоны»                                   | 63 |
|----------------------------------------------------------|----|
| 6.12 Прием и передача тревог на внешние серверы «Фрегат» |    |
| 7 Подсистема «Рапорты»                                   | 69 |
| 7.1 Справочник «Графики отметок»                         | 69 |
| 7.2 Справочник «Посты охраны»                            | 69 |
| 7.3 Справочник «Сотрудники»                              | 73 |
| 7.4 Документ «Постовая ведомость»                        | 74 |
| 7.5 Документ «Рапорт»                                    | 75 |
| 7.6 АРМ «Рапорт дежурного ПЦО»                           | 76 |
| 7.7 Обработка «Рассылка событий»                         |    |

## 1 Назначение программного обеспечения

Конфигурация «Управление охранным предприятием» (далее УОП) является составной частью программно-аппаратного комплекса «Фрегат» и предназначена для комплексной автоматизации деятельности охранного предприятия.

Программный комплекс «Фрегат» включает в себя программные модули:

- конфигурация «Управление охранным предприятием»;
- программное обеспечение для работы системы передачи информации (СПИ), которое включает в себя ПО: «Ядро системы», «Менеджер БД», «Радиодрайвер», «Интернет-драйвер», «WEB-драйвер»;
- приложения для мобильных устройств «Хозорган», «Техник», «ГБР».

ПО «Управление охранным предприятием» разработано в виде отдельной информационной базы (ИБ) системы «1С: Предприятие» и позволяет вести учет по нескольким организациям.

Для хранения глобальных параметров в ИБ используются следующие константы:

«Домашний регион», «Домашний район», «Домашний город», «Код домашнего региона» — адресные настройки. Используются при определении адресных данных контрагентов, Объектов и физических лиц.

«Тип объекта по умолчанию» — элемент справочника «Типы объектов». Используется при создании нового объекта;

«Основная организация». Рекомендуется использовать, если учёт ведется в разрезе одной организации;

«Основная учетная запись почты» — настройки рабочей учетной записи электронной почты;

«Контрагент по умолчанию». Рекомендуется использовать, если в системе ведётся только база данных СПИ «Фрегат»;

«Использовать сервис подсказок». Данный сервис предоставляет информацию по предприятиям, банкам, подразделениям ФМС и адресам, что позволяет увеличить скорость ввода информации;

«Время до аварии» (сек). Таймаут ожидания связи с приборами.

«Логин доступа к сервисам» и «Ключ доступа к сервисам» - учетные данные организации для доступа к облачным сервисам;

Функционально программа делится на подсистемы:

- 1) «Договоры»;
- 2) «Сметы»;
- 3) «Система передачи информации (СПИ) «Фрегат»;
- 4) «Рапорты»;
- 5) «Кадры»;
- 6) «Автотранспорт»;
- 7) «Мобильные объекты».

# 2 Требования к программному и аппаратному обеспечению

#### 2.1 Минимальный состав аппаратных средств

- 2.1.1. 64-разрядный (х64) процессор с тактовой частотой 2,4 гигагерц (ГГц) или выше.
- 2.1.2. Восемь ГБ оперативной памяти (ОЗУ) или выше.
- 2.1.3. Восемь гигабайт (ГБ) свободного пространства на жестком диске.
- 2.1.4. Постоянное Интернет-соединение скоростью 1 мегабит в секунду (Мбит/с) или выше.

#### 2.2 Требования к установленному программному обеспечению

- 2.2.1. 64-разрядные OC Windows 7, Windows 10.
- 2.2.2. СУБД Firebird 2.5.
- 2.2.3. ПО «1С: Предприятие 8.3» версия не ниже 8.3.18.1483.
- 2.2.4. ПО Microsoft ODBC драйвер Firebird\_ODBC\_2.0.2.153.

## З При начале работы с системой

#### 3.1 Действия при первом запуске программы

3.1.1. Для запуска ПО необходимо запустить «1С: Предприятие» и выбрать рабочую ИБ для выполнения.

3.1.2. Если вы планируете использовать сервис подсказок, то необходимо установить константу **«Использовать сервис подсказок».** 

3.1.3. Функции сервиса подсказок:

- определение и форматирование адресных данных;
- определение географических координат по адресу;
- определение данных юридических лиц;

3.1.4. Если вы не планируете использовать сервис подсказок, то на первых этапах работы программы необходимо выполнить следующие действия:

- загрузить файлы Федеральной информационной адресной системы (ФИАС) для своего региона;
- заполнить справочник «Адресные объекты» для своего региона.

3.1.5. При использовании сервиса подсказок эти данные будут поступать в ответах сервиса. 3.1.6. Заполнить данные справочника «Организации».

#### 3.2 Загрузка справочника «Адресные объекты»

Для хранения адресной информации в системе используется справочник «Адресные объекты», основанный на данных ФИАС ( Федеральная информационная адресная система).

Если не планируется использовать сервис подсказок, то необходимо загрузить данные ФИАС. Скачать их в формате DBF можно на сайте <u>http://fias.votak.org</u>.

3.2.1. На сайте найдите нужный вам регион и загрузите архив. Сохранённый архив распакуйте.

В разделе «Администрирование» откройте обработку «Загрузка ФИАС». В открывшемся окне (Рис. 3.1Рис. 3.1. Загрузка ФИАС) в поле «Код региона» введите номер загружаемого региона, а в поле «Папка файлов ФИАС» выберите папку распакованного архива ФИАС.

3.2.2. Для загрузки данных нажмите на кнопку «Загрузить».

3.2.3. В результате произойдет заполнение регистра сведений «ФИАС» и справочника «Типы адресных объектов».

| 🕁 Загрузка ФИАС                | Ð | : 🗆 × |
|--------------------------------|---|-------|
|                                |   | Еще - |
| Код региона: 03                |   |       |
| Папка файлов ФИАС: F:\fias_r03 |   |       |
| Загрузить                      |   |       |

Рис. 3.1. Загрузка ФИАС

Затем в главном меню «Администрирование», откройте обработку «Создание адресных объектов».

Форма обработки показана на Рис. 3.2.

| 😤 Создание адресных объектов            |         | ć               | ) :        |
|-----------------------------------------|---------|-----------------|------------|
| Создать объекты                         |         |                 | Еще 🕶      |
| Код региона: 03 Города и районы региона |         |                 |            |
| Добавить 🛧 🕹                            |         |                 | Еще -      |
| N Загрузить Наименование                | Уровень | Код субъекта РФ | Код района |
| 1 Бурятия                               | 1       | 03              | 000        |
| 2 🗹 Улан-Удэ                            | 4       | 03              | 000        |
| 3 Северобайкальск                       | 4       | 03              | 000        |
| 4 Баунтовский эвенкийский               | 3       | 03              | 002        |
| 5 Бичурский                             | 3       | 03              | 003        |
| 6 Джидинский                            | 3       | 03              | 004        |
| 7 🗌 Еравнинский                         | 3       | 03              | 005        |
| 8 🗹 Заиграевский                        | 3       | 03              | 006        |
| 9 🗌 Закаменский                         | 3       | 03              | 007        |
| 10 Закаменск                            | 4       | 03              | 007        |
| 11 🗹 Иволгинский                        | 3       | 03              | 008        |
| 12 Кабанский                            | 3       | 03              | 009        |
| 13 🗌 Бабушкин                           | 4       | 03              | 009        |
| 14 Кижингинский                         | 3       | 03              | 010        |
| 15 Курумканский                         | 3       | 03              | 011        |
| 16 Кяхтинский                           | 3       | 03              | 012        |
| 17 Кяхта                                | 4       | 0.3             | 012        |

Рис. 3.2. Формирование справочника «Адресные объекты»

3.2.4. В поле «Код региона» введите код региона и нажмите на кнопку «Города и районы региона». Будет загружен список районов и городов региона.

3.2.5. Затем в колонке «Загрузить» табличной части отметьте нужные районы и города региона и нажмите на кнопку «Создать объекты».

3.2.6. Очень часто в базу необходимо вносить данные хозорганов, которые проживают в соседних районах или городах. Поэтому необходимо, вместе с основным объектом, выбирать объекты соседнего района или города.

3.2.7. В результате произойдет заполнение справочника «Адресные объекты». Форма элемента показана на Рис. 3.3.

| 🛣 50-летия Октя         | бря (Адресные объекты) 🛛 🖉 : 🗆 🗙     |
|-------------------------|--------------------------------------|
| Записать и закрыть      | Записать Еще -                       |
| Код:                    | 9 Ручной Удален                      |
| Наименование:           | 50-летия Октября                     |
| Код ФИАС:               |                                      |
| Сокращение:             | Проспект 🝷 🗗                         |
| Верхний уровень:        | Улан-Удэ 🔹 🗗                         |
| Имя уровня:             | Улица 🔹 Уровень: 7                   |
| Код кладр:              | 030000100000600                      |
| Идентификатор родителя: | 9fdcc25f-a3d0-4f28-8b61-40648d099065 |

Рис. 3.3. Форма элемента справочника «Адресные объекты»

## 3.3 Заполнение справочника «Организации»

### 3.3.1. Форма элемента справочника «Организации» показана на Рис. 3.44.

| 🕁 Дозор-Р (Ор                                | ганиза   | ции)             |                        |           | Ð        | 0<br>0 |       | × |
|----------------------------------------------|----------|------------------|------------------------|-----------|----------|--------|-------|---|
| Основное Должнос                             | тные лиц | а организаций    | Организации в облаке   | Типы це   | ен номен | клат   | /ры   |   |
| Записать и закрыты                           | 38       | аписать          |                        |           |          |        | Еще   | • |
| Код:                                         |          | 1 Префикс        | :: P                   |           |          |        |       |   |
| Юр физ лицо:                                 | Юр лица  | )                |                        |           | •        | ]      |       |   |
| Наименование:                                | Дозор-Р  |                  |                        |           |          | ]      |       |   |
| Наименование полное:                         | Охранно  | ре бюро Дозор-Р  |                        |           |          | ]      |       |   |
| ИНН:                                         | 0326019  | 198              |                        |           |          | ]      |       |   |
| КПП:                                         | 0323010  | 01               |                        |           |          |        |       |   |
| Адрес юридический:                           | Республ  | ника Бурятия, го | род Улан-Удэ, улица Ба | абушкина, | дом 13А  | ]      |       |   |
| Адрес почтовый:                              | Республ  | ика Бурятия, го  | род Улан-Удэ, улица Ба | абушкина, | дом 13А  | ]      |       |   |
| Комментарий:                                 |          |                  |                        |           |          | ]      |       |   |
| Договор Лицензии                             | Подра    | зделения ЛЛР     | Должностные лица       | Рапорт    |          |        |       |   |
| Руководитель:                                |          | Шабаков Валер    | ий Евгеньевич          |           |          | ,      | · @   |   |
| Действует на основан                         | ии:      | Устава           |                        |           |          |        |       |   |
| Главный бухгалтер:                           |          |                  |                        |           |          |        | · [2] |   |
| В лице:                                      |          | генерального д   | иректора               |           |          |        |       |   |
| Место заключения договоров: г. Улан-Удэ      |          |                  |                        |           |          |        |       |   |
| Банк: БУРЯТСКОЕ ОТДЕЛЕНИЕ №8601 ПАО СБЕРБАНК |          |                  |                        |           |          |        |       |   |
| Банк БИК: 048142604                          |          |                  |                        |           |          |        |       |   |
| Номер счета: 40702810609160106498            |          |                  |                        |           |          |        |       |   |
| Банк корр. счет: 301018104000000604          |          |                  |                        |           |          |        |       |   |
| Телефон ПЦО:                                 |          | 46-78-78         |                        |           |          |        |       |   |
| Ставка НДС по умолч                          | анию:    | Без НДС          |                        |           |          |        | •     |   |

Рис. 3.4. Форма элемента справочника «Организации»

3.3.2. Реквизит «Префикс» используется при ведении учёта по нескольким организациям.

Выводится при печати рапорта дежурного.

3.3.3. Остальные реквизиты используются при печати различных документов.

3.3.4. Примеры заполнения других реквизитов показаны на Рис. 3.55.

| Договор   | Лицензии     | Подразделения ЛЛР | Должностные лица | Рапорт |  |
|-----------|--------------|-------------------|------------------|--------|--|
| Номер ли  | цензии:      | ЧО №047403        |                  |        |  |
| Дата лице | нзии:        | 28.06.2015        |                  |        |  |
| Лицензия  | выдана:      | ЦЛРР МВД РБ       |                  |        |  |
| Срок дейс | твия лицензи | и: 28.06.2020 🗎   |                  |        |  |
| Серия PXI | <b>/</b> :   |                   |                  |        |  |
| Номер РХ  | И:           | 0136900           |                  |        |  |
| Дата РХИ: |              | 12.08.2015        |                  |        |  |
| Срок РХИ: | :            | 12.08.2020        |                  |        |  |
| РХИВыда   | но:          | ЦЛРР МВД РБ       |                  |        |  |
| Лицензия  | MHC:         |                   |                  |        |  |
|           |              |                   |                  |        |  |

Рис. 3.5. Форма элемента справочника «Организации», вкладка «Лицензия»

| ļ | Цоговор | Ли | цензии | Подразделения ЛЛР | Должностные лица | Рапорт |       |
|---|---------|----|--------|-------------------|------------------|--------|-------|
|   | Добави  | ть |        | •                 |                  |        | Еще - |
|   | Ν       |    | Подра  | зделение ЛРР      |                  |        |       |
|   |         | 1  | ЦЛРР   |                   |                  |        |       |
|   |         |    |        |                   |                  |        |       |
|   |         |    |        |                   |                  |        |       |
|   |         |    |        |                   |                  |        |       |
|   |         |    |        |                   |                  |        |       |
|   |         |    |        |                   |                  |        |       |
|   |         |    |        |                   |                  |        |       |
|   |         |    |        |                   |                  |        |       |
|   |         |    |        |                   |                  |        |       |
|   |         |    |        |                   |                  |        |       |
|   |         |    |        |                   |                  |        |       |

Рис. 3.6. Форма элемента справочника «Организации», вкладка «Подразделения ЛРР»

На вкладке «Подразделения ЛРР» расположен список отделов лицензионноразрешительной работы «ЛРР», в которые организация сдает отчетность.

| 🕁 ЦЛРР (Подраз         | зделения ЛРР)                     | Ĩ                  | ×     |
|------------------------|-----------------------------------|--------------------|-------|
| Записать и закрыть     | Записать                          |                    | Еще 🕶 |
| Код:                   | 1                                 |                    |       |
| Наименование:          | ЛРР                               |                    |       |
| Наименование полное: Ц | ЛРР Управления Росгвардии по Рес  | спублике Бурятия   |       |
| Обращение для писем:   |                                   |                    |       |
| начальнику ЦЛРР Управл | пения Росгвардии по Республике Бу | /рятия Журавлеву А | .В.   |

Рис. 3.7. Форма элемента справочника «Подразделения ЛРР»

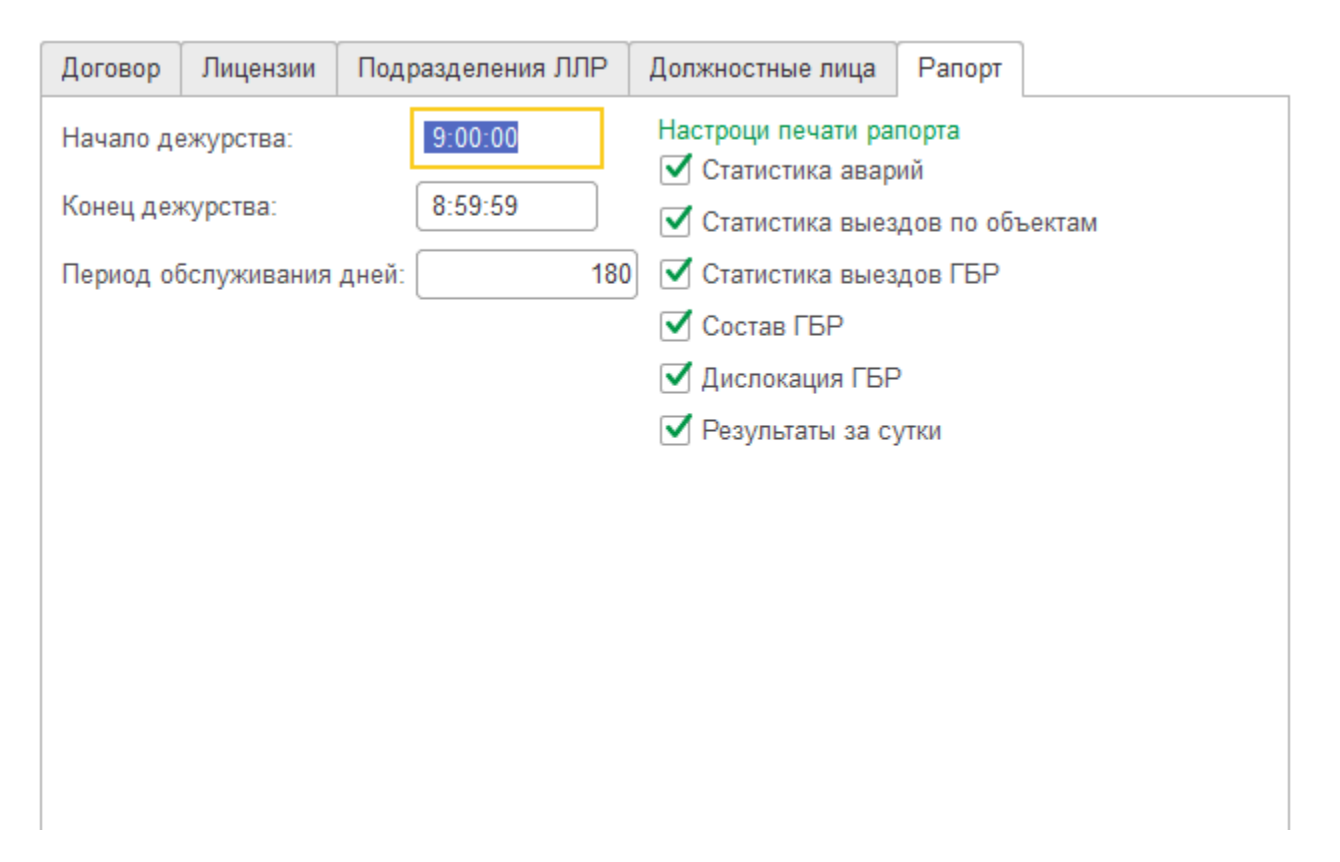

Рис. 3.8. Форма элемента справочника «Организации», вкладка «Рапорт»

3.3.5. На вкладке «Рапорт» расположены данные, связанные с формированием печатной формы рапорта дежурного ПЦО.

3.3.6. Параметр «Период обслуживания» используется при учёте работ по плановому техническому обслуживанию охраняемых объектов.

# 4 Подсистема «Договоры»

В подсистему включены возможности и функции:

- ведение базы данных контрагентов охранного предприятия (ОП);
- учёт договоров и услуг с интеграцией с конфигурацией «1С: Бухгалтерия»;
- настраиваемые шаблоны печатных форм договоров;
- печать уведомлений о принятых объектах в отделы ЛРР Росгвардии.

Данная подсистема позволяет вести учет по договорам:

- договор охраны;
- договор охраны мест хранения имущества граждан (МХИГ);
- договор технико-эксплуатационного обслуживания (ТЭО).

Подсистема подразумевает ведение состава и стоимости оказываемых услуг в специальном документе «Договор охраны». С одним контрагентом может быть заключено несколько договоров охраны и отдельный договор ТЭО.

#### 4.1 Справочник «Системы ТСО»

4.1.1. Данный справочник служит для хранения данных об установленных на объектах или обслуживаемых по договорам технико-эксплуатационного обслуживания (ТЭО) системах технических средств охраны (ТСО).

4.1.2. Форма элемента справочника «Системы ТСО» показана на Рис. 4.9.

| 🛣 Основная (Системы ТСО) *                      | c? : □ ×                                       |  |
|-------------------------------------------------|------------------------------------------------|--|
| Записать и закрыть Записать Печать •            | Еще 🗸                                          |  |
| Код:                                            | 2                                              |  |
| Наименование: Основн                            | яя                                             |  |
| Объект: Ломбар                                  | д "Ладья" – С                                  |  |
| Тип системы: Охранн                             | ая сигнализация 🝷 🗗                            |  |
| Проектная организация:                          | <b>₽</b>                                       |  |
| Монтажная организация: Монтаж                   | ник ООО                                        |  |
| Пуско наладочная организация:                   | ч<br>ч                                         |  |
| Период выполнения работ с: 07.06.20             | )21 💼 no: 30.06.2021 📾                         |  |
| Период выполнения пуско-наладочных работ с: 🗌 . | 💼 no:                                          |  |
| Дата приема в эксплуатацию: 30.06.20            | 21 🗎 Дата устранения недостатков: 03.07.2021 🗎 |  |
| Состав системы Недостатки Документация Вы       | зоды                                           |  |
| Добавить                                        | Еще 🗕                                          |  |
| N TCO                                           | Кол-во                                         |  |
| 1 Короб 20х10                                   | 20                                             |  |
| 2 KCBBhr-LS                                     |                                                |  |
| 3 KC-4M                                         |                                                |  |
| 4 табло "ВЫХОД"                                 | 1                                              |  |
| 5 ИП 212-141                                    | 2                                              |  |
| 6 ИПР 513-10                                    | 1                                              |  |
| 7 ИО-102-26. Извещатель охранный на о           | лкрытие дверей 2                               |  |

Рис. 4.9. Форма элемента справочника «Системы ТСО»

4.1.3. На вкладке «Состав системы» расположен список оборудования, входящего в систему.

4.1.4. Данные по составу систем безопасности используются при печати актов приемки.

4.1.5. Элементами списка являются элементы справочника «Технические средства охраны» (TCO).

4.1.6. Форма справочника «ТСО» показана на Рис. 4.10Рис. 4.10

|                     | ASS 2000 (Pyronix) (Техническ 🖉                 |       | $\times$ |
|---------------------|-------------------------------------------------|-------|----------|
| Записать и закры    | Записать                                        | Еще   | •        |
| Код:                | 142                                             |       |          |
| Наименование:       | BREAKGLASS 2000 (Pyronix)                       |       |          |
| Условная установка: | Акустический типа "Арфа", "Астра-С", "Стекло-З" | <br>• | ₽        |

4.1.7. Каждое техническое средство должно быть приведено к условным установкам согласно приказу МВД РФ от 16 июля 2012 г. № 689. Для этого ТСО имеет параметр «Условная установка» — ссылка на элемент справочника «Условные установки».
4.1.8. Форма элемента справочника «Условные установки» показана на Рис. 4.11.

| 🕁 Акустическ        | ий типа "Арфа", "Астра-С", "Ст 🖉                | :     | < |
|---------------------|-------------------------------------------------|-------|---|
| Записать и закры    | <b>ть</b> Записать                              | Еще 🕶 |   |
| Код:                | 15                                              |       |   |
| Наименование:       | Акустический типа "Арфа", "Астра-С", "Стекло-З" |       |   |
| Родитель:           | ИЗВЕЩАТЕЛИ                                      | - C   |   |
| Условных установок: | 0,40                                            |       |   |

Рис. 4.11. Форма элемента справочника «Условные установки»

4.1.9. Справочник «Условные установки» необходим для учёта количества обслуживаемого техником оборудования и для расчета стоимости ТЭО.

#### 4.2 Справочник «Физические лица»

- 4.2.1. Данный справочник содержит данные физических лиц.
- 4.2.2. Форма элемента показана на Рис. 4.12.

| ☆ Иванова Наталья Васильевна (Физические лица)  | ଟି  | : • × |
|-------------------------------------------------|-----|-------|
| Записать и закрыть Записать                     |     | Еще 👻 |
| Код: 1831                                       |     |       |
| Наименование: Иванова Наталья Васильевна        | J   |       |
| Фамилия: Иванова                                | J   |       |
| Имя: Наталья                                    | J   |       |
| Отчество: Васильевна                            | J   |       |
| Адрес: Г Улан-Удэ, ул Гагарина, д 20 🔹 🗗        |     |       |
| Пол: Женский 🔹                                  |     |       |
| Комментарий:                                    | J   |       |
| Паспорт Телефоны Пользователь ХО на внешнем ПЦН |     |       |
| Паспорт серия:                                  |     |       |
| Паспорт номер:                                  |     |       |
| Паспорт выдан:                                  | • @ |       |
| Паспорт дата выдачи:                            |     |       |
|                                                 |     |       |
|                                                 |     |       |
|                                                 |     |       |

Рис. 4.12. Форма элемента справочника «Физические лица»

4.2.3. На вкладке «Телефоны» расположен список телефонов, принадлежащих физ. лицу. 4.2.4. На вкладке «Пользователь» указаны данные физического лица, как пользователя мобильных приложений. Если физ. лицо не использует мобильные приложения, то данные на этой вкладке заполнять не нужно.

4.2.5. Вид вкладки показан на Рис. 4.13.

| ☆ Иванова Наталья                    | васильевна (Физические       | лица) 🖉 : 🗆 🗙       |  |  |  |  |  |  |
|--------------------------------------|------------------------------|---------------------|--|--|--|--|--|--|
| Записать и закрыть                   | Записать                     | Еще 🗕               |  |  |  |  |  |  |
| Адрес: Г Улан-Удэ, у                 | л Гагарина, д 20             | · □                 |  |  |  |  |  |  |
| Пол: Женский 🔹                       |                              |                     |  |  |  |  |  |  |
| Комментарий:                         |                              |                     |  |  |  |  |  |  |
| Паспорт Телефоны По                  | льзователь ХО на внешнем ПЦН |                     |  |  |  |  |  |  |
| Логин: Иванова                       |                              |                     |  |  |  |  |  |  |
| Пароль:                              |                              | 📍 Установить пароль |  |  |  |  |  |  |
| Разрешения для прилож ГБР: АРМ ДПЦО: | жений                        |                     |  |  |  |  |  |  |
| Техник: 🗹 Рапорт дежу                | рного:                       |                     |  |  |  |  |  |  |
| Хозорган: Оперативная                | обстановка:                  |                     |  |  |  |  |  |  |
| Список разрешений                    | Поиск (Ctrl+F)               | × Q - Еще -         |  |  |  |  |  |  |
| Код ↓                                | Владелец                     | Сервер              |  |  |  |  |  |  |
| = 3                                  | Иванова Наталья Васильевна   | Ядро                |  |  |  |  |  |  |
|                                      |                              |                     |  |  |  |  |  |  |
|                                      |                              |                     |  |  |  |  |  |  |
|                                      |                              | -                   |  |  |  |  |  |  |

Рис. 4.13. Вид вкладки «Пользователь»

4.2.6. Если охранное предприятие использует несколько серверов ПЦН и физ. лицо является хозорганом на них, то на вкладке «ХО на внешнем ПЦН» содержатся данные о физ. лице на серверах сторонних ПЦН.

4.2.7. На вкладке расположен список элементов подчиненного справочника «Хозорганы ПЦН».

4.2.8. Форма элемента этого справочника показана на Рис. 4.14.

Для заполнения данных необходимо выбрать сервер и в поле «Хозорган» нажать на кнопку выбора. После этого появится форма поиска хозоргана (ХО) на данном внешнем сервере. Для выполнения операции должны быть заполнены данные БД внешнего сервера. Поиск будет произведен в БД внешнего сервера, поэтому данная БД должна быть доступна по сети. Форма поиска ХО показана на Рис. 4.14.

4.2.9. После выполнения поиска нужно двойным нажатием мыши выбрать нужный XO. 4.2.10. После выполнения данной процедуры в системе будут иметься данные физического лица, зарегистрированного в качестве XO на стороннем сервере ПЦН.

| Хозорга   | : 🗆 ×                      |              |
|-----------|----------------------------|--------------|
| Записат   | Еще 🕶                      |              |
| Код:      | 0                          |              |
| Сервер:   | Фрегат внешний             | <b>-</b>   ₽ |
| Хозорган: | Иванова Наталья Витальевна |              |
| ИД:       | 21 717                     |              |
| Владелец: | Иванова Наталья Васильевна | · ₽          |

Рис. 4.14. Форма элемента справочника «Хозорганы ПЦН»

| Форма поиска                 |               |             |             | : 🗆 ×     |  |  |  |  |  |
|------------------------------|---------------|-------------|-------------|-----------|--|--|--|--|--|
| Выбрать                      |               |             |             | Еще 👻     |  |  |  |  |  |
| Сервер: Фрегат внешний 🗾 🗸 🖓 |               |             |             |           |  |  |  |  |  |
| Фамилия: Иванова             |               |             |             |           |  |  |  |  |  |
| Имя: Наталья                 |               |             |             |           |  |  |  |  |  |
| 👷 Сбросить                   | 🔪 Найти       |             |             |           |  |  |  |  |  |
| Добавить                     | •             |             |             | Еще -     |  |  |  |  |  |
| хо ид                        | ХО            | Объект      | Адрес       | Зона ИД 💧 |  |  |  |  |  |
| 56 605                       | Иванова Натал | Бутик №23…  | Балтахинова |           |  |  |  |  |  |
| 21 717                       | Иванова Натал | Иванова дом | Лесовая, д  |           |  |  |  |  |  |
| 21 717                       | Иванова Натал | Иванова д   | Лесовая, д  |           |  |  |  |  |  |
| 21 717                       | Иванова Натал | Иванова д   | Лесовая, д  |           |  |  |  |  |  |
| 21 717                       | Иванова Натал | Иванова д   | Лесовая, д  |           |  |  |  |  |  |
| 21 717                       | Иванова Натал | Иванова д   | Лесовая, д  |           |  |  |  |  |  |
| 21 717                       | Иванова Натал | Иванова д   | Лесовая, д  |           |  |  |  |  |  |
| 21 717                       | Иванова Натал | Иванова д   | Лесовая, д  |           |  |  |  |  |  |
| 21 717                       | Иванова Натал | Иванова д   | Лесовая, д  | •         |  |  |  |  |  |

Рис. 4.15. Вид формы поиска ХО на внешнем сервере

#### 4.3 Справочник «Адреса»

4.3.1. Данный справочник хранит адресные данные объектов охраны и физических лиц.

4.3.2. Формирование и отображение данных этого справочника происходит через обработку «Формирование адреса».

4.3.3. Форма обработки показана на Рис. 4.16.

| 🕸 Формиров         | ание данных адреса                                    |            |                                          |
|--------------------|-------------------------------------------------------|------------|------------------------------------------|
| Получить           |                                                       |            | Еще -                                    |
| Индекс почтовый:   | 670031                                                |            | + pamcas                                 |
| Регион:            | Бурятия                                               | - D        | - л629 J                                 |
| Район:             |                                                       | • 0        |                                          |
| Город:             | Улан-Удэ                                              | * 4        | 5 улица Трубачеева.<br>Улица Трубачеева. |
| Населенный пункт:  |                                                       | • 0        | в в улицатрубачеева                      |
| Территория::       |                                                       | • 0        |                                          |
| Улица:             | Бабушкина                                             | • 0        | Улан-Удэг., Бабушкина ул, 13А Х          |
| Дом:               | 13А Широта:                                           | 51,8113200 |                                          |
| Кв:                | Долгота: 10                                           | 07,5980100 | Средняя общеобразовательная              |
| Ограничение по     | региону Ограничение по району Ограничения по г        | ороду      | Nizo                                     |
| Адрес:             | г Улан-Удэ, ул Бабушкина, д 13А                       |            | Cmpourmen.ccmaa<br>cmpourmen.ccmaa       |
|                    | Определить данные адреса                              | координаты | xostikreo                                |
| Полный адрес:      | 670031, Респ Бурятия, г Улан-Удэ, ул Бабушкина, д 13А |            |                                          |
| Адрес по геокодеру | r. 🗌                                                  |            |                                          |
| Адрес ссылка:      |                                                       | - C        |                                          |
|                    |                                                       |            |                                          |
|                    |                                                       |            |                                          |
|                    |                                                       |            | Leafiet                                  |

Рис. 4.16. Форма обработки «Формирование адреса»

4.3.4. Если не используется сервис подсказок DaData, то после открытия формы необходимо последовательно заполнить данные структуры адреса объекта.

4.3.5. Структура адреса состоит из адресных объектов следующих уровней:

- «Регион»
- «Район»;
- «Город»;
- «Населенный пункт»;
- «Территория»;
- «Улица»;

Для правильного заполнения этих данных, оператор должен четко представлять структуру адреса объекта, т.е. должен знать, какие из вышеперечисленных уровней входят в структуру адреса.

4.3.6. При выборе значения поля адреса, система производит отбор доступных значений, по значению поля более высокого уровня.

4.3.7. Например, при выборе значения поля «Район», будет подготовлен список районов для выбранного значения поля «Регион».

4.3.8. При выборе значения поля «Город», если заполнено значение поля «Район», то будет подготовлен список городов подчиненных этому району, иначе отбор городов будет произведен для более высокого уровня, т.е. для региона.

4.3.9. Если при выборе значения поля адреса открывается пустой список выбора, то это значит, что верхний уровень не имеет подчинённых объектов для данного уровня.
4.3.10. Если после получения структуры адреса не заполнены поля «Широта» и «Долгота», то можно запустить процедуру получения геоданных объекта по его адресу, нажатием на кнопку «Определить координаты».

4.3.11. При использовании сервиса DaData необходимо заполнить реквизит «Адрес» и нажать на кнопку «Определить данные адреса», см. рис. 4.8.2.

| 📩 Формирование данных адреса                                             | ම් මි ලි එ : |          |
|--------------------------------------------------------------------------|--------------|----------|
| Получить                                                                 | E            | Еще т    |
| Индекс почтовый:                                                         | + ppomonecam |          |
| Регион:                                                                  |              | <b>×</b> |
| Район:                                                                   |              |          |
| Город:                                                                   |              |          |
| Населенный пункт. 🛛 🖌 🗗                                                  |              |          |
| Территория::                                                             |              |          |
| Улица:                                                                   |              |          |
| Дом: Широта: 0,000000                                                    |              |          |
| Ка: Долгота: 0,000000                                                    |              |          |
| ✓ Ограничение по региону □ Ограничение по району □ Ограничения по городу | a your       |          |
| Адрес: Бабушкина 13а                                                     |              |          |
| Определить данные адреса 🔮 Определить координаты                         |              |          |
| Полный адрес:                                                            |              |          |
| Адрес по геокодеру:                                                      |              |          |
| Адрес ссылка:                                                            |              |          |
| $\mathbf{X}$                                                             |              |          |
|                                                                          |              |          |
|                                                                          |              | Leaflet  |

Рис. 4.8.2. Определение геоданных при использовании сервиса подсказок

4.3.12. При удачном получении ответа на запрос данных произойдет заполнение данных адреса. Необходимо внимательно проверить эти данные.

4.3.13. Если географические координаты не определились, то можно попытаться определить их заново, нажав на кнопку «Определить координаты».

4.3.14. Если определение координат дало неверные результаты или координаты не определились, тогда пользователь может самостоятельно установить маркер в место расположения объекта на карте, при этом координаты маркера будут занесены в поля «Широта» и «Долгота».

4.3.15. Для сохранения данных адреса необходимо нажать на кнопку «Получить». 4.3.16. Определение геоданных объекта является очень важным, т.к. эти данные используются для отображения объектов на интерактивной карте в APM «Оперативная обстановка», в мобильных приложениях «ГБР» и «Техник».

#### 4.4 Справочник «Контрагенты»

4.4.1. Если ИБ «Управление охранным предприятием» используется только для ведения БД СПИ «Фрегат» и не заполняются данные о владельцах объектов охраны, тогда достаточно создать один элемент с наименованием «Контрагент по умолчанию» и указать его в качестве константы «Контрагент по умолчанию». При этом все объекты будут иметь одного владельца.

4.4.2. Форма элемента справочника «Контрагенты» показана на Рис. 4.17.

| 🛣 19 школа (Контра                                                                                                    | агенты) *                                                                                                    |       |                                                                                 |           |                                       |                                       | ∂ : □ ×                                                                                |
|----------------------------------------------------------------------------------------------------|----------------------------------------------------------------------------------------------------|-------|---------------------------------------------------------------------------------|-----------|---------------------------------------|---------------------------------------|----------------------------------------------------------------------------------------|
| Основное Договоры ТЭС                                                                                                    | Должностные лица организаций Объекты                                                                                                    |       |                                                                                 |           |                                       |                                       |                                                                                        |
| Записать и закрыть                                                                                                    | Записать                                                                                                    |       |                                                                                 |           |                                       |                                       | Еще -                                                                                  |
| Код:                                                                                                    | 897                                                                                                    |       | Договоры охраны Договоры ТЭО                                                    |           |                                       |                                       |                                                                                        |
| Наименование:                                                                                                    | 19 школа                                                                                                    |       | Создать                                                                         | Поис      | к (Ctrl+F)                            | ×                                     | <b>Q</b> - Еще -                                                                       |
| Родитель:                                                                                                    | Бюро Дозор-Р                                                                                                    | • @   | Дата ↓                                                                          | Номер Д   | (ата расторжения                      | Доверенное лицо                       | Категория МХЛИГ                                                                        |
| Наименование полное:                                                                                                    | Муниципальное автономное общеобразовательное у                                                                                                    | чрежд | ■ 01.01.2017 0:00:00                                                            | 1 466     |                                       |                                       | лаборатория                                                                            |
| Юр физ лицо:                                                                                                    | Юр лицо                                                                                                    | •     | ■ 01.01.2020 0:00:00                                                            | 1 467     |                                       |                                       | лаборатория                                                                            |
| NHH:                                                                                                    | 0323094711                                                                                                    |       |                                                                                 |           |                                       |                                       |                                                                                        |
| кпп:                                                                                                    | 032301001                                                                                                    |       |                                                                                 |           |                                       |                                       |                                                                                        |
| Дополнительная информация                                                                                                    | :                                                                                                    |       |                                                                                 |           |                                       |                                       |                                                                                        |
| Основной банковский счет:                                                                                                    | 40701810500003000001, ОТДЕЛЕНИЕ-НБ РЕСПУБЛ                                                                                                    | • 0   |                                                                                 |           |                                       |                                       |                                                                                        |
| Бухгалтерия Должностн                                                                                                    | ае лица Контакты                                                                                                    |       |                                                                                 |           |                                       |                                       |                                                                                        |
| Вид оплаты: По фак                                                                                                    | ту                                                                                                    | Ţ,    |                                                                                 |           |                                       |                                       |                                                                                        |
| Эл почта: sch19@                                                                                                    |                                                                                                    |       |                                                                                 |           |                                       | •                                     | X A V Y                                                                                |
|                                                                                                    | )list.ru                                                                                                    |       | Создать                                                                         | Πο        | иск (Ctrl+F)                          | •                                     | <b>х</b><br>С Еще -                                                                    |
| Телефон для СМС:                                                                                                    | -<br>Jist.ru                                                                                                    |       | Создать 🔊                                                                       | <u>По</u> | иск (Ctrl+F)<br>Код                   | ,<br>х<br>Владелец                    | <ul> <li> <li> <li> <li> <li> </li> </li></li></li></li></ul>                          |
| Телефон для СМС:<br>Адрес доставки: Жерден                                                                                                    | Qist.ru<br>Ia 19a                                                                                                    |       | Создать<br>Наименование<br>= 19 школа 2 корпус                                  | [⊓o<br>↓  | иск (Ctrl+F)<br>Код<br>3 729          | • ×<br>Владелец<br>19 школа           | <ul> <li>▲ ▼ ▼</li> <li>▲ ▼ ▼</li> <li>Ваименование</li> <li>Школа №19 2 к</li> </ul>  |
| Телефон для СМС:<br>Адрес доставки: Жерден<br>Участок доставки: Октябр                                                                                                    | ўіяt.ru<br>3а 19а<br>₅ский дальний -                                                                                                    |       | Создать<br>Наименование<br>= 19 школа 2 корпус<br>= 19 школа Компьютерный класс | [∏o<br>↓  | иск (Ctrl+F)<br>Код<br>3 729<br>3 713 | ,<br>Владелец<br>19 школа<br>19 школа | Ще           Ще           Наименование           Школа №19 2 к           Школа №19 (Ко |
| Телефон для СМС:<br>Адрес доставки: Жерде<br>Участок доставки: Октябр<br>Номенклатура ОТ:                                                                                                  | Qlist.ru<br>за 19а<br>= ский дальний -                                                                                                    |       | Создать<br>Наименование<br>= 19 школа 2 корпус<br>= 19 школа Компьютерный класс | ∏o<br>↓   | иск (Ctrl+F)<br>Код<br>3 729<br>3 713 | ×<br>Владелец<br>19 школа<br>19 школа |                                                                                        |
| Телефон для СМС:<br>Адрес доставки: Жерде<br>Участок доставки: Октябр<br>Номенклатура ОТ:<br>✓ Авто выписка счета                                                                          | 2/ist.ru<br>за 19а<br>∍ский дальний -<br>✓ Авто печать реализации                                                                                                    |       | Создать<br>Наименование<br>= 19 школа 2 корпус<br>= 19 школа Компьютерный класс | fio<br>t  | иск (Ctrl+F)<br>Код<br>3 729<br>3 713 | х<br>Владелец<br>19 школа<br>19 школа |                                                                                        |
| Телефон для СМС:<br>Адрес доставки: Жердег<br>Участок доставки: Октябр<br>Номенклатура ОТ:<br>✓ Авто выписка счета<br>✓ Авто выписка реализац                                              | 2/ist.ru<br>за 19а<br>∍ский дальний -<br>✓ Авто печать реализации<br>и ✓ Авто печать с/ф                                                                                   |       | Создать<br>Наименование<br>= 19 школа 2 корпус<br>= 19 школа Компьютерный класс | ļ.        | иск (Ctrl+F)<br>Код<br>3 729<br>3 713 | х<br>Владелец<br>19 школа<br>19 школа | Тамменование           Школа №19 2 к           Школа №19 (Ко                           |
| Телефон для СМС:<br>Адрес доставки: Жердег<br>Участок доставки: Октябр<br>Номенклатура ОТ:<br>✓ Авто выписка счета<br>✓ Авто выписка реализац<br>Авто выписка с/ф                          | 2/ist.ru<br>за 19а<br>ъский дальний -<br>✓ Авто печать реализации<br>ии ✓ Авто печать с/ф<br>✓ Авто печать с/ф                                                             |       | Создать<br>Наименование<br>= 19 школа 2 корпус<br>= 19 школа Компьютерный класс | ļ.        | иск (Ctrl+F)<br>Код<br>3 729<br>3 713 | х<br>Владелец<br>19 школа<br>19 школа | Тамменование           Школа №19 2 к           Школа №19 (Ко                           |
| Телефон для СМС:<br>Адрес доставки: Жердег<br>Участок доставки: Октябр<br>Номенклатура ОТ:<br>✓ Авто выписка счета<br>✓ Авто выписка сф<br>Документ на каждое пр                           | 2/ist.ru<br>за 19а<br>ьский дальний -<br>✓ Авто печать реализации<br>ии ✓ Авто печать с/ф<br>✓ Авто печать с/ф<br>✓ Авто печать счета<br>иложение _ Формировать по строкам |       | Создать<br>Наименование<br>= 19 школа 2 корпус<br>= 19 школа Компьютерный класс | line<br>t | иск (Ctrl+F)<br>Код<br>3 729<br>3 713 | х<br>Владелец<br>19 школа<br>19 школа | Тамменование           Школа №19 2 к           Школа №19 (Ко                           |
| Телефон для СМС:<br>Адрес доставки: Жердег<br>Участок доставки: Октябр<br>Номенклатура ОТ:<br>Я Авто выписка счета<br>Авто выписка сета<br>Документ на каждое пр<br>Печать одного экземпл: | Діят.ru<br>аа 19а<br>ьский дальний -<br>С Авто печать реализации<br>и                                                                                                    |       | Создать<br>Наименование<br>= 19 школа 2 корпус<br>= 19 школа Компьютерный класс | line<br>t | иск (Ctrl+F)<br>Код<br>3 729<br>3 713 | х<br>Владелец<br>19 школа<br>19 школа | Таименование           Школа №19 2 к           Школа №19 (Ко                           |

Рис. 4.17. Форма элемента справочника «Контрагенты»

4.4.3. На правой стороне формы расположены списки «Договоры охраны» и «Объекты». Из формы возможно добавление, открытие и редактирование документов и элементов справочников.

4.4.4. Данные, расположенные на вкладке «Бухгалтерия, необходимы для выполнения обработки автоматической выписки и печати документов по реализации услуг.

#### 4.5 Обработка «Создание контрагента»

4.5.1. Если в системе предусмотрено использование сервиса «DaData», то создание нового контрагента происходит с помощью данной обработки.

4.5.2. Использование этой обработки увеличивает скорость ввода данных.

4.5.3. Форма обработки, при создании контрагента юр. лица или ИП, показана на рис. 4.10.1.

| 🖄 Создание нового контрагента 🖉 : 🗆 🕫 |                       |   |      |       |   |  |  |
|---------------------------------------|-----------------------|---|------|-------|---|--|--|
| Создать контрагента                   |                       |   |      |       |   |  |  |
| Тип контрагента:                      | • Юр.лицо О Физ. лицо |   |      |       |   |  |  |
| Родитель:                             | Охрана ПЦН            |   |      | -     | ē |  |  |
| Ограничение по региону:               | $\checkmark$          |   |      |       |   |  |  |
| ФИО, ИНН или наименование             | : Фрегат              |   |      |       |   |  |  |
|                                       |                       | 0 | пред | елить | , |  |  |
| Актив:                                |                       |   |      |       |   |  |  |
| Код ОПФ:                              |                       |   |      |       |   |  |  |
| Юр физ лицо:                          |                       |   | ,    | •     |   |  |  |
| Руководитель ФИО:                     |                       |   |      |       |   |  |  |
| Должность:                            |                       |   |      |       |   |  |  |
| Наименование полное:                  |                       |   |      |       |   |  |  |
| Наименование:                         |                       |   |      |       |   |  |  |
| ИНН:                                  |                       |   |      |       |   |  |  |
| КПП:                                  |                       |   |      |       |   |  |  |
| Адрес юридический:                    |                       |   |      |       |   |  |  |
| Адрес почтовый:                       |                       |   |      |       |   |  |  |
| Действует на основании:               |                       |   |      |       |   |  |  |
| В лице:                               |                       |   |      |       |   |  |  |

Рис. 4.10.1. Форма обработки «Создание контрагента»

4.5.4. При создании контрагента, который является юридическим лицом или ИП, необходимо:

- выбрать группу, в которую будет входить контрагент;
- заполнить поле «ИНН или наименование»;
- нажать на кнопку «Определить».

4.5.5. После этого появится форма выбора из найденных данных. См. рис. 4.10.2.

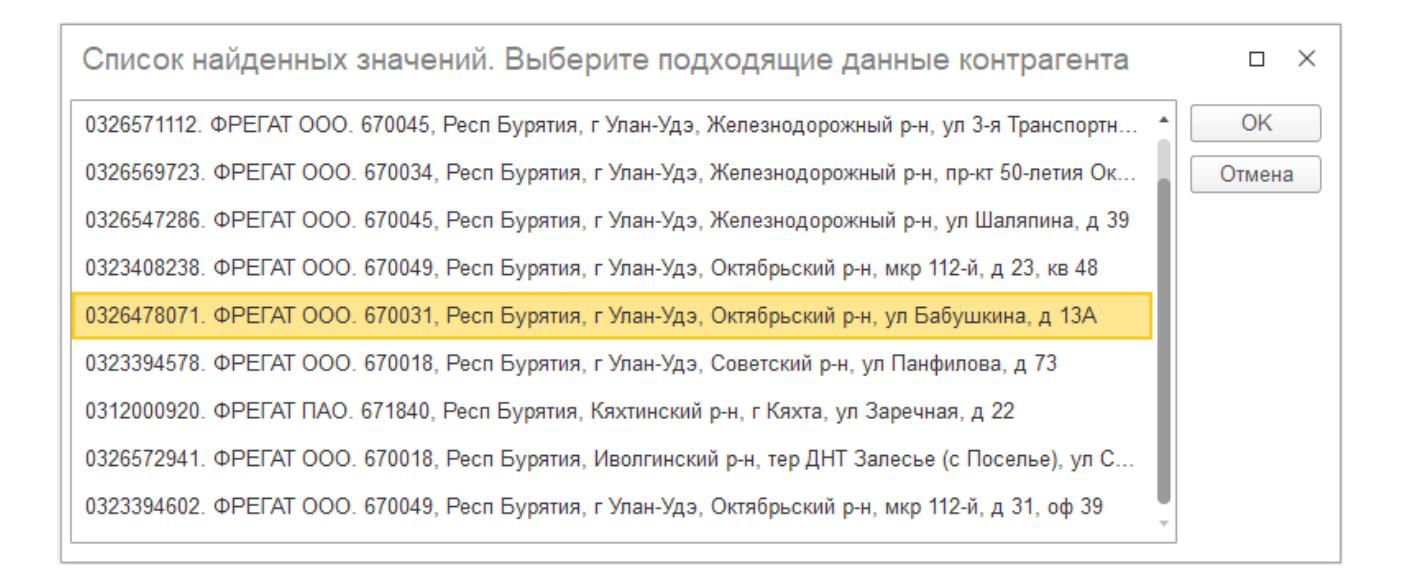

Рис. 4.10.2. Выбор контрагента

4.5.6. После выбора требуемого варианта произойдет заполнение таблицы данных найденного контрагента.

| 🕆 Создание нового контрагента 🖉 : 🗆 |       |                                                                 |   |      |       |        |  |  |  |  |  |  |
|-------------------------------------|-------|-----------------------------------------------------------------|---|------|-------|--------|--|--|--|--|--|--|
| Обновить                            |       |                                                                 |   |      |       |        |  |  |  |  |  |  |
|                                     |       |                                                                 |   |      |       |        |  |  |  |  |  |  |
| Тип контрагента:                    |       | 💿 Юр.лицо 🔘 Физ. лицо                                           |   |      |       |        |  |  |  |  |  |  |
| Родитель:                           |       |                                                                 |   |      |       |        |  |  |  |  |  |  |
| Ограничение по региону:             |       |                                                                 |   |      |       |        |  |  |  |  |  |  |
| ФИО, ИНН или наименов               | ание: | Фрегат                                                          |   |      |       |        |  |  |  |  |  |  |
|                                     |       |                                                                 | 0 | пред | елить | ,<br>, |  |  |  |  |  |  |
| Актив:                              |       |                                                                 |   |      |       |        |  |  |  |  |  |  |
| Код ОПФ:                            | 1230  | 0                                                               |   |      |       |        |  |  |  |  |  |  |
| Юр физ лицо:                        | Юрл   | ицо                                                             |   |      | •     |        |  |  |  |  |  |  |
| Руководитель ФИО:                   | Нимб  | уева Арюна Сергеевна                                            |   |      |       |        |  |  |  |  |  |  |
| Должность:                          | FEHE  | РАЛЬНЫЙ ДИРЕКТОР                                                |   |      |       |        |  |  |  |  |  |  |
| Наименование полное:                | Общ   | ество с ограниченной ответственностью "ФРЕГАТ                   |   |      |       |        |  |  |  |  |  |  |
| Наименование:                       | ΦΡΕ   | FAT 000                                                         |   |      |       |        |  |  |  |  |  |  |
| NHH:                                | 03264 | 478071                                                          |   |      |       |        |  |  |  |  |  |  |
| КПП:                                | 0323  | 01001                                                           |   |      |       |        |  |  |  |  |  |  |
| Адрес юридический:                  | 6700  | 670031, Респ Бурятия, г Улан-Удэ, Октябрьский р-н, ул Бабушкина |   |      |       |        |  |  |  |  |  |  |
| Адрес почтовый:                     |       |                                                                 |   |      |       |        |  |  |  |  |  |  |
| Действует на основании:             | Устав | 38                                                              |   |      |       |        |  |  |  |  |  |  |
| В лице:                             | Генер | рального директора Нимбуевой Арюны Сергеевн                     | ы |      |       |        |  |  |  |  |  |  |

Рис 4.10.3. Пример заполненной таблицы данных юр. лица или ИП

4.5.7. Ввести недостающие или исправить полученные данные можно непосредственно в форме.

4.5.8. После ввода всех данных при нажатии на кнопку «Создать» будет создан новый контрагент.

4.5.9. Если в таблице будут присутствовать данные о руководителе, то будут созданы руководитель как физическое лицо (справочник «Физические лица») и руководитель как ответственное лицо (справочник «Ответственные лица организаций»).

4.5.10. Вид обработки при создании контрагента, который является физическим лицом, показан на рис. 4.10.4.

| 🕁 Создание но          | вого контрагента            | Ċ          | :      |          | × |
|------------------------|-----------------------------|------------|--------|----------|---|
| Создать контрагента    |                             |            |        |          |   |
| Тип контрагента:       | ○ Юр.лицо ⊙ Физ. лицо       |            |        | _        | Î |
| Родитель:              |                             |            |        | <u>.</u> |   |
| Ограничение по региону |                             |            |        |          |   |
| ФИО полностью:         | Иванов Иван Петрович        |            |        |          |   |
|                        |                             |            |        |          |   |
| Физ. лицо ИНН:         | 0326000000                  |            |        | ]        |   |
| Физ. лицо регистрация: | г Улан-Удэ, ул Ленина, д 63 |            | × C    | ]        |   |
| Физ лицо адрес:        |                             |            | × C    | ]        |   |
|                        |                             | Опред      | целить | ,        |   |
| Физическое лицо: Иван  | ов Иван Петрович            | <b>▼</b> [ | •]     |          | • |

Рис. 4.10.4. Обработка «Создание контрагента», который является физическим лицом

4.5.11. При создании контрагента, который является физическим лицом, необходимо заполнить реквизиты:

- «ФИО полностью»;
- «Физ. лицо ИНН»;
- «Физ. лицо регистрация»;
- «Физ. лицо адрес».

4.5.12. Для ввода адресов используется обработка «Формирование данных адреса», как показано на рис. 4.10.5.

| 🔆 Формиров          | ание данных адреса                                  |       |         |                                                      |
|---------------------|-----------------------------------------------------|-------|---------|------------------------------------------------------|
| Получить            |                                                     |       |         | Еще -                                                |
| Индекс почтовый:    | 670000                                              |       |         |                                                      |
| Регион:             | Бурятия                                             | •     | Ŀ       |                                                      |
| Район:              |                                                     | •     | Ŀ       | Вагжанова Этнографический музей с народов Забайкалья |
| Город:              | Улан-Удэ                                            | •     | Ŀ       |                                                      |
| Населенный пункт:   |                                                     | •     | Ľ       |                                                      |
| Территория::        |                                                     | •     | Ŀ       | Стеклозавод                                          |
| Улица:              | Ленина                                              | •     | Ŀ       | Профсоюзник                                          |
| Дом:                | 63 Широта: 5                                        | 1,836 | 53890 🗊 | ) Улан-Удэ г, Ленина ул, 63 <sup>×</sup> Солне       |
| Кв:                 | Долгота: 10                                         | 7,583 | 38190 🗊 | Левый Берег Лан-Удэ-Пассажирская                     |
| 🗹 Ограничение по    | региону 🗌 Ограничение по району 🗹 Ограничения по го | роду  | /       | Степной Улан-Удэ                                     |
| Адрес:              | г Улан-Удэ, ул Ленина, д 63                         |       |         |                                                      |
|                     | Определить данные адреса 🌘 🔮 Определить к           | оорд  | цинаты  | Солдатский                                           |
| Полный адрес:       | 670000, Респ Бурятия, г Улан-Удэ, ул Ленина, д 63   |       |         | People's park                                        |
| Адрес по геокодеру: |                                                     |       |         | Поселье                                              |
| Адрес ссылка:       |                                                     | *     | Ŀ       | Исток Судостроитель Комишка                          |
|                     |                                                     |       |         | Горького                                             |
|                     |                                                     |       |         |                                                      |
|                     |                                                     |       |         | ЭМедведчиково                                        |
|                     |                                                     |       |         | Leaflet                                              |

Рис. 4.10.5 Формирование данных адреса

4.5.13. После ввода всех данных необходимо нажать на кнопку «Определить», будет создан элемент справочника «Физические лица».

4.5.14. Далее необходимо нажать на кнопку «Создать контрагента». Будет создан контрагент – физическое лицо.

#### 4.6 Справочник «Объекты»

4.6.1. Данный справочник содержит данные по охраняемым объектам и используется в подсистемах «Договоры» и «СПИ «Фрегат».

4.6.2. Владельцем справочника является справочник «Контрагенты». Любой контрагент может иметь один или несколько объектов.

4.6.3. Форма элемента справочника «Объекты» показана на Рис. 4.18.

4.6.4. Реквизит «Адрес объекта» — это ссылка на элемент справочника «Адреса».

4.6.5. На вкладке «Охрана» расположены данные, используемые в СПИ «Фрегат».

4.6.6. Параметр «Дата контроля» — это дата выполнения регламентных работ на объекте.

Дата контроля устанавливается в АРМ «Рапорт» путем создания техником специальной заявки «Регламент».

4.6.7. При истечении определенного времени после этой даты, объект попадает в список с просроченной датой контроля. Периодичность проведения регламентных работ

устанавливается в параметре «Период контроля» справочника «Организации».

4.6.8. Параметр «Без регламентов» указывает на то, что регламентные работы на объекте не производятся. Объекты с этим признаком не попадают в список выбора объектов, по которым просрочен срок выполнения регламентных работ.

| ☆ 19 школа Ког       | ипьютерный класс (Объекты)               |     | Ð | 8<br>0<br>0 |     | $\times$ |
|----------------------|------------------------------------------|-----|---|-------------|-----|----------|
| Записать и закрыть   | Записать                                 |     |   |             | Еще | •        |
| Код:                 | 3 713 🔽 Под охраной 🗌 Не пультовой       |     |   |             |     |          |
| Наименование:        | 19 школа Компьютерный класс              |     |   |             |     |          |
| Владелец:            | 19 школа 🔹                               | - [ |   |             |     |          |
| Наименование полное: | Школа №19 (Компьютерный класс)           |     |   |             |     |          |
| Адрес:               | Жердева, дом 19а, кв. 🔹 👻                | : [ | - |             |     |          |
| Тип объекта:         |                                          | 6   | - |             |     |          |
| Категория объекта:   | Обычный                                  |     | • |             |     |          |
| MXNE:                |                                          |     |   |             |     | - 1      |
| УИД:                 | 19887140-9556-468e-8e66-2f118641fe76     |     |   |             |     | - 1      |
| Надбавка по з/п:     | 0 Норма часов: 0,0 🖬 Количество человек: |     | 0 |             |     |          |
| Охрана Телефоны      | Системы ТСО Документы                    |     |   |             |     |          |
| Организация:         | Дозор-Р                                  | •   | Ŀ |             |     |          |
| Обслуживание:        | Дозор-Р                                  | •   | Ŀ |             |     |          |
| Участок обслуживани: | я: Окт. дальний                          | •   | Ŀ |             |     |          |
| Маршрут ГБР:         |                                          | •   | Ŀ |             |     |          |
| Дополнительно1:      |                                          |     |   |             |     |          |
| Дополнительно2:      |                                          |     |   |             |     |          |
| Комментарий:         |                                          |     |   |             |     |          |
| Дата контроля:       | 🗎 Без регламентов                        |     |   |             |     | -        |

Рис. 4.18. Форма элемента справочника «Объекты»

4.6.9. На вкладке «Системы TCO» расположен список установленных на объекте технических средств охраны (TCO) (справочник «Системы TCO»). 4.6.10. Вид вкладки показан на Рис. 4.19.

| Охрана | Телефоны     | Системы ТСО | Документы   |     |     |                    |
|--------|--------------|-------------|-------------|-----|-----|--------------------|
| Создат | ъ            |             | Поиск (Ctrl | +F) |     | × <b>Q</b> • Еще • |
| Наимен | ование       |             |             | Ļ   | Код | Тип системы        |
| 😑 Oxp  | анная сигнал | изация      |             |     | 31  | Охранная сигнал    |
|        |              |             |             |     |     |                    |
|        |              |             |             |     |     |                    |
|        |              |             |             |     |     |                    |
|        |              |             |             |     |     |                    |
|        |              |             |             |     |     |                    |
| 1      |              |             |             |     |     |                    |

Рис. 4.19. Вкладка «Системы ТСО»

#### 4.7 Справочник «Шаблоны договоров»

4.7.1. Форма элемента этого справочника показана на Рис. 4.20.

4.7.2. Использование шаблонов договоров основано на том, что абзацы или нумерованные пункты договора загружаются в табличную часть «Пункты договора» и затем последовательно выводятся в печатную форму договора.

4.7.3. Для каждого пункта можно задать свои условия вывода на печать.

| X     | Догово    | р КТС (предоплата) (Шаблоны договоров)                                                                            |   |                   |         |              |              | Ċ    |       |
|-------|-----------|----------------------------------------------------------------------------------------------------|---|-------------------|---------|--------------|--------------|------|-------|
| - 3ar | исать и з | закрыть Записать                                                                                                  |   |                   |         |              |              |      | Еще 🕶 |
| Наим  | енование: | Договор КТС (предоплата)                                                                                          |   | Код:              |         | 2            |              |      |       |
| Тип ш | аблона:   | Договор охраны                                                                                                    | • | Актив:            |         |              |              |      |       |
| Шриф  | T:        |                                                                                                    |   | Двухстороняя печа | ать: 📃  |              |              |      |       |
| Доб   | бавить    | 🛧 💺 🗄 Вставить строку 🗣 Загрузить пункты                                                                          | 1 | Выгрузить         | Пронуме | ровать       |              |      | Еще 🕶 |
| Ν     | Номер     | Содержание                                                                                                    |   | Уровень нумерации | Отступ  | Жирный текст | Центрировать | Шриф | r ^   |
| 22    | 3.1.      | Оплачивать услуги "ИСПОЛНИТЕЛЯ" в порядке, указанном в п.5.1 настоящего Договора;                                 |   | 2                 |         |              |              |      |       |
| 23    | 3.2.      | В установленные настоящим договором дни и часы сдавать<br>тревожную сигнализацию под централизованное наблюдение. |   | 2                 |         |              |              |      |       |
| 24    | 3.3.      | Ежедневно по тел: 46-78-78 проверять исправность и<br>работоспособность тревожной сигнализации.                   |   | 2                 |         |              |              |      |       |
| 25    | 3.4.      | Не разглашать посторонним лицам места установки и правила пользования средствами сигнализации, не разглашать      |   | 2                 |         |              |              |      |       |
| 26    | 3.5.      | Строго соблюдать правила эксплуатации сигнализации,<br>своевременно сообщать "ИСПОЛНИТЕЛЮ" о возникших            |   | 2                 |         |              |              |      |       |
| 27    | 3.6.      | Принимать меры к своевременному ремонту сети<br>электропитания, к которым подключена сигнализация. В случа.       |   | 2                 |         |              |              |      |       |
| 28    | 3.7.      | При расторжении Договора в трехдневный срок возвратить<br>"ИСПОЛНИТЕЛЮ" принадлежащую ей аппаратуру тревожной     |   | 2                 |         |              |              |      |       |
| 29    | 3.8.      | "ЗАКАЗЧИК" компенсирует "ИСПОЛНИТЕЛЮ" расходы,<br>связанные с выездами нарядов на объект из-за подачи             |   | 2                 |         |              |              |      |       |
| 30    |           |                                                                                                    |   |                   |         |              |              |      |       |
| 31    | 4.        | ОТВЕТСТВЕННОСТЬ СТОРОН                                                                                            |   | 1                 |         |              |              |      |       |

Рис. 4.20. Форма элемента справочника «Шаблоны договоров»

4.7.4. Текст, хранимый в поле «Содержание» и заключенный в квадратные скобки «[» и «]», является параметром и при выводе на печать заменяется реквизитами документов и справочников в зависимости от вида договора, согласно запрограммированным правилам:

[Номер договора] — номер договора;

[Город] – место заключения договора;

[Дата заключения] — дата заключения договора;

[Организация] — полное наименование организации;

[Организация в лице] — реквизит «Организация в лице» справочника «Организации»; [Организация действует на основании] — реквизит «Действует на основании» справочника «Организации»;

[Представление организации] — строка с данными организации в шапке договора; [Контрагент] — полное наименование контрагента;

[Контрагент в лице] – реквизит «В лице» справочника «Контрагенты»;

[Контрагент действует на основании] — реквизит «Действует на основании» справочника «Контрагенты»;

[Представление контрагента] — в зависимости от того, является ли контрагент юридическим лицом, ИП или физическим лицом, программа автоматически формирует строку, содержащую данные для заполнения шапки договора.

[Срок действия] — срок действия договора.

#### По документу «Смета локальная»:

[Номер сметы] — номер документа «Смета локальная»;

[Дата сметы] — дата документа «Смета локальная»;

[Вид работ] — реквизит «Вид монтажа» документа «Смета локальная»;

[Объект] — наименование объекта и адрес в документе «Смета локальная»;

[Смета]» — номер и дата документа «Смета локальная»;

[Срок начала работ] — начало работ по договору подряда;

[Срок выполнения работ]» — срок выполнения работ по договору подряда;

[Всего по смете] — общая сумма по смете;

[Стоимость работ] — стоимость монтажных работ по смете;

[Стоимость материалов] — стоимость оборудования по смете;

[Предоплата] — сумма предоплаты по договору подряда;

[Сумма остатка] — разница от общей суммы по смете минус сумма предоплаты.

#### По «Договору ТЭО»:

[Список систем] — список систем безопасности, обслуживаемых по договору ТЭО; [Список приложений]» — список приложений к договору ТЭО;

[Сумма договора] — сумма по договору ТЭО;

[Стоимость выезда] — стоимость выезда техника по договору ТЭО;

[Стоимость мониторинга] — стоимость мониторинга систем безопасности, подключенных к ПЩН.

4.7.5. Поле «Отступ» указывает на уровень смещения пункта при печати. Смещение происходит вправо.

4.7.6. Доступные значения поля «Отступ» — 0, 1, 2.

4.7.7. Поле «Жирный» задает начертание шрифта.

4.7.8. Поле «Центрировать» задает вывод текста с горизонтальным выравниванием по центру.

4.7.9. При выборе реквизита «Шрифт» появляется диалоговое окно выбора шрифта печатной формы (см. Рис. 4.21).

| Выбор шрифта                             | ×       |
|------------------------------------------|---------|
| Шрифт:                                   | Размер: |
| <Шрифт диалогов и меню>                  | 0       |
| Microsoft YaHei                          | < ▲     |
| Microsoft YaHei Light                    | 8       |
| Microsoft YaHei UI                       | 9       |
| Microsoft YaHei UI Light                 | 10      |
| Microsoft Yi Baiti                       | 11      |
| Minel III Eard                           | 10      |
| Масштаб:                                 | 100 - % |
| Полу <u>ж</u> ирный <u>П</u> одчеркнутый |         |
| <u>Н</u> аклонный За <u>ч</u> еркнутый   |         |
|                                          |         |
|                                          |         |
|                                          |         |
| <Шрифт диалогов и меню>                  |         |
|                                          |         |
|                                          |         |
| ОК                                       | Отмена  |

Рис. 4.21. Диалог выбора шрифта

4.7.10. Табличную часть «Пункты договора» можно загрузить из существующего файла в формате MS Word или Excel. Для этого необходимо нажать на кнопку «Загрузить» и затем выбрать файл.

4.7.11. Шаблон договора можно выгрузить в файл в формате MS Excel, для этого необходимо нажать на кнопку «Выгрузить».

4.7.12. Если у элемента снять флажок «Актив», то данный шаблон не будет попадать в списки выбора.

## 4.8 Справочник «Виды охраны»

4.8.1. Форма элемента этого справочника показана на Рис. 4.22.

| ☆ ОПС (Виды охран          | Ð                             | : • × |       |
|----------------------------|-------------------------------|-------|-------|
| Записать и закрыть         | Записать                      |       | Еще - |
| Код:                       | 5                             |       |       |
| Наименование:              | ОПС                           |       |       |
| Представление вида охраны: | ОПС                           |       |       |
| Расшифровка:               | Охранно-пожарная сигнализация |       |       |
| Шаблон договора:           |                               |       | - L   |
|                            |                               |       |       |

Рис. 4.22. Форма элемента справочника «Виды охраны»

4.8.2. Реквизит «Представление» — сокращенное наименование при выводе на печать.

#### 4.9 Документ «Договор охраны»

4.9.1. Данный документ содержит учётные данные самого договора, данные о составе и стоимости услуг, данные о переданных в пользование приборах и список печатных форм. Данный документ, как правило, составляется в единственном экземпляре для контрагента и содержит данные обо всех охраняемых объектах и стоимости услуг. 4.9.2. Форма документа показана на Рис. 4.23.

| Записать     | и закрыть Записать  |                      | 00          |            | V               | [500                |       | Еще  |
|--------------|---------------------|----------------------|-------------|------------|-----------------|---------------------|-------|------|
| помер:       | 1466 Да             | fa: 01.01.2017 0:00: | 00          |            | учетный номер:  | 500                 |       |      |
| Организация  | а: Дозор-Р          |                      |             | <b>▼</b> @ | Срок действия:  |                     |       |      |
| Контрагент:  | 19 школа            |                      |             | • 0        | Статус:         | Действует           |       |      |
| Дата растор» | жения: 🗎            | ]                    |             |            | Сумма договора: | 2 520,00            |       |      |
| Состав усл   | луг Объекты МХИГ Пр | риборы Доверенны     | іе лица Печ | атные ф    | оормы           |                     |       |      |
| Добавит      | ь 🛉 🖊 🗎 С           | оздать распоряжени   | е 🔒 Печа    | іть прил   | ожения          |                     | E     | ще - |
| Ν            | Объект              | Адрес                | Начало охра | ны         | Вид охраны      | Режим охраны        | Часов | 3    |
| 1            | 19 школа Компьютер  | Жердева, дом         | 01.01.2021  |            | ОПС             | Круглосуточно - еже | e     |      |
| 2            | 19 школа Компьютер  | Жердева, дом         | 20.03.2014  |            | ТО              |                     |       |      |
| 3            | 19 школа Компьютер  | Жердева, дом         | 20.03.2014  |            | ТО              |                     |       |      |
| 4            | 19 школа 2 корпус   | Ключевская, д        | 20.03.2014  |            | ТО              |                     |       |      |
|              |                     |                      |             |            |                 |                     |       |      |
|              |                     |                      |             |            |                 |                     |       |      |
| -            |                     |                      |             |            |                 |                     |       | •    |
|              |                     |                      |             |            |                 |                     |       |      |

Рис. 4.23. Форма документа «Договор охраны»

4.9.3. Для учёта состава и стоимости услуг документ имеет две табличные части (ТЧ) — «Состав услуг» и «Объекты МХИГ». МХИГ — места хранения имущества граждан (квартиры, дачи, гаражи и пр.)

4.9.4. В ТЧ «Объекты МХИГ» заносятся данные об охраняемых объектах граждан, а в ТЧ «Состав услуг» данные о коммерческих объектах. Каждая ТЧ имеет командную панель с кнопкой «Печать приложения». Из ТЧ «Состав услуг» формируется печатная форма «Соглашение о составе и стоимости услуг», из ТЧ «Объекты МХИГ» — «Приложение к договору охраны». Вид выходных форм показан на Рис. 4.24.

4.9.5. Поле «Вид охраны» — это ссылка на элемент справочника «Виды охраны». 4.9.6. На вкладке «Доверенные лица» хранятся данные доверенных лиц Заказчика. Эти данные используются при печати приложения к договору охраны МХИГ.

| Прил                                                                                                    | пожение <mark>№</mark>                                                                                                    | 500 от 1 янва                                                                                   | ря 2017 г Фрегат 4001                              |             |                 |          |          |  |        |          |  |
|----------------------------------------------------------------------------------------------------|----------------------------------------------------------------------------------------------------|-------------------------------------------------------------------------------------------------|----------------------------------------------------|-------------|-----------------|----------|----------|--|--------|----------|--|
| Приложение №500 от 1 января 2017 г.                                                                                                    |                                                                                                    |                                                                                                 |                                                    |             |                 |          |          |  |        |          |  |
| Исп                                                                                                    | Исполнитель Охранное бюро Дозор-Р, ИНН 0326019198, Россия, Республика Бурятия, город Улан-Удэ, улица Бабушкина, дом 13А                                                                                   |                                                                                                 |                                                    |             |                 |          |          |  |        |          |  |
| Зака                                                                                                    | Заказчик Муниципальное автономное общеобразовательное учреждение "Средняя общеобразовательная школа №19 г.<br>Улан-Удэ", ИНН 0323094711, 670033, Бурятия Респ, Улан-Удэ г, Жердева ул, дом № 19, корпус а |                                                                                                 |                                                    |             |                 |          |          |  |        |          |  |
| Исполнитель и Заказчик составили настоящее Приложение о составе и стоимости услуг, оказываемых Исполнителем по Договору:<br>500 от 1 января 2017 г. |                                                                                                    |                                                                                                 |                                                    |             |                 |          |          |  |        |          |  |
| Согл                                                                                                    | пашение дей                                                                                                    | ствует с: 1 я                                                                                   | анваря 2017 г.                                     |             |                 |          |          |  |        |          |  |
| Усл                                                                                                    | уги охраны:                                                                                                    |                                                                                                 |                                                    |             |                 |          |          |  |        |          |  |
| Nº                                                                                                    |                                                                                                    | Объект Дата приема под охраны Режим охраны Час охраны                                           |                                                    |             | Часов<br>охраны | Тариф    | Сумма    |  |        |          |  |
| 1                                                                                                    | Школа №19<br>кв.                                                                                                    | Школа №19 (Компьютерный класс). Жердева, дом 19а, 01.01.21 г. ОПС Круглосуточно - ежедневно кв. |                                                    |             | 10 730,00       | 2,47     | 1 800,00 |  |        |          |  |
| 2                                                                                                    | 2 Школа №19 (Компьютерный класс). Жердева, дом 19а,<br>кв.                                                                                                    |                                                                                                 |                                                    | 20.03.14 г. | то              |          |          |  |        | 240,00   |  |
| 3                                                                                                    | Школа №19<br>кв.                                                                                                    | (Компьютерны                                                                                    | ый класс). Жердева, дом 19а,                       | 20.03.14 г. | то              |          |          |  |        | 240,00   |  |
| 4                                                                                                    | Школа №19                                                                                                    | Э 2 корпус. Клю                                                                                 | чевская, дом 44а, кв.                              | 20.03.14 г. | TO              |          |          |  | ·      | 240,00   |  |
|                                                                                                    |                                                                                                    |                                                                                                 |                                                    |             |                 |          |          |  | Итого: | 2 520,00 |  |
| Итого за услуги в месяц: Две тысячи пятьсот двадцать рублей 00 копеек<br>На объектах установлено принадлежащее "ИСПОЛНИТЕЛЮ" оборудование:          |                                                                                                    |                                                                                                 |                                                    |             |                 |          |          |  |        |          |  |
|                                                                                                    |                                                                                                    |                                                                                                 |                                                    |             |                 |          | e        |  |        |          |  |
| 1                                                                                                    | Приток-А-К                                                                                                    | ОП-02                                                                                           | Школа №19 (Компьютерный н<br>Жердева, дом 19а, кв. | ласс).      |                 | 6 300,00 |          |  |        |          |  |
|                                                                                                    |                                                                                                    |                                                                                                 |                                                    |             |                 | Итого:   |          |  |        |          |  |

Рис. 4.24. Вид печатной формы «Приложение к договору охраны»

### 4.10 Справочник «Договоры ТЭО»

4.10.1. Форма элемента справочника «Договоры ТЭО» показана на Рис. 4.25.

| 🛣 Ладья Ломбард ООО (Ладья) - (Договоры ТЭО) 🛛 🤗 : с |                                                                 |          |         |  |  |  |  |
|------------------------------------------------------|-----------------------------------------------------------------|----------|---------|--|--|--|--|
| Записать и зак                                       | рыть Записать Печать -                                          |          | Еще -   |  |  |  |  |
| Код:                                                 | 1 Дата: 01.01.2021 📾                                            |          |         |  |  |  |  |
| Владелец:                                            | Ладья Ломбард ООО (Ладья) 🔹 🗗                                   |          |         |  |  |  |  |
| Номер:                                               |                                                                 |          |         |  |  |  |  |
| Статус:                                              | Действует 🔹                                                     |          |         |  |  |  |  |
| Организация:                                         | Дозор-Р 🗸 🗸                                                     |          |         |  |  |  |  |
| Срок действия:                                       | 3 года                                                          |          |         |  |  |  |  |
| Дата расторжения:                                    | 31.12.2021                                                      |          |         |  |  |  |  |
| Комментарий:                                         |                                                                 |          |         |  |  |  |  |
| Наименование:                                        | Ладья Ломбард ООО (Ладья) -                                     |          |         |  |  |  |  |
| Страница основно                                     | ое Системы График обслуживания Состав документации              |          |         |  |  |  |  |
| Место заключени                                      | ия: Улан-Удэ                                                    |          |         |  |  |  |  |
| Представитель за                                     | аказчика:                                                       | ,        |         |  |  |  |  |
| Представитель ор                                     | рганизации:                                                     | <u>,</u> |         |  |  |  |  |
| Прибытие в не ра                                     | абочие дни:                                                     |          |         |  |  |  |  |
| Прибытие в рабоч                                     | чие дни:                                                        |          |         |  |  |  |  |
| Состав документа                                     | ации:                                                           |          |         |  |  |  |  |
| Сумма договора:                                      | : 0,00 🖬 Количество УУ: 0,00 🗐 F                                | ассчитат | ь по УУ |  |  |  |  |
| Стоимость выезд                                      | la: 0,00                                                        |          |         |  |  |  |  |
| Стоимость монит                                      | оринга: 0,00 🗐                                                  |          |         |  |  |  |  |
| Способ расчета<br>✓ Расчет за выз                    | Состав работ<br>зов Г Периодические регламенты Выезд по заявкам |          |         |  |  |  |  |

Рис. 4.25. Форма элемента справочника «Договоры ТЭО»

4.10.2. В реквизите «Состав документации» указывается представленная Заказчиком документация на обслуживаемые системы (проект, акты скрытых работ, акты приемки и пр.).

4.10.3. На вкладке «Системы» расположен список обслуживаемых по этому договору систем TCO.

4.10.4. Вид вкладки «Системы» показан на Рис. 4.26.
| Страница осно | вное  | Системы    | График обслуживания | Состав документации |                    |
|---------------|-------|------------|---------------------|---------------------|--------------------|
| Добавить      | •     | •          |                     |                     | Еще -              |
| Ν             | Систе | ма         |                     |                     | Стоимость УУ, руб. |
| 1             | Охран | ная сигнал | изация              |                     | 500,00             |
|               |       |            |                     |                     |                    |
|               |       |            |                     |                     |                    |
|               |       |            |                     |                     |                    |
|               |       |            |                     |                     |                    |
|               |       |            |                     |                     |                    |
|               |       |            |                     |                     |                    |
|               |       |            |                     |                     |                    |
|               |       |            |                     |                     |                    |

Рис. 4.26. Вкладка «Системы»

4.10.5. В поле «Стоимость УУ» указывается стоимость ежемесячного обслуживания системы, приведенная к условным установкам.

4.10.6. На вкладке «График обслуживания» расположена табличная часть графика проведения периодических регламентных работ.

4.10.7. Вид вкладки показан на Рис. 4.27.

| Страница осно | овное Системы  | График       | обслужи | ивания | Сост         | ав док | ументац | ии   |      |       |              |       |
|---------------|----------------|--------------|---------|--------|--------------|--------|---------|------|------|-------|--------------|-------|
| Добавить      | <b>↑ ↓</b> 3a  | полнит       | ь       |        |              |        |         |      |      |       | E            | Еще 👻 |
| Ν             | Вид работ      | ЯНВ.         | февр.   | март   | апр.         | май    | июнь    | июль | авг. | сент. | OKT.         | ноя.  |
| 1             | Внешний осмот  |              |         |        |              |        |         |      |      |       |              |       |
| 2             | Контроль рабоч |              |         |        | $\checkmark$ |        |         |      |      |       | $\checkmark$ |       |
| 3             | Контроль основ |              |         |        |              |        |         |      |      |       | $\checkmark$ |       |
| 4             | Проверка работ | $\checkmark$ |         |        | $\checkmark$ |        |         |      |      |       | $\checkmark$ |       |
| 5             | Профилактичес  |              |         |        |              |        |         |      |      |       | $\checkmark$ |       |
| 6             | Проверка работ |              |         |        |              |        |         |      |      |       | $\checkmark$ |       |
|               |                |              |         |        |              |        |         |      |      |       |              |       |
|               |                |              |         |        |              |        |         |      |      |       |              |       |
|               |                |              |         |        |              |        |         |      |      |       |              |       |
| <             |                |              |         |        |              |        |         |      |      |       |              | •     |

Рис. 4.27. Вид вкладки «График обслуживания»

4.10.8. Заполнение графика происходит по кнопке «Заполнить».

4.10.9. После нажатия на эту кнопку появляется окно настройки графика (см. Рис. 4.28).

| Форма настройки граф… 🚦 🗆 🗙 |            |               |  |  |  |  |  |  |  |  |
|-----------------------------|------------|---------------|--|--|--|--|--|--|--|--|
| Установить                  |            | Еще -         |  |  |  |  |  |  |  |  |
| Периодичность:              | Ежемесячно | Ежеквартально |  |  |  |  |  |  |  |  |
| Начало <mark>ра</mark> бот: | Февраль    | •             |  |  |  |  |  |  |  |  |

Рис. 4.28. Окно настройки графика облуживания

4.10.10. После установки необходимых параметров и нажатия на кнопку «Установить» произойдет автоматическое заполнения графика.

4.10.11. Ненужные пункты графика можно удалить.

4.10.12. Вид закладки «Состав документации» отражает список печатных форм — приложений к договору.

4.10.13. Вид закладки показан на Рис. 4.29.

| Страница осн | овное Системы График обслуживания Состав документации |        |
|--------------|-------------------------------------------------------|--------|
| Шаблон догов | вора: 🔤 🖓 Солонтитулы                                 |        |
| Добавить     |                                                       | Еще 👻  |
| Ν            | Документ                                              | Печать |
| 1            | Договор                                               | ✓      |
| 2            | Первичный акт (                                       | ✓      |
| 3            | Паспорт системы                                       | ✓      |
| 4            | Расчет стоимости [                                    | ✓      |
| 5            | Типовой регламент (                                   | ✓      |
| 6            | График работ                                          | ✓      |
|              |                                                       |        |
|              |                                                       |        |
|              |                                                       |        |

Рис. 4.29. Вид вкладки «Состав документации»

4.10.14. Пользователь сам выбирает, какие печатные формы включить в состав приложений к настоящему договору.

4.10.15. На этой вкладке расположен реквизит «Шаблон договора».

4.10.16. Если этот реквизит заполнен, то на печать вызывается печатная форма, содержание которой определено шаблоном договора. Если нет, то встроенным в конфигурацию макетом договора.

## 5 Подсистема «Сметы»

Работа со сметной документацией основана на использовании федеральных единичных расценок (ФЕРм) на монтаж оборудования и справочника «Номенклатура».

### 5.1 Справочник «Номенклатура»

#### 5.1.1. Форма элемента справочника показана на Рис. 5.30.

| Еще 👻                        |  |  |  |  |  |  |  |  |
|------------------------------|--|--|--|--|--|--|--|--|
|                              |  |  |  |  |  |  |  |  |
|                              |  |  |  |  |  |  |  |  |
|                              |  |  |  |  |  |  |  |  |
| ушения стекла, дальность 6 м |  |  |  |  |  |  |  |  |
| * C                          |  |  |  |  |  |  |  |  |
| 0,00                         |  |  |  |  |  |  |  |  |
| 00000484                     |  |  |  |  |  |  |  |  |
| Еще 🗸                        |  |  |  |  |  |  |  |  |
| Кратность измерителя         |  |  |  |  |  |  |  |  |
| ри                           |  |  |  |  |  |  |  |  |
|                              |  |  |  |  |  |  |  |  |
|                              |  |  |  |  |  |  |  |  |
|                              |  |  |  |  |  |  |  |  |
|                              |  |  |  |  |  |  |  |  |
|                              |  |  |  |  |  |  |  |  |
|                              |  |  |  |  |  |  |  |  |

Рис. 5.30. Форма элемента справочника «Номенклатура»

5.1.2. «Цена базовая» — цена единицы номенклатуры. Базовая цена используется, если на номенклатуру не заданы другие типы цен.

5.1.3. В системе возможно установка нескольких цен на номенклатуру. Установка цен производится документом «Установка цен».

5.1.4. На форме элемента расположена табличная часть «Расценки», в которой собраны расценки на монтаж данного оборудования.

5.1.5. Поле «Расценка» — это элемент справочника ФЕРм.

5.1.6. Поле «Кратность измерителя» служит для приведения в соответствие единиц измерения номенклатуры и монтажных работ.

5.1.7. Если, например, единицей измерения для кабеля в номенклатуре является 1м., а в расценках 100м., то необходимо указать кратность 100.

#### 5.2 Справочник «Виды строительства»

5.2.1. Данный справочник служит для хранения коэффициентов перевода цен для разных видов объектов по периодам.

5.2.2. Форма элемента показана на Рис. 5.31.

| 🔆 Прочие объекты (Виды строительства) 🧷 : 🗆 🗙 |                              |  |     |  |  |  |  |  |  |  |  |  |
|-----------------------------------------------|------------------------------|--|-----|--|--|--|--|--|--|--|--|--|
| Записать и закрыть Записать Еще -             |                              |  |     |  |  |  |  |  |  |  |  |  |
| Код: 311                                      |                              |  |     |  |  |  |  |  |  |  |  |  |
| Наименование: Прочие о                        | Наименование: Прочие объекты |  |     |  |  |  |  |  |  |  |  |  |
| Родитель:                                     |                              |  | - C |  |  |  |  |  |  |  |  |  |
| Индекс: 8                                     | 34                           |  |     |  |  |  |  |  |  |  |  |  |
| Период: ІІ квартал                            | 2019r.                       |  |     |  |  |  |  |  |  |  |  |  |

Рис. 5.31. Справочник «Виды строительства»

#### 5.3 Документ «Смета локальная»

5.3.1. Форма документа показана на Рис. 5.32.

5.3.2. Для формирования сметного расчёта необходимо заполнить табличную часть «Материалы» из справочника «Номенклатура». Каждый элемент номенклатуры, который требует определения стоимости установки при монтаже, должен иметь список расценок. 5.3.3. Затем необходимо произвести расчёт стоимости работ. Для этого необходимо нажать на кнопку «Заполнить ФЕРм». При каждом изменении состава оборудования необходимо производить пересчёт стоимости работ.

5.3.4. При необходимости заполнить табличную часть «Дополнительные расходы».

5.3.5. Реквизит «Объект охраны» — ссылка на элемент справочника «Объекты». Если смета составляется на произвольный объект, то заполняется текстовый параметр «Объект».

5.3.6. Реквизит «Адрес». При выборе объекта из справочника «Объекты» заполняется из реквизита «Адрес» элемента справочника, иначе вводится, как текст.

5.3.7. Если на этапе составления сметы неизвестны реквизиты заказчика, то его данные заносятся в поля «Заказчик предварительно».

5.3.8. «Вид строительства» служит для автоматического заполнения значения реквизита «Индекс перевода». Можно не заполнять этот реквизит. Тогда индекс перевода заполняется вручную.

5.3.9. «Тип цен» служит для изменения уровня цен на оборудование.

5.3.10. При смене типа цены необходимо нажать на кнопку «Пересчитать цены».

5.3.11. Необходимость пересчета цен может возникнуть, если с момента составления сметы произошло изменение цен.

5.3.12. Реквизиты «Раздельная печать» и «Простая смета» служат для изменения печатной формы документа.

5.3.13. «Прочие расходы» автоматически заполняются при заполнении табличной части «Дополнительные расходы». Или можно ввести вручную.

| 🔆 Смета локальная 547 о                         | т 21.12.2020 10:47:27                                                    | Ð | : |     | × |
|-------------------------------------------------|--------------------------------------------------------------------------|---|---|-----|---|
| Провести и закрыть Записат                      | ь Провести 🖶 Печать сметы                                                |   | E | Еще | • |
| Смета Материалы ФЕРм До                         | п расходы Договор, КС2,КС3 Выполнение Почта                              |   |   |     | _ |
| Номер:                                          | 547 ot: 21.12.2020 10:47:27                                              |   |   |     |   |
| Организация:                                    | Дозор-Р - В                                                              |   |   |     |   |
| Контрагент:                                     | МИБС ЛДЦ ООО - 4                                                         |   |   |     |   |
| Заказчик предв:                                 | Лечебно-диагностический центр "МИБС-Улан-Удэ"                            |   |   |     |   |
| Объект охраны:                                  | لول                                                                      |   |   |     |   |
| Наименование объекта:                           |                                                                          |   |   |     |   |
| Адрес:                                          | ул. Пирогова, 30А 8924-656-82-88                                         |   |   |     |   |
| Вид монтажа:                                    | Демонтаж, монтаж охранно-пожарной сигнализации (ОПС) 🛛 🕇 🗗               |   |   |     |   |
| Вид строительства:                              | Прочие объекты 🝷 🗗                                                       |   |   |     |   |
| Тип цен:                                        | - С Пересчитать цены                                                     |   |   |     |   |
| Учитывать неучтенные материалы:                 | Ие округлять:                                                            |   |   |     |   |
| Учитывать оплату труда машинистов               | : 🗹 Раздельная печать: 🗌                                                 |   |   |     |   |
| учитывать эксплуатацию машин:<br>Ответственный: | Гростая смета: ▼                                                         |   |   |     |   |
| Трудо затраты: 120,65                           | Сумма мат: 2 209,00 🗉 Скидка: 0,00 🗐                                     |   |   |     |   |
| Индекс перевода: 7,32                           | <ul> <li>Прочие расходы: 0,00</li> <li>Сумма работ: 14 819,00</li> </ul> |   |   |     |   |
| CMP2001: 2 024,40                               | Всего по смете: 17 028,00                                                |   |   |     |   |
| СМР тек: 14 819,00                              |                                                                          |   |   |     |   |
| Комментарий:                                    |                                                                          |   |   |     |   |

Рис. 5.32. Форма документа «Смета локальная»

5.3.14. Реквизит «Скидка» задает размер скидки на монтажные работы.

5.3.15. На Рис. 5.33. показан вид вкладки «Материалы».

| Смета | Мат  | ериалы    | ФЕРм                    | Доп расходы      | Договор, КС | 2,KC3 | Выл | олнение | Почт | а     |       |       |         |
|-------|------|-----------|-------------------------|------------------|-------------|-------|-----|---------|------|-------|-------|-------|---------|
| Доба  | вить |           | •                       | 🧃 Установить ц   | ены         |       |     |         |      |       |       |       | Еще 🕶   |
| Ν     |      | Номенкл   | атура                   |                  |             | Един  | ица | Кол-во  |      | Цена  | Сумма |       | Ответ : |
|       | 1    | C2000-4   |                         |                  |             | шт    |     |         | 2,00 |       |       |       |         |
|       | 2    | Рокот-4,  | , Прибор                | управления рече  | евого опове | шт.   |     |         | 2,00 |       |       |       |         |
|       | 3    | Приток-А  | А-КОП-02                | .2               |             | шт    |     |         | 2,00 |       |       |       |         |
|       | 4    | Приток-А  | <mark>4-05</mark> К, ин | нд.ответчик      |             | шт    |     |         | 2,00 |       |       |       |         |
|       | 5    | ББП-30 і  | исп.1. Бл               | ток бесперебойно | ого питания | шт    |     |         | 2,00 |       |       |       |         |
|       | 6    | ИПР 513   | 8-10                    |                  |             | шт    |     |         | 2,00 |       |       |       |         |
|       | 7    | КСПВ 4х   | <b>(</b> 0,5            |                  |             | м     |     | 6       | 0,00 | 9,60  | 5     | 76,00 |         |
|       | 8    | КСПВ 2х   | <b>(</b> 0,5            |                  |             | м     |     | 4       | 0,00 | 5,30  | 2     | 12,00 |         |
|       | 9    | ШВВП 2    | x0,75                   |                  |             | м     |     |         | 5,00 | 13,50 |       | 67,50 |         |
|       | 10   | КПСнг(А   | )-FRLS 1                | х2х0,2мм2        |             | м     |     | 5       | 0,00 | 18,00 | 9     | 00,00 |         |
|       | 11   | Кабель М  | NETLAN                  | UTP 4 пары, Кат. | 5е, внутре  | м     |     | 1       | 0,00 | 13,00 | 1     | 30,00 |         |
|       | 12   | Короб 20  | 0x10 DeG                | òross            |             | м     |     |         | 4,00 | 13,50 |       | 54,00 |         |
|       | 12   | Konofi 40 |                         | lines            |             | м     |     |         | 2 00 | 40.80 |       | 81 GN | •       |

Рис. 5.33. Вкладка «Материалы» документа «Смета локальная»

5.3.16. После заполнения исходных данных на вкладке «Смета» необходимо заполнить таблицу оборудования и материалов.

5.3.17. При выборе оборудования из справочника «Номенклатура» происходит автоматическое заполнение поля «Цена» исходя из установленного реквизита «Тип цен». Если этот реквизит не заполнен или для номенклатуры не установлен этот тип цены, то цена заполняется из реквизита «Цена базовая» элемента номенклатуры.

5.3.18. Далее на вкладке «ФЕРм» необходимо заполнить таблицу расчёта стоимости строительно-монтажных работ (СМР). Вид вкладки показан на Рис. 5.34.

| Смета | Мате | риалы ФЕ   | ЕРм    | Доп расходы       | Договор, КС2 | ,KC3       | Выполнен | ние  | Почта |        |             |          |
|-------|------|------------|--------|-------------------|--------------|------------|----------|------|-------|--------|-------------|----------|
| Доба  | вить | •          |        | Заполнить ФЕР     | М            | _          |          |      |       |        |             | Еще 🕶    |
| Ν     |      | Шифр       |        |                   |              | Изме       | ep       | Кол- | B0    |        | Прямые затр | Оплата т |
|       | 1    | Приборы П  | 1С на: | 4 луча            |              | 1 шт       |          |      |       | 2,00   | 39,97       |          |
|       | 2    | Устройство | ультр  | развуковое,: блог | к питания и  | 1 шт       | -        |      |       | 2,00   | 41,35       |          |
|       | 3    | Приборы п  | риемн  | ю-контрольные с   | игнальные,   | 1 шт       |          |      |       | 2,00   | 54,95       |          |
|       | 4    | Приборы П  | ІС на: | 4 луча            |              | 1 шт.      |          |      |       | 2,00   |             |          |
|       | 5    | Отдельно у | устана | авливаемый: пре   | образовате   | 1 шт.      |          |      |       | 2,00   | 199,93      |          |
|       | 6    | Присоедин  | ение   | к приборам элек   | трических п  | 100 концов |          |      | 0,02  | 135,01 |             |          |
|       | 7    | Извещател  | ъ ПС   | автоматический:   | тепловой э   | 1 шт.      |          |      |       | 2,00   | 9,48        |          |
|       | 8    | Провод в к | короба | ах, сечением: до  | 6 мм2        | 100 м      |          |      |       | 0,60   | 137,30      |          |
|       | 9    | Провод в к | короба | ах, сечением: до  | 6 мм2        | 100 r      | и        |      |       | 0,40   |             |          |
|       | 10   | Провод в к | короба | ах, сечением: до  | 6 мм2        | 100 ı      | и        |      |       | 0,05   | 137,30      | 1        |
|       | 11   | Провод в к | короба | ах, сечением: до  | 6 мм2        | 100 м      |          |      |       | 0,50   |             |          |
|       | 12   | Провод в к | короба | ах, сечением: до  | 6 мм2        | 100 r      | N        |      |       | 0,10   | 137,30      |          |
| -     | 12   | Konofa an  |        | 2000U0 80 40 MM   |              | 100 -      |          |      |       | 0.04   | 201 72      | • • •    |

Рис. 5.34. Вкладка «ФЕРм»

5.3.19. Для автоматического заполнения таблицы стоимости СМР необходимо нажать на кнопку «Заполнить ФЕРм».

5.3.20. При выполнении процедуры заполнения для каждой строки из табличной части «Материалы» происходит выборка расценок из табличной части «Расценки» справочника «Номенклатура».

5.3.21. Количество оборудования заполняется на основе данных таблицы материалов с учетом кратности измерителя.

5.3.22. На вкладке «Доп. расходы» заполняется таблица дополнительных расходов (транспорт, суточные и пр.).

5.3.23. Вид вкладки показан на Рис. 5.35.

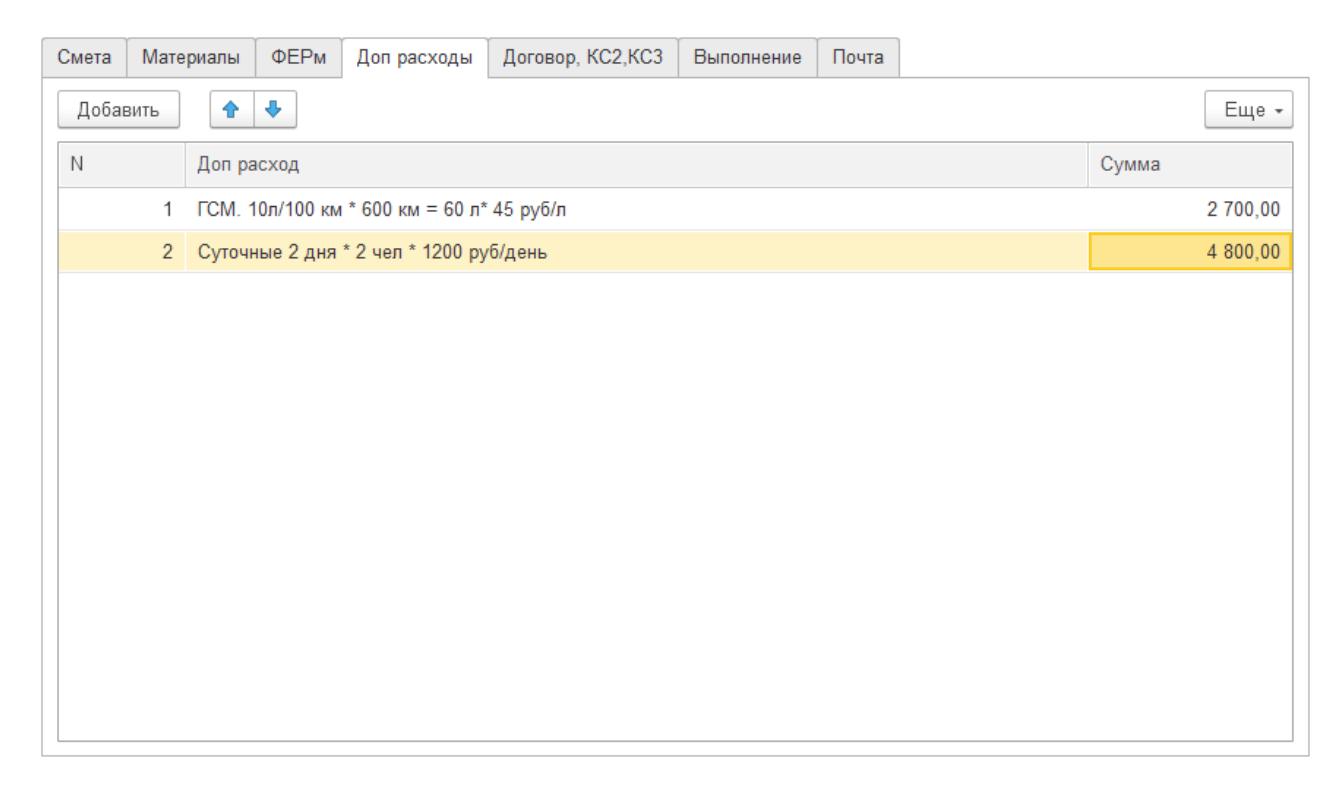

Рис. 5.35. Вкладка «Доп. расходы» документа «Смета локальная»

5.3.24. На Рис. 5.36 показан вид вкладки «Договор, КС2, КС3».

5.3.25. На этой вкладке заполняются данные необходимые для вывода печатных форм договора подряда, актов КС2 и КС3.

| Смета   | Материалы     | ФЕРм       | Доп рас»    | оды Договор, КС2,КС3    | Выполнение | Почт | ra                            |
|---------|---------------|------------|-------------|-------------------------|------------|------|-------------------------------|
| Договор | )             |            |             |                         |            |      |                               |
| Дата до | говора:       |            | 21          | .07.2020                |            |      | Номер договора: 15            |
| Вид опл | аты:          |            | П           | едоплата 100%           |            | •    | Пред оплата: 24 528,00 🗐      |
| Пристуг | ить к работам | в течение  | (дней): ["1 | - го (одного)"          |            | •    | 🖶 Печать договора             |
| Срок вь | полнения рабо | от (дней): | "5          | (пять)"                 |            | •    |                               |
| Шаблон  | договора:     |            | Д           | говор подряда предоплат | га полная  | • @  |                               |
| Колонти | ітулы:        |            |             |                         |            |      |                               |
| КС2 и   | КСЗ           |            |             |                         |            |      |                               |
| Номер   |               | 1 Дат      | ra 30.07    | 2020 🗎 Период 2         | 3.07.2020  | по:  | 30.07.2020 🗎 Печать КС2 и КС3 |
| Aore.   |               | un         | u.          | 0.                      |            |      |                               |
|         |               |            |             |                         |            |      |                               |
|         |               |            |             |                         |            |      |                               |
|         |               |            |             |                         |            |      |                               |
|         |               |            |             |                         |            |      |                               |
|         |               |            |             |                         |            |      |                               |
|         |               |            |             |                         |            |      |                               |

Рис. 5.36. Вид вкладки «Договор, КС2, КС3»

5.3.26. Реквизит «Номер документа» — номер акта КС2 и КС3.

5.3.27. На вкладке «Выполнение» находятся элементы формы для расчета и хранения данных по выполнению монтажных работ.

5.3.28. Вид вкладки «Выполнение» на Рис. 5.37.

| Смета         | Мате | риалы  | ФЕРм      | Доп расходы     | Договор, КС2,КС3 | Выполнение          | Почта |            |          |               |          |
|---------------|------|--------|-----------|-----------------|------------------|---------------------|-------|------------|----------|---------------|----------|
| Процен<br>ЗП: | Т    |        | 40,00 [   | Фонд оплаты:    | 5 928,00         | Дата<br>выполнения: | 30.0  | 07.2020    | <b> </b> | 身 Печать акта | приемки  |
| Доба          | вить | 1      | •         | С Пересчет      |                  |                     |       |            |          |               | Еще 🕶    |
| Ν             |      | Электр | омонтер   |                 |                  |                     |       | Колво дней |          | Выработка     |          |
|               | 1    | Ананы  | ин Владиі | мир Сергеевич   |                  |                     |       |            | 2,0      | 0             | 2 371,00 |
|               | 2    | Алекса | андров Ол | лег Александров | ич               |                     |       |            | 3,0      | 0             | 3 557,00 |
|               |      |        |           |                 |                  |                     |       |            |          |               |          |
|               |      |        |           |                 |                  |                     |       |            |          |               |          |
|               |      |        |           |                 |                  |                     |       |            |          |               |          |
|               |      |        |           |                 |                  |                     |       |            |          |               |          |
|               |      |        |           |                 |                  |                     |       |            |          |               |          |
|               |      |        |           |                 |                  |                     |       |            |          |               |          |
|               |      |        |           |                 |                  |                     |       |            |          |               |          |
|               |      |        |           |                 |                  |                     |       |            |          |               |          |
|               |      |        |           |                 |                  |                     |       |            |          |               |          |

Рис. 5.37. Вкладка «Выполнение» документа «Смета локальная»

5.3.29. На вкладке «Почта» расположен список получателей и документов, отправляемых по электронной почте.

5.3.30. Пример заполнения показан на Рис. 5.38.

| Мате     | риалы                                                 | ФЕРм                                                                       | Доп расходы                                                                    | Договор, КС2,КС3                                                                                                    | Выполнение                                                                           | Почта                                                                                                   |                                                                                                    |                                                                                                    |                                                                                                    |                                                                                                    |
|----------|-------------------------------------------------------|----------------------------------------------------------------------------|--------------------------------------------------------------------------------|----------------------------------------------------------------------------------------------------|--------------------------------------------------------------------------------------|----------------------------------------------------------------------------------------------------|----------------------------------------------------------------------------------------------------|----------------------------------------------------------------------------------------------------|----------------------------------------------------------------------------------------------------|----------------------------------------------------------------------------------------------------|
| исьма:   | С                                                     | мета                                                                       |                                                                                |                                                                                                    |                                                                                      |                                                                                                    |                                                                                                    |                                                                                                    |                                                                                                    |                                                                                                    |
| исьма:   |                                                       |                                                                            |                                                                                |                                                                                                    |                                                                                      |                                                                                                    |                                                                                                    |                                                                                                    |                                                                                                    |                                                                                                    |
| т докуме | ентов: р                                              | df                                                                         | •                                                                              |                                                                                                    |                                                                                      |                                                                                                    |                                                                                                    |                                                                                                    |                                                                                                    |                                                                                                    |
| атели    |                                                       |                                                                            |                                                                                |                                                                                                    |                                                                                      |                                                                                                    |                                                                                                    |                                                                                                    |                                                                                                    |                                                                                                    |
| вить     | 1                                                     | •                                                                          | 🎦 Отправить                                                                    |                                                                                                    |                                                                                      |                                                                                                    |                                                                                                    |                                                                                                    |                                                                                                    | Еще 🕶                                                                                                    |
|          | Адрес                                                 |                                                                            |                                                                                |                                                                                                    |                                                                                      |                                                                                                    |                                                                                                    | Смета                                                                                                    | Договор                                                                                                   | КС2 и КС3                                                                                                 |
| 1        | aryadar(                                              | @mail.ru                                                                   |                                                                                |                                                                                                    |                                                                                      |                                                                                                    |                                                                                                    |                                                                                                    |                                                                                                    |                                                                                                    |
|          |                                                       |                                                                            |                                                                                |                                                                                                    |                                                                                      |                                                                                                    |                                                                                                    |                                                                                                    |                                                                                                    |                                                                                                    |
|          |                                                       |                                                                            |                                                                                |                                                                                                    |                                                                                      |                                                                                                    |                                                                                                    |                                                                                                    |                                                                                                    |                                                                                                    |
|          |                                                       |                                                                            |                                                                                |                                                                                                    |                                                                                      |                                                                                                    |                                                                                                    |                                                                                                    |                                                                                                    |                                                                                                    |
|          |                                                       |                                                                            |                                                                                |                                                                                                    |                                                                                      |                                                                                                    |                                                                                                    |                                                                                                    |                                                                                                    |                                                                                                    |
|          |                                                       |                                                                            |                                                                                |                                                                                                    |                                                                                      |                                                                                                    |                                                                                                    |                                                                                                    |                                                                                                    |                                                                                                    |
|          |                                                       |                                                                            |                                                                                |                                                                                                    |                                                                                      |                                                                                                    |                                                                                                    |                                                                                                    |                                                                                                    |                                                                                                    |
|          |                                                       |                                                                            |                                                                                |                                                                                                    |                                                                                      |                                                                                                    |                                                                                                    |                                                                                                    |                                                                                                    |                                                                                                    |
|          | Мате<br>исьма:<br>исьма:<br>г докуми<br>атели<br>вить | Материалы<br>исьма: С<br>исьма: р<br>атели<br>вить Ф<br>Адрес<br>1 aryadar | Материалы ФЕРм<br>исьма: Смета<br>исьма:<br>г документов: pdf<br>атепи<br>вить | Материалы       ФЕРм       Доп расходы         исьма:       Смета         исьма:          г документов:       pdf         атели          вить       ▲         Адрес          1       aryadar@mail.ru | Материалы         ФЕРм         Доп расходы         Договор, КС2,КС3           исьма: | Материалы         ФЕРм         Доп расходы         Договор, КС2,КС3         Выполнение           исьма: | Материалы       ФЕРм       Доп расходы       Договор, КС2,КС3       Выполнение       Почта         исьма: | Материалы ФЕРм Доп расходы Договор, КС2,КСЗ Выполнение Почта<br>ксьма: Смета<br>исьма:<br>r документов: pdf<br>атепи<br>вить ● ● ● Отправить<br>Адрес<br>1 aryadar@mail.ru | Материалы       ФЕРм       Доп расходы       Договор, КС2,КС3       Выполнение       Почта         исьма: | Материалы       ФЕРм       Доп расходы       Договор, КС2,КС3       Выполнение       Почта         исьма: |

Рис. 5.38. Вид вкладки «Почта»

5.3.31. Для отправки документов по почте необходимо заполнить константу «Учетная запись эл. почты по умолчанию».

5.3.32. Данная константа является ссылкой на элемент справочника «Учетные записи электронной почты».

## 5.4 Справочник «Учетные записи электронной почты»

| 5.4.1. | Форма элемента показана на Рис. | 5.39. |
|--------|---------------------------------|-------|
|--------|---------------------------------|-------|

| ☆ dozor-r@yandex.ru (Учетные записи электронной поч 🖉 : 🗆 🗙 |                   |  |  |  |  |  |
|-------------------------------------------------------------|-------------------|--|--|--|--|--|
| Записать и закрыть                                          | Записать Еще -    |  |  |  |  |  |
| Код:                                                        | 1                 |  |  |  |  |  |
| Наименование:                                               | dozor-r@yandex.ru |  |  |  |  |  |
| Адрес эл почты:                                             | dozor-r@yandex.ru |  |  |  |  |  |
| Имя отправителя:                                            |                   |  |  |  |  |  |
| Протокол входящей почты:                                    | POP3 -            |  |  |  |  |  |
| Входящая почта. Прот<br>ИспользоватьSSL для вх. г           | окол РОРЗ         |  |  |  |  |  |
| Адрес сервера:                                              | pop.yandex.ru     |  |  |  |  |  |
| Порт:                                                       | 110               |  |  |  |  |  |
| Пользователь:                                               | dozor-r           |  |  |  |  |  |
| Пароль:                                                     | *****             |  |  |  |  |  |
| Исходящая почта<br>ИспользоватьSSL для исхо                 | д. почты:         |  |  |  |  |  |
| Адрес сервера SMTP:                                         | smtp.yandex.ru    |  |  |  |  |  |
| Порт SMTP:                                                  | 25                |  |  |  |  |  |
| Пользователь SMTP:                                          | dozor-r           |  |  |  |  |  |
| Пароль SMTP:                                                | *******           |  |  |  |  |  |
| Время ожидания: 0                                           |                   |  |  |  |  |  |

Рис. 5.39. Форма элемента справочника «Учетные записи почты»

## 6 Подсистема «СПИ Фрегат»

### 6.1 Функциональная схема программных средств СПИ «Фрегат»

6.1.1. Функциональная схема ПО СПИ «Фрегат» показана на Ошибка: источник перекрёстной ссылки не найден.

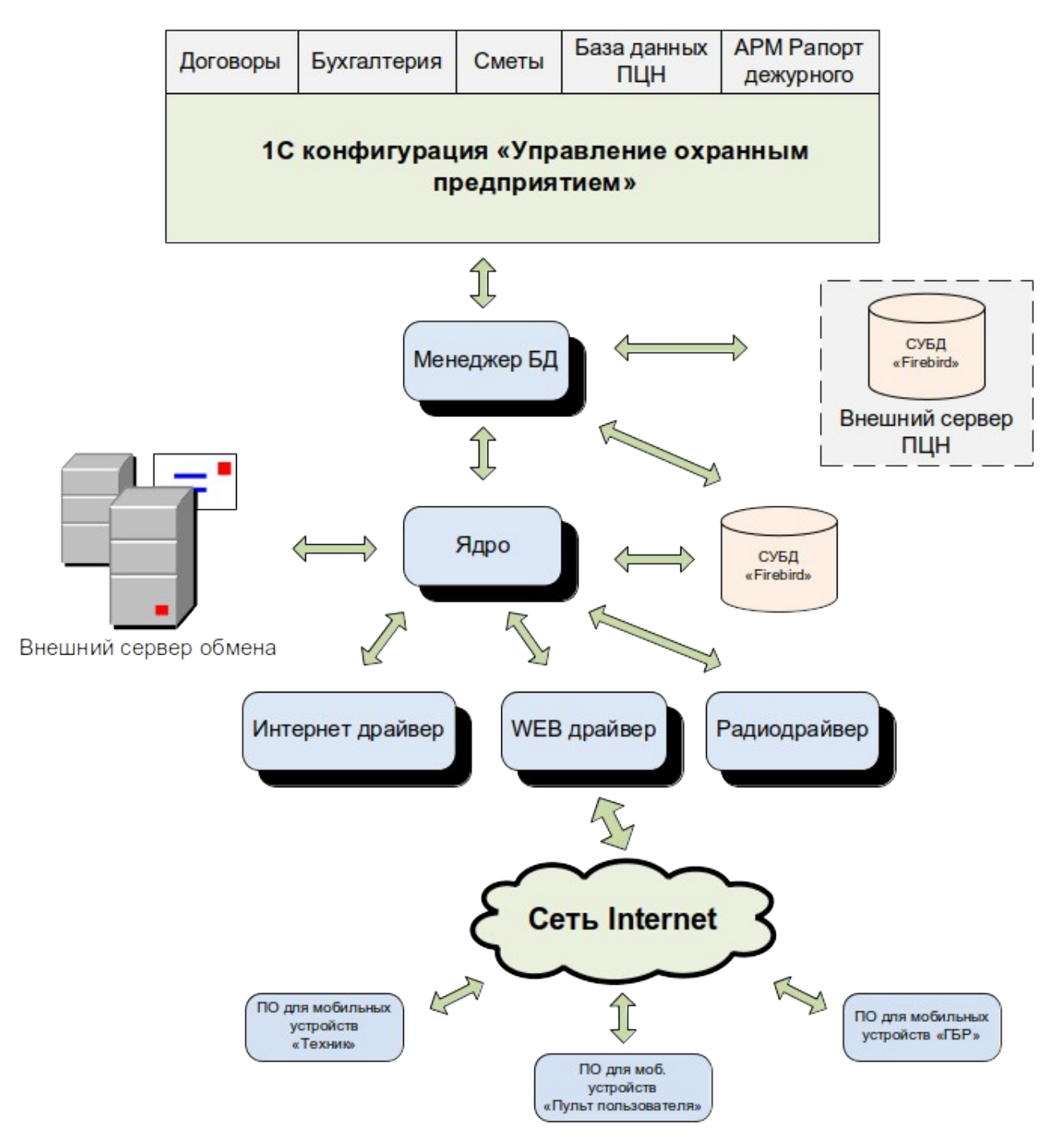

Рис. 6.1. Функциональная схема ПО СПИ «Фрегат»

## 6.2 Порядок заполнения данных СПИ «Фрегат»

6.2.1. Для правильной работы ПО, входящего в состав подсистемы требуется обязательное заполнение констант:

- «Режим работы ПЦН»;
- «Время до аварии»;

- «Использовать сложные пароли;

6.2.2. Порядок описания в БД оборудования входящего в систему:

– заполнить данные ядра системы (предопределенный элемент «Ядро системы» справочника «Серверы»);

– заполнить данные менеджера БД (предопределенный элемент «Менеджер БД» справочника «Серверы»);

– создать драйверы работы с оборудованием.

6.2.3. При использовании в системе мобильных приложений «ГБР», «Техник» и «Хозорган» создать элемент справочника «Драйверы». Поле «Тип устройства» заполнить значением «Драйвер мобильных устройств (Веб драйвер)».

6.2.4. При использовании в составе ПЦН приборов серии «Фрегат», создать элемент справочника «Драйверы». Поле «Тип устройства» заполнить значением «Драйвер интернет».

6.2.5. Для систем радио охраны создать элемент справочника «Драйверы». Поле «Тип устройства» заполнить значением «Драйвер радио». Создать и заполнить параметры оборудования «Радио ПЦН» и «Радиоприемники» в соответствующих справочниках 6.2.6. Внести в БД данные объектовых приборов.

## 6.3 Справочник «Серверы»

6.3.1. Справочник серверы служит для хранения данных о серверах систем передачи извещений и сервисных серверов.

6.3.2. Типы серверов:

- «Ядро системы» программной модуль, который осуществляет координацию всех составляющих системы;
- «Менеджер БД» программный модуль осуществляет обмен данными между описываемой конфигурацией и сервером базы данных «Firebird» и производит архивирование событий;
- «Сервер подсказок»;

6.3.3. Форма элемента справочника «Серверы» показана на Ошибка: источник перекрёстной ссылки не найден.

| ☆ Ядро системы (Серверы)                      |                                |         |      |     |   |  |
|-----------------------------------------------|--------------------------------|---------|------|-----|---|--|
| Основное Группы приборов Драйверы Передатчики |                                |         |      |     |   |  |
| Записать и закрыть Записать Еще -             |                                |         |      |     |   |  |
| Код:                                          | 1 🗹 Актив                      |         |      |     |   |  |
| Наименование: Ядро сис                        | темы                           |         |      |     |   |  |
| Тип устройства: Сервер П                      | ЦН Фрегат                      |         | •    | Ŀ   |   |  |
| Хост: 192.168.1                               | 1.232                          |         |      |     |   |  |
| Порт:                                         | 19 000                         |         |      |     |   |  |
| УИД: 166аа121                                 | -e229-46f0-ac1e-c70a7114ab3f   |         |      |     |   |  |
| Настройки БД                                  |                                |         |      |     |   |  |
| Настройки базы дан                            | ных                            |         |      |     |   |  |
| Сервер БД:                                    | 192.168.11.232                 |         |      |     | ] |  |
| Файл БД:                                      | E:\FRIGATE\Frigate\FRIGATE.FDB |         |      |     |   |  |
| Задать логин и пароль:                        |                                |         |      |     |   |  |
| Логин БД:                                     | SYSDBA                         |         |      |     |   |  |
| Пароль БД:                                    | masterkey                      |         |      |     |   |  |
| Задать порт сервера БД:                       |                                |         |      |     |   |  |
| Порт БД:                                      | 0                              |         |      |     |   |  |
|                                               | Провери                        | іть сое | дине | ние |   |  |

Рис. 6.2. Форма элемента справочника «Серверы». Предопределенный элемент «Ядро системы»

6.3.4. Параметр Хост — это IP-адрес компьютера, на котором установлен сервер. 6.3.5. Порт — порт, используемый сервером.

# Параметр «Порт БД» заполняется, если сервер БД «Firebird» использует нестандартный порт.

6.3.6. Предопределенный элемент **«Менеджер БД»** имеет параметры архивации, которые расположены на вкладке «Архив» см. рис. *Ошибка: источник перекрёстной ссылки не найден.* 

6.3.7. Параметр «Период хранения» событий задает интервал времени после истечения, которого события переносятся в БД архива.

6.3.8. «Папка хранения архивных данных» - это каталог на диске, где создаются файлы архивных баз.

6.3.9. Предопределенный элемент «Менеджер БД» не имеет параметра файл БД. Для него файл базы данных автоматически создается каждый месяц в папке хранения архивных данных.

| ☆ Менеджер БД (Серверы) $∂$ : □ ×                |  |  |  |  |  |  |  |
|--------------------------------------------------|--|--|--|--|--|--|--|
| Основное Группы приборов Драйверы Передатчики    |  |  |  |  |  |  |  |
| Записать и закрыть Записать Еще -                |  |  |  |  |  |  |  |
| Код: 2 🗹 Актив                                   |  |  |  |  |  |  |  |
| Наименование: Менеджер БД                        |  |  |  |  |  |  |  |
| Тип устройства: Менеджер БД 🔹 🗗                  |  |  |  |  |  |  |  |
| Хост: 192.168.11.232                             |  |  |  |  |  |  |  |
| Порт: 19 011                                     |  |  |  |  |  |  |  |
| УИД: f12ee341-329c-4576-938e-849b5a706d32        |  |  |  |  |  |  |  |
| Настройки БД Архив                               |  |  |  |  |  |  |  |
| Настройки архивации                              |  |  |  |  |  |  |  |
| Период хранения событий (дни): 20                |  |  |  |  |  |  |  |
| Папка хранения ахривных данных: E:\FrigateBackup |  |  |  |  |  |  |  |
| Время архивации: 3:00:00                         |  |  |  |  |  |  |  |
|                                                  |  |  |  |  |  |  |  |
|                                                  |  |  |  |  |  |  |  |
|                                                  |  |  |  |  |  |  |  |
|                                                  |  |  |  |  |  |  |  |

Рис. 6.3. Форма элемента справочника «Серверы». Предопределенный элемент «Менеджер БД»

6.3.10. Форма предопределенного элемента «Сервер подсказок» показана на Рис.

3.1Ошибка: источник перекрёстной ссылки не найден.

| ☆ Сервер подсказок (Серверы) $\mathscr{O}$ : □ × |                    |             |        |      |     |   |
|--------------------------------------------------|--------------------|-------------|--------|------|-----|---|
| Основное Группы приборо                          | ов Драйверы        | Передатчики |        |      |     |   |
| Записать и закрыть Записать Еще -                |                    |             |        |      |     |   |
| Код:                                             | 3 🗹 Актив          |             |        |      |     |   |
| Наименование: Сервер подс                        | казок              |             |        |      |     |   |
| Тип устройства: Сервер подс                      | казок              |             |        |      | •   | Ŀ |
| Хост: 5.200.52.33                                |                    |             |        |      |     |   |
| Порт: 23                                         | 555                |             |        |      |     |   |
| УИД: d6dcd7b1-9f9                                | 4-4200-978b-bccca8 | 54e7d21     |        |      |     |   |
| Ключ доступа                                     |                    |             |        |      |     |   |
| Ключ доступа к облачному серверу                 |                    |             |        |      |     |   |
| Ключ доступа: EAAB8D39-7                         | 7A4D-44BB-A658-21  | E19E6A804AE |        |      |     | ] |
|                                                  |                    | Получит     | ъ ключ | дост | упа |   |
|                                                  |                    |             |        |      |     |   |

Рис. 6.4. Форма предопределенного элемента "Сервер подсказок"

6.3.11. Для получения ключа доступа к серверу подсказок необходимо получить ключ доступа к мастер серверу. Процесс получения ключа описан в главе 8 «Облачные сервисы».

#### 6.4 Справочник «Драйверы»

6.4.1. Все используемое в СПИ «Фрегат» оборудование и мобильные устройства подключаются через соответствующие драйверы.

- 6.4.2. Сейчас в системе существуют драйверы типов:
  - Радио драйвер подключение радио ПЦН «Протон» или «LARS»;
  - Интернет-драйвер подключение приборов серии «Фрегат»;
  - WEB-драйвер подключение мобильных устройств;
  - GSM драйвер для приема и отправки SMS сообщений.
- 6.4.3. Для каждого типа драйвера заполняется общий реквизит:

– «Хост» — IP-адрес компьютера, на котором установлен драйвер. Если параметр не заполнен, то «Ядро» не будет принимать сообщения с драйвера.

- 6.4.4. Драйвер типа «Интернет драйвер» имеет один специфический параметр:
  - UDP порт номер порта, на котором Интернет-драйвер принимает пакеты от
  - приборов серии «Фрегат» по протоколу UDP.
- 6.4.5. Драйвер типа «Веб драйвер» имеет параметр:
  - НТТР порт номер порта, на котором WEB-драйвер принимает запросы от мобильных устройств по протоколу НТТР.
- 6.4.6. Драйвер типа «Драйвер GSM»:
- СИМ1 и СИМ2 номера телефонов, используемых GSM-драйвером. Форма элемента справочника «Драйверы» показана на Рис. 6.40

| ☆ Сервер архивации (Драйверы) 🖉 : □ ×            |                                      |     |  |  |  |  |
|--------------------------------------------------|--------------------------------------|-----|--|--|--|--|
| Основное Радио ПЦН                               |                                      |     |  |  |  |  |
| Записать и закрыть Записать Еще -                |                                      |     |  |  |  |  |
| Код:                                             | 2 239 🗹 Актив                        |     |  |  |  |  |
| Владелец:                                        | Ядро                                 | * C |  |  |  |  |
| Тип устройства:                                  | Сервер архивации                     | * C |  |  |  |  |
| УИД:                                             | b350bc62-02c3-4332-9d6a-39bf5ad67442 |     |  |  |  |  |
| Наименование:                                    | Сервер архивации                     |     |  |  |  |  |
| Хост:                                            | 192.168.11.26                        |     |  |  |  |  |
| Порт: 19 010                                     |                                      |     |  |  |  |  |
| Папка хранения ахривных данных: E:\FrigateBackup |                                      |     |  |  |  |  |
| Период хранения событий: 120 часы                |                                      |     |  |  |  |  |

| ☆ Интернет драйвер (Драйверы)                   × |                                                                |                                                                                                    |                                                                                                    |                                                                                                    |  |  |
|---------------------------------------------------|----------------------------------------------------------------|----------------------------------------------------------------------------------------------------|----------------------------------------------------------------------------------------------------|----------------------------------------------------------------------------------------------------|--|--|
| Основное Радио ПЦН                                |                                                                |                                                                                                    |                                                                                                    |                                                                                                    |  |  |
| Записать и закрыть Записать Еще -                 |                                                                |                                                                                                    |                                                                                                    |                                                                                                    |  |  |
| 1 710 🗹 Актив                                     |                                                                |                                                                                                    |                                                                                                    |                                                                                                    |  |  |
| Ядро                                              |                                                                |                                                                                                    | <b>.</b> ₽                                                                                                    | ]                                                                                                    |  |  |
| Драйвер интернет                                  |                                                                |                                                                                                    | <b>.</b> ₽                                                                                                    | ]                                                                                                    |  |  |
| eda68bc1-d22f-4275-939f-bead6272794e              |                                                                |                                                                                                    |                                                                                                    | ]                                                                                                    |  |  |
| Наименование: Интернет драйвер                    |                                                                |                                                                                                    |                                                                                                    |                                                                                                    |  |  |
| Хост: 192.168.11.26                               |                                                                |                                                                                                    | ]                                                                                                    |                                                                                                    |  |  |
| Порт UDP: 20 012                                  |                                                                |                                                                                                    |                                                                                                    |                                                                                                    |  |  |
|                                                   |                                                                |                                                                                                    |                                                                                                    |                                                                                                    |  |  |
|                                                   |                                                                |                                                                                                    |                                                                                                    |                                                                                                    |  |  |
|                                                   | ет драйвер (Драйверы)<br>Радио ПЦН<br>акрыть Записать<br>1 710 | ет драйвер (Драйверы)<br>Садио ПЦН<br>акрыть Записать<br>1710  ▲ Ктив<br>Ядро<br>Драйвер интернет<br>еda68bc1-d22f-4275-939f-bead6272794е<br>Интернет драйвер<br>192.168.11.26<br>20 012 | ет драйвер (Драйверы)<br>Радио ПЦН<br>акрыть Записать<br>1710  ▲ Актив<br>Ядро<br>Драйвер интернет<br>еda68bc1-d22f-4275-939f-bead6272794e<br>Интернет драйвер<br>192.168.11.26<br>20 012 | ет драйвер (Драйверы)<br>Радио ПЦН<br>акрыть Записать Еще -<br>1710  ▲ Ктив<br>Ядро • Ф<br>Драйвер интернет • Ф<br>еda68bc1-d22f-4275-939f-bead6272794e<br>Интернет драйвер<br>192.168.11.26<br>20 012 |  |  |

Рис. 6.40. Элемент справочника «Драйверы»

## 6.5 Справочник «Радио ПЦН»

6.5.1. Справочник служит для хранения данных пультов радиосистем.

6.5.2. Для радиосистем используется структура подчинения: радиодрайвер – радио ПЦН – радиоприёмники – радиопередатчики.

6.5.3. Радио ПЦН подключаются к радиодрайверу.

6.5.4. К радио ПЦН подключаются радиоприемники, которые осуществляют приём сигналов с радиопередатчиков.

6.5.5. Форма элемента справочника показана на Рис. 6.41.

| ☆ ПЦН ЛАРС (DT RCI) новый (Радио ПЦН)<br>ሪ? : ロ × |       |          |       |  |  |  |
|---------------------------------------------------|-------|----------|-------|--|--|--|
| Основное Радио приемники                          |       |          |       |  |  |  |
| Записать и закрыть Записать Еще -                 |       |          |       |  |  |  |
| Код: 3 032 🗹 Актив                                |       |          |       |  |  |  |
| Наименование: ПЦН ЛАРС (DT RCI) новый             |       |          |       |  |  |  |
| Владелец: Драйвер радио                           |       |          | • C   |  |  |  |
| Тип устройства: ПЦН ЛАРС (DT RCI)                 |       |          | • 0   |  |  |  |
| Компорт: СОМ4                                     |       |          |       |  |  |  |
| Скорость: 9600                                    |       |          |       |  |  |  |
| УИД: 4aaee183-9937-469a-9d59-1459c57a5e90         |       |          |       |  |  |  |
| Радио приемники                                   |       |          |       |  |  |  |
| Создать Поиск (Ctrl+F)                            | ×     | Q -      | Еще 🕶 |  |  |  |
| Наименование ↓ Код Вла,                           |       |          |       |  |  |  |
| Приемник LARS №1                                  | 3 033 | ПЦН ЛАРС |       |  |  |  |
|                                                   |       |          |       |  |  |  |

Рис. 6.41. Форма элемента справочника «Радио ПЦН»

#### 6.6 Справочник «Радиоприемники»

6.6.1. Справочник используется для описания радиоприемников LARS и радиоприемников ПРМ системы «Протон».

6.6.2. Форма элемента показана на Рис. 6.42

| ☆ Приемник LARS №1 (Радио приемники) 🖉 : 🗆 × |                                      |  |  |  |  |  |
|----------------------------------------------|--------------------------------------|--|--|--|--|--|
| Записать и закры                             | ть Записать Еще -                    |  |  |  |  |  |
| Код:                                         | 3 033 🗹 Актив                        |  |  |  |  |  |
| Наименование:                                | Приемник LARS №1                     |  |  |  |  |  |
| Владелец:                                    | ПЦН ЛАРС (DT RCI) новый 🔹 🗗          |  |  |  |  |  |
| Тип устройства:                              | Приемник LARS - ம                    |  |  |  |  |  |
| Слот:                                        | 1                                    |  |  |  |  |  |
| Номер системы:                               | 0                                    |  |  |  |  |  |
| Префикс:                                     | 10 000                               |  |  |  |  |  |
| Таймаут аварии, мин:                         | 40                                   |  |  |  |  |  |
| УИД:                                         | b0a6400b-d78a-4ddc-b7f7-c33a66f27735 |  |  |  |  |  |

Рис. 6.42. Форма элемента справочника «Радио приемники»

6.6.3. Реквизит «Слот» — это номер слота в ПЦН «Протон», куда подключен радиоприемник.

6.6.4. «Номер системы» — номер радиосистемы.

6.6.5. «Префикс» — число, прибавляемое к реальному радиономеру каждого передатчика.

6.6.6. При описании передатчика, работающего на данный приемник, необходимо записывать радиономер как сумму префикса и реального радиономера, вшитого в передатчик.

6.6.7. Префикс служит для выравнивания длины радиономеров и для разделения нумерации для различных радиосистем.

#### 6.7 Работа с объектовыми приборами

6.7.1. Объектовое оборудование функционально состоит из передатчика, приборов приемно-контрольных охранно-пожарных (ППКОП) и шлейфов сигнализации (ШС).

6.7.2. К передатчику можно подключить один или несколько ППКОП.

6.7.3. К ППКОП подключаются шлейфы сигнализации.

6.7.4. Функциональные части оборудования, передатчик и ППКОП могут быть физически совмещены в одном приборе или разделены.

6.7.5. В базе данных СПИ «Фрегат» функциональные части объектового оборудования описываются в справочниках «Передатчики», «ППКОП» и «Зоны».

6.7.6. «Передатчики» являются владельцем для справочника «ППКОП».

6.7.7. «ППКОП» являются владельцем для справочника «Зоны».

6.7.8. Каждый из этих справочников содержит реквизит «Объект». Это значит, что шлейфы одного прибора могут быть задействованы для блокировки разных объектов. Или передатчик и несколько ППКОП могут быть установлены на одном объекте, а другие ППКОП на другом.

6.7.9. Передатчики объединяются в группы приборов. Объединение в группы происходит по любым признакам, на усмотрение персонала охранного предприятия.

6.7.10. Для каждой группы назначается диапазон пультовых номеров.

6.7.11. Пультовой номер — это номер, присваиваемый каждому элементу объектового оборудования (передатчики, ППКОП, зоны). Этот номер одинаков для всех устройств в пределах подчинения одному передатчику.

6.7.12. При добавлении передатчика в группу происходит автоматическое назначение пультового номера из диапазона номеров, привязанного к группе.

6.7.13. Привязка передатчиков к пультовому оборудованию производится путем создания канала связи для каждого передатчика (справочник «Каналы связи»).

6.7.14. Для более удобной работы с объектовым оборудованием служит обработка «Объектовое оборудование».

6.7.15. Вид формы обработки показан на Рис. 6.43.

| Объектовое оборудование           Полная выгрузка |          |     |                                                  |       | ∂ : □ ×              |
|---------------------------------------------------|----------|-----|--------------------------------------------------|-------|----------------------|
| Наименование                                      | Владелец | Код | <ul> <li>Аптека Рынок "Крестьянский"</li> </ul>  | 1 214 | Коммунистическая,    |
| <ul> <li>Октябрьский ближний</li> </ul>           | Ядро     |     | = Навал                                          | 1 248 | Улан-Удэ г, Гармаев  |
| <ul> <li>Октябрьский верхний</li> </ul>           | Ядро     |     | <ul> <li>Россервис КТС</li> </ul>                | 2 513 | Улан-Удэ г, Ключевс  |
| <ul> <li>Октябрьский дальний</li> </ul>           | Ядро     |     | <ul> <li>Чепрасова офис</li> </ul>               | 2 543 | Улан-Удэ г, Ключевс  |
| <ul> <li>Октябрьский квартиры</li> </ul>          | Ядро     |     | <ul> <li>Фарм Гарант ООО Аптека</li> </ul>       | 2 703 | Улан-Удэ г, Ключевс  |
| <ul> <li>Октябрьский нижний</li> </ul>            | Ядро     |     | 💻 Либерти-11                                     | 2 583 | Улан-Удэ г, Тобольск |
|                                                   |          |     | <ul> <li>Гармония салон</li> </ul>               | 2 593 | Улан-Удэ г, Тобольск |
|                                                   |          |     | <ul> <li>Надежда ТСЖ</li> </ul>                  | 2 603 | Улан-Удэ г, Ключевс  |
|                                                   |          |     | <ul> <li>Малая академия наук</li> </ul>          | 2 723 | Улан-Удэ г, Ключевс  |
|                                                   |          |     | <ul> <li>Фитнес-клуб Пари НЕ РЕАГИР</li> </ul>   | 2 753 | Улан-Удэ г, Тобольск |
|                                                   |          |     | <ul> <li>Автостоянка (БайкалАгроПром)</li> </ul> | 2 763 | Улан-Удэ г, Ключевс  |
|                                                   |          |     | - Россервис                                      | 2 793 | Улан-Удэ г, Ключевс  |
|                                                   |          |     | <ul> <li>Офис Жердева</li> </ul>                 | 2 823 | Улан-Удэ г, Жердева  |
|                                                   |          |     | = Техпласт                                       | 2 863 | Улан-Удэ г, Ключевс  |
|                                                   |          |     | <ul> <li>Медцентр Арт-клиник</li> </ul>          | 2 873 | Улан-Удэ г, Ключевс  |
|                                                   |          |     | <ul> <li>Аптека ИП Жигжитова</li> </ul>          | 2 883 | Улан-Удэ г, Ключевс  |
|                                                   |          |     | <ul> <li>Электрис ЦТО</li> </ul>                 | 2 904 | Улан-Удэ г, Ключевс  |
|                                                   |          |     | ЖУ-20 - НЕ РЕАГИРОВАТЬ                           | 2 985 | Улан-Удэ г, Тобольск |
|                                                   |          |     |                                                  |       |                      |
|                                                   |          |     |                                                  |       |                      |

Рис. 6.43. Форма обработки «Объектовое оборудование»

6.7.16. В левой части формы расположен список серверов и групп приборов.

6.7.17. При активизации строки в этом списке серверов происходит заполнение таблицы групп, подчиненных выбранному серверу.

6.7.18. При активизации строки в списке групп происходит заполнение таблицы передатчиков, которые относятся к выбранной группе приборов.

6.7.19. При добавлении нового передатчика происходит запуск обработки «Создание передатчика».

6.7.20. Вид формы обработки показан на Рис. 6.44.

| 🔆 Создание передатчика - СУОП Фрегат 🖉 : _ 🛙 |                           |       |  |  |  |  |
|----------------------------------------------|---------------------------|-------|--|--|--|--|
| Выполнить                                    |                           | Еще - |  |  |  |  |
| Контрагент:                                  | Контрагент по умолчанию   | - □   |  |  |  |  |
| Группа приборов:                             | Агентство Железнодорожный | - C   |  |  |  |  |
| Тип передатчика:                             | Коммуникатор Фрегат-8К    | * C   |  |  |  |  |
| Колво ППК:                                   | 0 Колво зон: 0            |       |  |  |  |  |
| Наименование ПРД:                            |                           |       |  |  |  |  |
| Создать новый объект:                        |                           |       |  |  |  |  |
| Объект: 🖉 🗸 🖓                                |                           |       |  |  |  |  |
| Передача тревог на внешний сервер: 🗌         |                           |       |  |  |  |  |
| Внешний сервер обмена:                       | Сервер Фрегат внешний     | * [2] |  |  |  |  |

Рис. 6.44. Форма обработки «Создание передатчика»

6.7.21. Реквизит «Тип передатчика» — это ссылка на элемент справочника «Типы устройств».

6.7.22. При начале выбора типа передатчика откроется форма выбора типа устройства. Форма выбора показана на Рис. 6.45.

| Типы | Типы устройств : 🗆 🗙 |                          |                                                                        |  |  |  |
|------|----------------------|--------------------------|------------------------------------------------------------------------|--|--|--|
| Выб  | рать                 | Создать                  | Поиск (Ctrl+F) × Q - Еще -                                             |  |  |  |
| Код  | Ļ                    | Наименование             | Комментарий                                                            |  |  |  |
| -    | 100                  | Радиопередатчик          | Радиопередатчик с подключением к нему любых типов ППКОП                |  |  |  |
| -    | 101                  | Коммуникатор Фрегат-8К   | Каналы связи GPRS, Ethernet. Вход для подключения ППКОП Фрегат-8 Фр    |  |  |  |
| -    | 102                  | Коммуникатор Фрегат-1К   | Каналы связи GPRS, Ethernet. Вход для подключения ППКОП Фрегат-8 Фр    |  |  |  |
| -    | 103                  | Мобильный телефон        | Мобильный телефон в качестве тревожной кнопки. Голосовой вызов или отп |  |  |  |
| -    | 104                  | Смартфон                 | Мобильное устройство со специальным ПО                                 |  |  |  |
| -    | 105                  | Радиопердатчик Протон-8  | Канал связи по радио. Встроенный ППКОП на 8 ШС                         |  |  |  |
| -    | 106                  | Радиопердатчик Протон-16 | Канал связи по радио. Встроенный ППКОП на 16 ШС                        |  |  |  |
| -    | 107                  | Коммуникатор Орион       | Каналы связи GPRS, Ethernet. Опрос приборов системы "Орион" через пре  |  |  |  |
|      |                      |                          | X A X                                                                  |  |  |  |

Рис. 6.45. Форма выбора типа устройства

6.7.23. Поле «Наименование» служит для задания наименования передатчика вновь создаваемого объекта.

6.7.24. Если установить флажок «Создать новый объект», то будет создан новый элемент справочника «Объекты» с наименованием, которое необходимо ввести в поле «Наименование нового», иначе надо будет выбрать существующий объект.

6.7.25. При нажатии на кнопку «Выполнить» будут созданы элементы объектового оборудования в зависимости от выбранного типа передатчика.

6.7.26. После создания передатчика необходимо заполнить недостающие параметры оборудования и объекта. При необходимости добавить недостающий ППКОП и зоны.

## 6.8 Справочник «Шаблоны событий»

6.8.1. Данный справочник используется при работе с системами радиоохраны.

6.8.2. Справочник объединяет правила трансляции кодов сообщений, поступающих от радиопередатчиков, в совокупность параметров, которые точно описывают поступившее сообщение.

6.8.3. Совокупность параметров прописывается в справочнике «Коды ЛАРС».

6.8.4. Элемент справочника «Шаблоны событий» имеет множество подчиненных элементов справочника «Коды ЛАРС». Таким образом, шаблон событий содержит данные, которые позволяют декодировать все сообщения, поступающие от радиопередатчиков. 6.8.5. Форма элемента справочника показана на Рис. 6.46.

| ☆ AT    | rs-10   | 00 (Шаблоны событий)                      |       |             |      |    | Ũ          | : 🗆 ×               |
|---------|---------|-------------------------------------------|-------|-------------|------|----|------------|---------------------|
| Запис   | сать и  | закрыть Записать                          |       |             |      |    |            | Еще -               |
| Код:    |         | 3 071                                     |       |             |      |    |            |                     |
| Наименс | ование: | ATS-100                                   |       |             |      |    |            |                     |
| Коммент | тарий:  |                                           |       |             |      |    |            |                     |
|         |         |                                           |       |             |      |    |            |                     |
| Созда   | ать     | <b>a</b>                                  |       | Поиск (Ctrl | +F)  |    | × Q -      | Еще -               |
| Код     |         | Событие шаблонное                         | ППКОП | Раздел      | Зона | ХО | Код сообщ  | К †                 |
| -       | 42      | Окончание программирования передатчика    |       |             |      |    | 187        | BB                  |
| -       | 41      | Восстановление после разряда аккумулятора |       |             |      |    | 185        | B9                  |
| -       | 40      | Восстановление после тревожной кнопки     | 1     |             | 1    |    | 184        | B8                  |
| -       | 39      | Восстановление после тревожной кнопки     | 1     |             | 1    |    | 183        | B7                  |
| -       | 38      | Восстановление после тревожной кнопки     | 1     |             | 1    |    | 182        | B6                  |
| -       | 37      | Восстановление после тревожной кнопки     | 1     |             | 1    |    | 181        | B5                  |
| -       | 36      | Восстановление после тревожной кнопки     | 1     |             | 4    |    | 180        | B4                  |
| -       | 35      | Взят                                      | 1     |             | 3    |    | 179        | B3                  |
| -       | 34      | Взят                                      | 1     |             | 2    |    | 178        | B2                  |
| -       | 33      | Взят                                      | 1     |             | 1    |    | 177        | B1                  |
| -       | 32      | Программирование передатчика              |       |             |      |    | 171        | AB                  |
| -       | 31      | Разряд батареи                            |       |             |      |    | 169        | A9                  |
| -       | 30      | Тревожная кнопка                          | 1     |             | 1    |    | 168        | A8                  |
| -       | 29      | Тревожная кнопка                          | 1     |             | 1    |    | 167        | A7                  |
| -       | 28      | Тревожная кнопка                          | 1     |             | 1    |    | 166        | A6                  |
| -       | 27      | Theonyusa vunnys                          | 1     |             | 1    |    | <u>165</u> | <u>∧</u> 5<br>▲ ▼ ▼ |

Рис. 6.46. Форма элемента «Шаблоны событий»

6.8.6. На форме расположен список элементов справочника «Коды ЛАРС» с отбором по текущему шаблону событий.

6.8.7. Форма элемента справочника «Коды ЛАРС» показана на Рис. 6.47.

| ☆ 42 (Коды Л       | IAPC) ∂ : □ ×              |
|--------------------|----------------------------|
| Записать и закры   | Записать Еще 🗸             |
| Код:               | 42                         |
| Владелец:          | ATS-100 🔹 🗗                |
| Событие шаблонное: | Окончание программиров 👻 🗗 |
| ΠΠΚΟΠ:             | 0                          |
| Раздел:            | 0                          |
| Зона:              | 0                          |
| XO:                | 0                          |
| Код сообщ:         | 187                        |
| Код16:             | BB                         |
| Код события:       | 328                        |

Рис. 6.47. Элемент справочника «Коды ЛАРС»

6.8.8. Реквизит «ППКОП» — номер ППКОП, к которому привязано событие.

6.8.9. Реквизит «Раздел» — номер раздела. Используется если событие связано с разделом, номер которого запрограммирован в параметрах объектового прибора. Нулевой номер означает, что событие не связано с разделом.

6.8.10. Реквизит «Зона» — номер шлейфа сигнализации.

# Важно! Если событие привязано к разделу, то оно не может быть привязано к зоне и наоборот.

6.8.11. Реквизит «ХО» — номер хозоргана. Заполняется если прибор отправляет номера ключей ТМ, использованных при взятии или снятии раздела/зоны.

6.8.12. «Код сообщения» — код радиосообщения в десятичном исчислении.

6.8.13. «Код НЕХ» — код радиосообщения в шестнадцатеричной системе.

## 6.9 Справочник «Передатчики»

6.9.1. Если передатчик передает сообщения по радиоканалу, то в этом случае элемент имеет форму, показанную на Рис. 6.48.

| ☆ Радиопередатч               | ик (Передатчики) *                   | ଟି            | 0<br>0<br>0 | o x  |  |  |  |  |
|-------------------------------|--------------------------------------|---------------|-------------|------|--|--|--|--|
| Основное Внешние пе           | едатчики Преобразователи п           | оотокола      |             |      |  |  |  |  |
| Записать и закрыть            | Записать                             |               | E           | ще 🕶 |  |  |  |  |
| Параметры ППКОП, Зо           | ны Внешние серверы                   |               |             |      |  |  |  |  |
| Код:                          | 3 093 Актив: 🗹 Пультовой:            | 10 004 6      | 1           |      |  |  |  |  |
| Наименование: Радиопередатчик |                                      |               |             |      |  |  |  |  |
| Владелец: Ядро                |                                      |               | • C         |      |  |  |  |  |
| Группа приборов: Систем       | а                                    |               | • C         |      |  |  |  |  |
| Объект: Тест                  |                                      |               | • C         |      |  |  |  |  |
| Тип устройства: Радио         | Тип устройства: Радиопередатчик      |               |             |      |  |  |  |  |
| Радио номер:                  | Радио номер: 10 320 Номер системы: 0 |               |             |      |  |  |  |  |
| Период теста, мин.: 18        | Период теста, мин.: 180              |               |             |      |  |  |  |  |
| Шаблон событий: ATS           | 100-2 КТС + патруль                  |               | •           | Ŀ    |  |  |  |  |
| Каналы связи                  | Каналы связи                         |               |             |      |  |  |  |  |
| Создать 🔂 🔕                   | Удалить канал связи                  | Ctrl+F) ×     | Ещ          | e -  |  |  |  |  |
| Код ↓                         | Владелец                             | Контроллер    |             |      |  |  |  |  |
| = 36                          | В Радиопередатчик                    | Драйвер радио |             |      |  |  |  |  |
|                               |                                      |               |             |      |  |  |  |  |
|                               |                                      |               |             |      |  |  |  |  |
|                               |                                      |               |             |      |  |  |  |  |
|                               |                                      |               |             | -    |  |  |  |  |

#### Рис. 6.48. Форма элемента радиопередатчика

6.9.2. В случае, когда передатчик работает по сети Интернет, то форма элемента имеет вид как на Рис. 6.49.

| ☆ тест123 (Г     | Тереда             | тчики) *                        |              |      |          |                 | ଟି    | : |      | ×   |
|------------------|--------------------|---------------------------------|--------------|------|----------|-----------------|-------|---|------|-----|
| Основное Внеш    | иние пере,         | датчики Преобразователи протоко | ола          |      |          |                 |       |   |      |     |
| Записать и закр  | ыть                | Записать                        |              |      |          |                 |       |   | Еще  | •   |
| Параметры ПП     | КОП, Зонь          | ы Внешние серверы               |              |      |          |                 |       |   |      |     |
| Код:             |                    | 932 Актив: Пультовой:           | 4 000 년      | ]    |          |                 |       |   |      |     |
| Наименование:    | Наименование: Тест |                                 |              |      |          |                 |       |   |      |     |
| Владелец:        | Ядро               |                                 |              | • [  | 9        |                 |       |   |      |     |
| Группа приборов: | Система            |                                 |              | • [  | 9        |                 |       |   |      |     |
| Объект:          | Тест               |                                 |              | • [  | 2        |                 |       |   |      |     |
| Тип устройства:  | Коммуни            | катор Фрегат-8К                 |              | • [  | <u>9</u> |                 |       |   |      |     |
| СИМ1: +7902500   | 0000               |                                 | Оператор1:   | еле2 | 2        |                 |       |   | • 0  | ] [ |
| СИМ2: +7983500   | 0000               |                                 | Оператор2: [ | ЛТС  |          |                 |       |   | • 0  | ] [ |
|                  |                    |                                 |              |      |          |                 |       |   |      |     |
| Каналы связи     |                    |                                 |              | _    |          |                 |       |   |      | _   |
| Создать          | 🛛 🛛 Уд             | алить канал связи               |              |      | Тоиск    | (Ctrl+F)        | × Q - | E | ще • |     |
| Код              | Ļ                  | Владелец                        |              |      | Ко       | онтроллер       |       |   |      |     |
| -                | 367                | тест123                         |              |      | И        | нтернет драйвер |       |   |      |     |
|                  |                    |                                 |              |      |          |                 |       |   |      |     |
|                  |                    |                                 |              |      |          |                 |       |   |      |     |
|                  |                    |                                 |              |      |          |                 |       |   |      |     |
|                  |                    |                                 |              |      |          |                 |       |   |      |     |
|                  |                    |                                 |              |      |          |                 |       |   |      |     |

Рис. 6.49. Форма элемента передатчика (Интернет-канал)

6.9.3. Данные самого передатчика расположены на вкладке «Параметры». На вкладке «ППКОП, зоны», для удобства, расположены списки подчинённых ППКОП и зон, что позволяет добавлять или изменять параметры ППКОП и зон в пределах подчинения передатчику.

6.9.4. Реквизит «Период теста» — период отправки периодических тестовых сообщений.

6.9.5. «Шаблон событий» — ссылка на элемент справочника «Шаблоны событий».

6.9.6. Таблица «Каналы связи» — элементы подчиненного справочника «Каналы связи» с отбором по текущему передатчику.

6.9.7. Для передатчика типа «Коммуникатор «Орион» при создании создается элемент подчиненного справочника «Преобразователи протокола». К данному передатчику через этот преобразователь (С2000-ПП) подключаются приборы системы «Орион» (НВП «Болид»).

6.9.8. К одному коммуникатору можно подключить только один С2000-ПП.

6.9.9. Вид элемента справочника «Преобразователи протокола» показан на Рис. 6.50.

| Записать       Записать       Еще         Код:       3 105       Актив         Наименование:       Коммуникатор Орион. С2000-ПП         Владепец:       Коммуникатор Орион. С2000-ПП         Ведомый       •         Или устройства:       Преобразователь протокола C2000-ПП       •         Адрес модбас:       2       Скорость:       9 600         Адрес орион:       127       Четность:       Нет         Адрес с2000:       1       Стоп бит:       2         Обновить конфигурацию       С2000-ПП       Создать файл конфигурации       Еще •         Приборы       ХО       Реле       Еще •         Добавить       •       •       Еще •         1       2       Коммуникатор Ор       4         2       1        Еще •         1       2       Коммуникатор Ор       2         3       3       Коммуникатор Ор       2         4       4       Коммуникатор Ор       2         4       4       Коммуникатор Ор       2       ОС1         5       5       Коммуникатор Ор       2       ОС2         6       6       Коммуникатор Ор       2< | 🕁 Коммун        | икатор Орион. (     | С2000-ПП (Прео  | бразовател    | (     | ₽ : □ |
|----------------------------------------------------------------------------------------------------|-----------------|---------------------|-----------------|---------------|-------|-------|
| Код:       3 105       Актив         Наименование:       Коммуникатор Орион. С2000-ПП         Владелец:       Коммуникатор Орион.       •         Режим:       Ведомый       •         Тип устройства:       Преобразователь протокола C2000-ПП       •         Адрес модбас:       2       Скорость:       9 600         Адрес орион:       127       Четность:       Нет         Адрес с2000:       1       Стоп бит:       2         Обновить конфигурацию       С2000-ПП       Создать файл конфигурации         Приборы       ХО       Реле         Добавить       •       Еще •         N       Номер зоны модбас       Прибор       Адрес прибора       Шлейф         1       2       Коммуникатор Ор       4          2       1       -       -       -         3       3       Коммуникатор Ор       2       OC1         5       5       Коммуникатор Ор       2       OC2         6       6       Коммуникатор Ор       2       OC2         6       6       Коммуникатор Ор       2       OC2         6       6       Коммуникатор Ор       2 | Записать и з    | акрыть Записать     | 2               |               |       | Еще - |
| Наименование: Коммуникатор Орион. C2000-ПП<br>Владепец: Коммуникатор Орион • • • •<br>Режим: Ведоный • •<br>Тип устройства: Преобразователь протокола C2000-ПП • • •<br>Адрес орион: 127 Четность: 9 600<br>Адрес орион: 127 Четность: Нет<br>Адрес c2000: 1 Стоп бит: 2<br>Обновить конфигурацию C2000-ПП Создать файл конфигурации<br>Приборы XO Репе<br>Добавить • • Еще •<br>N Номер зоны модбас Прибор Адрес прибора Шлейф<br>1 2 Коммуникатор Ор 4<br>2 1<br>3 3 3 Коммуникатор Ор 2<br>4 4 4 Коммуникатор Ор 2<br>4 4 4 Коммуникатор Ор 2<br>4 0C1<br>5 5 5 Коммуникатор Ор 2<br>0C2<br>6 6 6 Коммуникатор Ор 2<br>0C3<br>7 7 7 Коммуникатор Ор 2<br>0C3<br>7 7 7 Коммуникатор Ор 2<br>Pene №<br>9 9 9 Коммуникатор Ор 2 Репе №5                                                                                                    | Код:            | 3 105 A             | ктив            |               |       |       |
| Владелец: Коммуникатор Орион •                                                                                                    | Наименование:   | Коммуникатор Орион. | С2000-ПП        |               |       |       |
| Режим: Ведомый •<br>Тип устройства: Преобразователь протокола C2000-ПП • ₽<br>Адрес модбас: 2 Скорость: 9 600<br>Адрес орион: 127 Четность: Нет<br>Адрес c2000: 1 Стоп бит: 2<br>Обновить конфигурацию C2000-ПП Создать файл конфигурации<br>Приборы ХО Репе<br>Добавить • • Eще •<br>КО Номер зоны модбас Прибор Адрес прибора Шлейф<br>1 2 Коммуникатор Ор 4<br>2 1<br>3 3 3 Коммуникатор Ор 2<br>4 4 4 Коммуникатор Ор 2 ОС1<br>5 5 5 Коммуникатор Ор 2 ОС2<br>6 6 6 Коммуникатор Ор 2 ОС2<br>6 6 6 Коммуникатор Ор 2 ОС3<br>7 7 7 Коммуникатор Ор 2 Реле №5<br>9 9 9 Коммуникатор Ор 2 Реле №5                                                                                                    | Владелец:       | Коммуникатор Орион  |                 | *             | Ŀ     |       |
| Тип устройства:       Преобразователь протокола С2000-ПП       •       ம         Адрес модбас:       2       Скорость:       9 600                                                                                                    | Режим:          | Ведомый             |                 |               | •     |       |
| Адрес модбас: 2 Скорость: 9 600<br>Адрес орион: 127 Четность: Нет<br>Адрес с2000: 1 Стоп бит: 2<br>Обновить конфигурацию С2000-ПП Создать файл конфигурации<br>Приборы ХО Реле<br>Добавить  РФ ЕЩе -<br>И Номер зоны модбас Прибор Адрес прибора Шлейф<br>1 2 Коммуникатор Ор 4<br>2 1<br>3 3 3 Коммуникатор Ор 2 ОС1<br>5 5 5 Коммуникатор Ор 2 ОС2<br>6 6 6 Коммуникатор Ор 2 ОС2<br>6 6 6 Коммуникатор Ор 2 ОС2<br>6 6 6 Коммуникатор Ор 2 ОС2<br>6 6 6 Коммуникатор Ор 2 ОС2<br>6 6 8 Коммуникатор Ор 2 ОС2<br>6 8 8 Коммуникатор Ор 2 Реле №5<br>9 9 9 Коммуникатор Ор 2 Реле №6                                                                                                    | Тип устройства: | Преобразователь про | гокола С2000-ПП | -             | Ŀ     |       |
| Адрес орион: 127 Четность: Нет<br>Адрес c2000: 1 Стоп бит: 2<br>Обновить конфигурацию C2000-ПП Создать файл конфигурации<br>Приборы XO Реле<br>Добавить  ▼                                                                                                    | Адрес модбас:   | 2 Скорость: 96      | 600             |               |       |       |
| Адрес с2000:       1       Стоп бит:       2         Обновить конфигурацию С2000-ПП       Создать файл конфигурации         Приборы       XO       Реле         Добавить <ul> <li>Ф</li> <li>Еще ~</li> </ul> N       Номер зоны модбас       Прибор       Адрес прибора       Шлейф         1       2       Коммуникатор Ор       4       4         2       1       -       -       -         3       3       Коммуникатор Ор       2       OC1         4       4       Коммуникатор Ор       2       OC2         6       6       Коммуникатор Ор       2       OC2         7       7       Коммуникатор Ор       2       OC4         8       8       Коммуникатор Ор       2       Pene №5         9       9       Коммуникатор Ор       2       Pene №5                                                                                                    | Адрес орион:    | 127 Четность: Не    | т               |               |       |       |
| Обновить конфигурацию C2000-ПП       Создать файл конфигурации         Приборы       XO       Реле         Добавить <ul> <li></li></ul>                                                                                                    | Адрес с2000:    | 1 Стоп бит: 2       |                 |               |       | •     |
| Приборы       XO       Реле         Добавить       ▲       Еще •         N       Номер зоны модбас       Прибор       Адрес прибора       Шлейф         1       2       Коммуникатор Ор       4       4         2       1       2       ОС1         3       3       Коммуникатор Ор       2       ОС1         5       5       Коммуникатор Ор       2       ОС2         6       6       Коммуникатор Ор       2       ОС3         7       7       Коммуникатор Ор       2       ОС4         8       8       Коммуникатор Ор       2       Реле №5         9       9       Коммуникатор Ор       2       Реле №5                                                                                                    | Обновить кон    | фигурацию С2000-ПП  | Создать файл к  | онфигурации   |       |       |
| Добавить       €       Еще •         N       Номер зоны модбас       Прибор       Адрес прибора       Шлейф         1       2       Коммуникатор Ор       4       4         2       1       -       -       -         3       3       Коммуникатор Ор       2       -         4       4       Коммуникатор Ор       2       OC1         5       5       Коммуникатор Ор       2       OC2         6       6       Коммуникатор Ор       2       OC3         7       7       Коммуникатор Ор       2       OC4         8       8       Коммуникатор Ор       2       Реле №5         9       9       Коммуникатор Ор       2       Реле №5                                                                                                    | Приборы ХС      | ) Реле              |                 |               | ,     |       |
| N         Номер зоны модбас         Прибор         Адрес прибора         Шлейф           1         2         Коммуникатор Ор         4         4           2         1         2         1         2           3         3         Коммуникатор Ор         2         2           4         4         Коммуникатор Ор         2         0С1           5         5         Коммуникатор Ор         2         0C2           6         6         Коммуникатор Ор         2         0C3           7         7         Коммуникатор Ор         2         0C4           8         8         Коммуникатор Ор         2         Pene №5           9         9         Коммуникатор Ор         2         Pene №6                                                                                                    | Добавить        | •                   |                 |               |       | Еще - |
| 1       2       Коммуникатор Ор       4         2       1       3       3       Коммуникатор Ор       2         4       4       Коммуникатор Ор       2       OC1         5       5       Коммуникатор Ор       2       OC2         6       6       Коммуникатор Ор       2       OC2         7       7       Коммуникатор Ор       2       OC3         7       7       Коммуникатор Ор       2       OC4         8       8       Коммуникатор Ор       2       Реле №5         9       9       Коммуникатор Ор       2       Реле №5                                                                                                    | N               | Номер зоны модбас   | Прибор          | Адрес прибора | Шл    | іейф  |
| 2       1         3       3       Коммуникатор Ор       2         4       4       Коммуникатор Ор       2       0C1         5       5       Коммуникатор Ор       2       0C2         6       6       Коммуникатор Ор       2       0C3         7       7       Коммуникатор Ор       2       0C4         8       8       Коммуникатор Ор       2       Реле №5         9       9       Коммуникатор Ор       2       Реле №6                                                                                                    | 1               | 2                   | Коммуникатор Ор | 2             | 4     |       |
| 3       3       Коммуникатор Ор       2         4       4       Коммуникатор Ор       2       ОС1         5       5       Коммуникатор Ор       2       ОС2         6       6       Коммуникатор Ор       2       ОС3         7       7       Коммуникатор Ор       2       ОС4         8       8       Коммуникатор Ор       2       Реле №5         9       9       Коммуникатор Ор       2       Реле №6                                                                                                    | 2               | 1                   |                 |               |       |       |
| 4       4       Коммуникатор Ор       2       ОС1         5       5       Коммуникатор Ор       2       ОС2         6       6       Коммуникатор Ор       2       ОС3         7       7       Коммуникатор Ор       2       ОС4         8       8       Коммуникатор Ор       2       Реле №5         9       9       Коммуникатор Ор       2       Реле №6                                                                                                    | 3               | 3                   | Коммуникатор Ор | 2             | 2     |       |
| 5       5       Коммуникатор Ор       2       ОС2         6       6       Коммуникатор Ор       2       ОС3         7       7       Коммуникатор Ор       2       ОС4         8       8       Коммуникатор Ор       2       Реле №5         9       9       Коммуникатор Ор       2       Реле №6                                                                                                    | 4               | 4                   | Коммуникатор Ор | 2             | 2 00  | 21    |
| 6         6         Коммуникатор Ор         2         ОСЗ           7         7         Коммуникатор Ор         2         ОС4           8         8         Коммуникатор Ор         2         Реле №5           9         9         Коммуникатор Ор         2         Реле №6                                                                                                    | 5               | 5                   | Коммуникатор Ор | 2             | 2 00  | 2     |
| 7         7         Коммуникатор Ор         2         ОС4           8         8         Коммуникатор Ор         2         Реле №5           9         9         Коммуникатор Ор         2         Реле №5                                                                                                    | 6               | 6                   | Коммуникатор Ор | 2             | 2 00  | 3     |
| 8         8         Коммуникатор Ор         2         Реле №5           9         9         Коммуникатор Ор         2         Реле №6                                                                                                    | 7               | 7                   | Коммуникатор Ор | 2             | 2 00  | ;4    |
| 9 9 Коммуникатор Ор 2 Реле №6                                                                                                    | 8               | 8                   | Коммуникатор Ор | 2             | 2 Per | ле №5 |
|                                                                                                    | 9               | 9                   | Коммуникатор Ор | 2             | 2 Per | ле №6 |

Рис. 6.50. Элемент справочника «Преобразователи протокола»

6.9.10. При нажатии на кнопку «Обновить конфигурацию С2000-ПП» произойдет автоматическое заполнение таблиц «Приборы» и «Реле». Эти таблицы содержат исходные данные для программирования преобразователя «С2000-ПП». Использование этих таблиц при программировании С2000-ПП является обязательным условием для правильной работы.

6.9.11. Обновлять конфигурацию необходимо после каждого изменения состава оборудования передатчика, который является владельцем С2000-ПП. 6.9.12. Вид вкладки «ХО» и «Реле» показан на Рис. 6.51.

| Триборы | XC | ) Реле |               |                    |        |
|---------|----|--------|---------------|--------------------|--------|
| Ν       |    | Тип    | Код ключа     | ХО                 | Ключ   |
|         | 1  | TM     | 2 868 765 782 | Андриянов Алексей  | AAFDE4 |
|         | 2  | TM     | 2 868 765 782 | Александров Олег А | AAFDE4 |
|         |    |        |               |                    |        |
|         |    |        |               |                    |        |
|         |    |        |               |                    |        |
|         |    |        |               |                    |        |
| -       |    |        |               |                    | •      |

| ١ | Приборы | XC | ) Рел | •        |     |                    |               |          |
|---|---------|----|-------|----------|-----|--------------------|---------------|----------|
|   | Ν       |    | Номер | реле мод | бас | Прибор             | Адрес прибора | Реле     |
|   |         | 1  |       |          | 1   | Коммуникатор Орион | 3             | Реле №11 |
|   |         | 2  |       |          | 2   | Коммуникатор Орион | 3             | Реле №12 |
|   |         |    |       |          |     |                    |               |          |
|   |         |    |       |          |     |                    |               |          |
|   |         |    |       |          |     |                    |               |          |
|   |         |    |       |          |     |                    |               |          |
|   | -       |    |       |          |     |                    |               | •        |

Рис. 6.51 Вид вкладок «ХО» и «Реле»

6.9.13. Вид вкладки «ППКОП, зоны» справочника «Передатчики» показан на Рис. 6.52.

| Коммуни Основное       | катор Орион №                | 23 (Пере<br>Преобразо    | едатчики       | )<br>окола   | ∂ : □ >              |
|------------------------|------------------------------|--------------------------|----------------|--------------|----------------------|
| Записать и за          | к <mark>рыть</mark> Записать |                          |                |              | Еще -                |
| Параметры П            | ПКОП, Зоны Внеш              | ние сервер               | ы              |              |                      |
| Подчиненных<br>Создать | ППКОП<br>Поиск (Ctrl         | +F)                      |                | ×            | - Еще -              |
| Код Н                  | аименование                  | Тип устр                 | ойства         | Номер ↓      | Актив                |
| = 3 118 K              | Соммуникатор Орио            | ппкоп                    | Фрегат-1       | 1            | <ul> <li></li> </ul> |
| 💻 3 121 K              | оммуникатор Орио             | C2000-4                  |                | 2            | <b>~</b>             |
| = 3 128 K              | оммуникатор Орио             | Сигнал-1                 | 10             | 3            | ~                    |
| <                      |                              |                          |                | •            | <b>▲ ▼ ⊻</b>         |
| Список подчи           | ненных зон текуще            | его ППКО<br>риск (Ctrl+F | <mark>П</mark> |              | × Еще •              |
| Код                    | Наименова Но                 | омер ↓                   | Раздел         | Тип устройст | гва                  |
| 3 122                  | OC1                          | 1                        |                | OC           |                      |
| 3 123                  | OC2                          | 2                        |                | ос           |                      |
| 3 124                  | OC3                          | 3                        |                | OC           |                      |
| 3 125                  | OC4                          | 4                        |                | OC           |                      |
| 3 126                  | Реле №5                      | 5                        |                | Реле         |                      |
| 3 127                  | Реле №6                      | 6                        |                | Реле         |                      |
|                        |                              |                          |                |              |                      |
|                        |                              |                          |                |              |                      |
|                        |                              |                          |                |              |                      |

Рис. 6.52. Вкладка «ППКОП, Зоны»

6.9.14. На этой вкладке имеются кнопки для копирования и вставки параметров зон. 6.9.15. Для копирования параметров зоны необходимо выделить зону-источник и нажать на кнопку «Копировать параметры», при этом произойдет выделение этой зоны красным цветом, как на Рис. 6.53.

| Список под                     | чин | енных зон тек | ущего П | пко | П      |                |         |
|--------------------------------|-----|---------------|---------|-----|--------|----------------|---------|
| Создать 📑 Копировать параметры |     |               |         |     |        |                |         |
| Код                            |     | Наименова     | Номер   | Ļ   | Раздел | Тип устройства | а Актив |
| 3 1                            | 19  | TC1           |         | 1   |        | TC             | ~       |
| 3 1                            | 20  | TC2           |         | 2   |        | TC             | ~       |
|                                |     |               |         |     |        |                |         |
|                                |     |               |         |     |        |                |         |
|                                |     |               |         |     |        |                |         |
|                                |     |               |         |     |        |                |         |
|                                |     |               |         |     |        |                |         |
|                                |     |               |         |     |        |                |         |
|                                |     |               |         |     |        |                |         |

#### Список подчиненных зон текущего ППКОП

| Код         Наименова         Номер         Раздел         Тип устройства         Актив           3 129         ОС1         1         ОС         ✓           3 130         ОС2         2         ОС         ✓           3 131         ОС3         3         ОС         ✓           3 132         ОС4         4         ОС         ✓           3 133         ОС5         5         ОС         ✓           3 134         ОС6         6         ОС         ✓           3 135         ОС7         7         ОС         ✓           3 136         ОС8         8         ОС         ✓           3 137         ОС9         9         ОС         ✓ | Создать | Отмена копиро | вания 🏼 🔎 | Вставить па | араметры       |              |
|----------------------------------------------------------------------------------------------------|---------|---------------|-----------|-------------|----------------|--------------|
| $3 129$ OC11OC $\checkmark$ $3 130$ OC22OC $\checkmark$ $3 131$ OC33OC $\checkmark$ $3 132$ OC44OC $\checkmark$ $3 133$ OC55OC $\checkmark$ $3 134$ OC66OC $\checkmark$ $3 135$ OC77OC $\checkmark$ $3 136$ OC88OC $\checkmark$                                                                                                    | Код     | Наименова     | Номер ↓   | Раздел      | Тип устройства | Актив        |
| 3 130       OC2       2       OC       ✓         3 131       OC3       3       OC       ✓         3 132       OC4       4       OC       ✓         3 133       OC5       5       OC       ✓         3 134       OC6       6       OC       ✓         3 135       OC7       7       OC       ✓         3 136       OC8       8       OC       ✓                                                                                                    | 3 129   | OC1           | 1         |             | OC             | $\checkmark$ |
| 3 131       OC3       3       OC       ✓         3 132       OC4       4       OC       ✓         3 133       OC5       5       OC       ✓         3 134       OC6       6       OC       ✓         3 135       OC7       7       OC       ✓         3 136       OC8       8       OC       ✓                                                                                                    | 3 130   | OC2           | 2         |             | OC             | $\checkmark$ |
| 3 132 OC4       4       OC       ✓         3 133 OC5       5       OC       ✓         3 134 OC6       6       OC       ✓         3 135 OC7       7       OC       ✓         3 136 OC8       8       OC       ✓         3 137 OC9       9       OC       ✓                                                                                                    | 3 131   | OC3           | 3         |             | OC             | $\checkmark$ |
| 3 133 OC5       5       OC       ✓         3 134 OC6       6       OC       ✓         3 135 OC7       7       OC       ✓         3 136 OC8       8       OC       ✓         3 137 OC9       9       OC       ✓                                                                                                    | 3 132   | OC4           | 4         |             | OC             | $\checkmark$ |
| 3 134       OC6       6       OC       ✓         3 135       OC7       7       OC       ✓         3 136       OC8       8       OC       ✓         3 137       OC9       9       OC       ✓                                                                                                    | 3 133   | OC5           | 5         |             | OC             | $\checkmark$ |
| 3 135 OC7     7     OC     ✓       3 136 OC8     8     OC     ✓       3 137 OC9     9     OC     ✓                                                                                                    | 3 134   | OC6           | 6         |             | OC             | $\checkmark$ |
| 3 136 OC8     8     OC     ✓       3 137 OC9     9     OC     ✓                                                                                                    | 3 135   | OC7           | 7         |             | OC             | $\checkmark$ |
| 3 137 OC9 9 OC 🗸                                                                                                    | 3 136   | OC8           | 8         |             | OC             | $\checkmark$ |
|                                                                                                    | 3 137   | OC9           | 9         |             | OC             | $\checkmark$ |
| 3 138 OC10 10 OC 🗸                                                                                                    | 3 138   | OC10          | 10        |             | OC             | $\checkmark$ |
|                                                                                                    |         |               |           |             |                |              |

#### Рис. 6.53. Копирование параметров зоны

6.9.16. Для продолжения необходимо выбрать зону-приемник и нажать на кнопку «Вставить», при этом появится форма настроек копирования.6.9.17. Форма настроек копирования показана на Рис. 6.54.

| Форма настр                           | _ 🗆 × |
|---------------------------------------|-------|
| Отмена ОК                             | Еще - |
| Выбор параметров<br>Список ХО         |       |
| 🗌 Тактика охраны                      |       |
| Режимы                                |       |
| Выбор зон<br>— Копировать во все зоны |       |

Рис. 6.54. Форма выбора параметров копирования настроек зоны

6.9.18. После на нажатия на этой форме на кнопку «Выбор» произойдет копирование параметров зоны.

#### 6.10 Справочник «ППКОП»

| 0.10.1. ФОРМА ЭЛЕМЕНТА ЭТОГО СПРАВОЧНИКА ПОКАЗАНА НА ГИС. 0.5. | 6.10.1. | Форма элемента | этого справо | чника показана | на Рис. | 6.55 |
|----------------------------------------------------------------|---------|----------------|--------------|----------------|---------|------|
|----------------------------------------------------------------|---------|----------------|--------------|----------------|---------|------|

| ☆ Тест. ППКОП №1 (ППКОП)                                                | ∂ : □ ×                  |
|-------------------------------------------------------------------------|--------------------------|
| Записать и закрыть Записать                                             | Еще -                    |
| Код: 933 🗹 Актив                                                        |                          |
| Наименование: Тест. ППКОП №1                                            |                          |
| Владелец: Тест ч                                                        | ✓ L□                     |
| Тип устройства: ППКОП Фрегат-8                                          | - u                      |
| Номер: 1                                                                |                          |
| Объект: Тест ч                                                          | <b>▼</b>                 |
| Пультовой: 4 000                                                        |                          |
| УИД: 54 826 🎲 Генерировать УИД                                          |                          |
| Время работы ВИ: 0                                                      |                          |
| Время до аварии: 0                                                      |                          |
| Ключ шифрования: 5271e3ff0a9c464686248e43f19ab302fbacbcf89013442f961eda | ab146f969 📍 Создать ключ |

Рис. 6.55. Форма элемента справочника «ППКОП»

6.10.2. Параметр «УИД» — уникальный номер ППКОП для идентификации прибора при работе через сеть Интернет. Может принимать значения от 1 до 65535. 6.10.3. «Время работы ВИ» — время работы выносного оповещателя «Охрана» после взятия всех ШС под охрану. Если ноль, то горит постоянно.

6.10.4. «Время до аварии» — время отсутствия связи, по истечении которого генерируется событие «Аварии связи». Если равно нулю, то используется значение по умолчанию равное 30 секундам.

6.10.5. «Ключ шифрования» — строковое представление 256-битного ключа шифрования.

## 6.11 Справочник «Зоны»

| ☆ OC1 (3        | оны)         |                      |                 |            | ∂ : □ ×         |
|-----------------|--------------|----------------------|-----------------|------------|-----------------|
| Записать и з    | акрыть       | Записать             |                 |            | Еще 🕶           |
| Код:            | 93           | 4 Код ОУ:            | 0 🗹 Акти        | IB         |                 |
| Владелец:       | Тест. ППКОГ  | l №1                 |                 | C          | ]               |
| Объект:         | Тест         |                      |                 | <b>.</b> ⊂ | ]               |
| Номер:          |              | 1 Раздел:            | 0 Пультовой:    | 4 000      | ]               |
| Тип устройства: | OC           |                      |                 | <b>.</b> ⊂ | ]               |
| Наименование:   | OC1          |                      |                 |            | ]               |
| УИД:            | 5f9e6daa-1fd | 1-4c92-b9c3-59948794 | 47c1c           |            | ]               |
| Хозорганы       | Охрана       |                      |                 |            |                 |
| 😌 Создать       | ଃ Удали      | ть ХО                |                 |            |                 |
| Код             | Ļ            | Хозорган             | Статус ХО       | Номер ХО   | Комментарий     |
| -               | 8 914        | Иванов Иван И        | Доверенное лицо |            | Сосед. Дом на   |
|                 |              |                      |                 |            |                 |
|                 |              |                      |                 |            |                 |
| 🕒 Создать       | 🛿 🛛 Удали    | ть ключ              |                 |            |                 |
| Код             |              | Ключ ХО              |                 | Взятие Сня | тие Принуждение |
| -               | 6 068        | AAFDE456             |                 | ✓ ✓        |                 |
|                 |              |                      |                 |            |                 |

6.11.1. Форма элемента справочника «Зоны» показана на Рис. 6.56.

Рис. 6.56. Форма элемента справочника «Зоны»

6.11.2. Реквизит «Раздел» — номер раздела, в который входит зона. Если происходит событие по разделу с номером X, то данное событие будет применено ко всем зонам, входящим в этот раздел.

6.11.3. На вкладке «Хозорганы» находятся списки физических лиц, которые имеют права на управление данной зоной. Это элементы подчиненного справочника «Зоны – ХО». 6.11.4. Форма элемента этого справочника показана на Рис. 6.57.

| ☆ 8 914 (Зоны и XO) *                     × |                            |  |  |  |  |  |  |
|---------------------------------------------|----------------------------|--|--|--|--|--|--|
| Записать и закрыть                          | Записать Еще 🕶             |  |  |  |  |  |  |
| Код:                                        | 8 914                      |  |  |  |  |  |  |
| Владелец:                                   | OC1 - P                    |  |  |  |  |  |  |
| Хозорган:                                   | Иванов Иван Иванович 🛛 👻 🗗 |  |  |  |  |  |  |
| Статус ХО:                                  | Доверенное лицо 🔹          |  |  |  |  |  |  |
| Номер ХО:                                   | 0                          |  |  |  |  |  |  |
| Комментарий:                                | Сосед. Дом напротив        |  |  |  |  |  |  |
| Удаленное управление:                       |                            |  |  |  |  |  |  |

Рис. 6.57. Форма элемента справочника «Зоны – ХО»

При активизации строки списка хозорганов происходит выборка ключей XO, которые имеют права на управление данной зоной. Каждый ключ физического лица и права на управление зоной прописаны в справочнике «Зоны – XO – Ключи», который является подчиненным для справочника «Зоны – XO».

6.11.5. Форма элемента справочника «Зоны – ХО – Ключи» показана на Рис. 6.58.

| ☆ 6 06    | 8 (Зоны ХО  | K & I       |       |
|-----------|-------------|-------------|-------|
| Записат   | ъ и закрыть | Записать    | Еще - |
| Код:      | 6 068       |             |       |
| Владелец: | 8 914       |             | - ₽   |
| Ключ ХО:  | AAFDE456    |             | • C   |
| 🗹 Взятие  | 🗹 Снятие 🗌  | Принуждение |       |
|           |             |             |       |
|           |             |             |       |
|           |             |             |       |
|           |             |             |       |
|           |             |             |       |

Рис. 6.58. Форма элемента справочника «Зоны – XO – Ключи»

6.11.6. Признак «Принуждение» устанавливается у ключа, который используется хозорганом при нападении на объект.

6.11.7. При использовании данного ключа на объекте происходит стандартная процедура взятия или снятия объекта с охраны, но на ПЦН возникает событие «Тревога. Взятие под принуждением».

6.11.8. Реквизит «Ключ ХО» — ссылка на элемент справочника «Ключи ХО». В этом справочнике хранятся данные ключей, принадлежащих хозоргану.

6.11.9. Форма справочника «Ключи XO» показана на Рис. 6.59.

| ☆ AAFDE456 (Клю 🖉 : □ ×           |                          |  |  |  |  |  |  |
|-----------------------------------|--------------------------|--|--|--|--|--|--|
| Записать и закрыть Записать Еще - |                          |  |  |  |  |  |  |
| Код:                              | 506                      |  |  |  |  |  |  |
| Ключ:                             | AAFDE456                 |  |  |  |  |  |  |
| Доп код:                          |                          |  |  |  |  |  |  |
| Наименование:                     | AAFDE456                 |  |  |  |  |  |  |
| Код ключа:                        | 2 868 765 782            |  |  |  |  |  |  |
| Владелец:                         | Иванов Иван Иванович 🔹 🗗 |  |  |  |  |  |  |

Рис. 6.59. Форма элемента справочника «Ключи ХО»

6.11.10. Термин «Ключ ХО» означает совокупность кода ключа ТМ и кода вводимого с клавиатуры прибора, которым хозорган пользуется для своей идентификации при взятии/снятии ШС с охраны.

6.11.11. На вкладке «Охрана» формы элемента справочника «Зоны» расположены реквизиты зоны, связанные с тактикой охраны.

6.11.12. На Рис. 6.60 показан вид этой вкладки.

6.11.13. В нижней части вкладки расположен список режимов охраны.

6.11.14. Каждый элемент этого списка — это ссылка на элемент справочника «Режимы охраны».

| Хозорганы                         | Охрана     |       |                |    |      |                    |       |        |       |      |         |       |
|-----------------------------------|------------|-------|----------------|----|------|--------------------|-------|--------|-------|------|---------|-------|
| Тактика взятия: Взять с задержкой |            |       |                | •  | Врем | я на в             | зыход |        |       | 10   |         |       |
| Время для с                       | сработок:  | Всегд | a              |    | •    | - Время на отзвон: |       |        |       |      | 30      |       |
| Время для о                       | снятия:    | Всегд | a              |    | •    | Ŀ                  | Заде  | ржка і | включ | ения | сирены: | 30    |
| Режимы о<br>• Создат              | храны<br>ь |       |                |    |      |                    |       |        |       |      |         |       |
| Код                               |            | Ļ     | Интервал       | Пн | Вт   | Ср                 | Чт    | Пт     | C6    | Bc   | Дни не  | едели |
| -                                 |            | 1 252 | 02:00 до 08:00 | ~  | ~    |                    |       |        |       |      |         |       |
| -                                 |            | 1 253 | 01:00 до 06:00 |    |      | ~                  | ~     | ~      | ~     | ~    |         |       |
|                                   |            |       |                |    |      |                    |       |        |       |      |         |       |
|                                   |            |       |                |    |      |                    |       |        |       |      |         |       |

Рис. 6.60. Вкладка «Охрана»

6.11.15. Реквизит «Тактика взятия» — способ взятия зоны под охрану.

6.11.16. При получении от прибора запроса на взятие зоны, ПО «Интернет-драйвер» проверяет ключ ХО. Если данный ключ имеет права на управление и зона не находится в состоянии «Тревога», на прибор отправляется команда на взятие ШС одним из нижеперечисленных способов:

- «Взять сразу» — зона берется без задержек;

– «Взять с задержкой» — зона берется под охрану с задержкой времени, равной параметру «Время на выход»;

– «Взять после выхода» — зона берется после перехода из состояния «Нет нормы» в состояние «Норма» по истечении задержки в десять секунд;

– «Время для сработок» — интервал времени суток. Тревоги по зоне,
 зафиксированные в этом интервале времени, задерживаются на время, указанное в
 параметре «Время на отзвон» и зона переводится в состояние «Сработка». Если во время
 задержки не поступит запрос на снятие, то зона переводится в состояние «Тревога».

– «Время для снятия» — интервал времени, в течение которого разрешено снятие зоны с охраны.

6.11.17. Параметр «Задержка включения сирены» может принимать значения от 1 до 240. При значении равном нулю, включения сирены не происходит.

#### 6.12 Прием и передача тревог на внешние серверы «Фрегат»

6.12.1. В системе имеется возможность передавать данные на внешние серверы обмена. 6.12.2. Данная возможность необходима при организации взаимодействия между охранными предприятиями.

6.12.3. Сервер обмена — это элемент справочника «Серверы». Форма элемента сервера обмена показана на рис. 6.45.

| 🕁 Сервер        | Фрегат внешний (Серверы)             | Ŗ |   |     | $\times$ |
|-----------------|--------------------------------------|---|---|-----|----------|
| Основное        | руппы приборов Драйверы Передатчики  |   |   |     |          |
| Записать и з    | акрыть Записать                      |   |   | Еще | •        |
| Код:            | 3 072 🗹 Актив                        |   |   |     |          |
| Наименование:   | Сервер Фрегат внешний                |   |   |     |          |
| Тип:            | Фрегат внешний                       |   | • |     |          |
| Тип устройства: | Внешний сервер Фрегат                | • | Ŀ |     |          |
| Хост:           | 192.168.11.2                         |   |   |     |          |
| Порт:           | 19 300                               |   |   |     |          |
| УИД:            | 99a45c4b-ec8e-11eb-9691-2cf05d2ef8fb |   |   |     |          |
|                 |                                      |   |   |     |          |
|                 |                                      |   |   |     |          |
|                 |                                      |   |   |     |          |
|                 |                                      |   |   |     |          |
|                 |                                      |   |   |     |          |
|                 |                                      |   |   |     |          |
|                 |                                      |   |   |     |          |
|                 |                                      |   |   |     |          |
|                 |                                      |   |   |     |          |

Рис. 6.45. Форма сервера обмена

6.12.4. Если передатчик привязан к серверу обмена, то данные и тревоги по нему и подчиненным ППКОП и зонам будут передаваться на сервер обмена. Привязка передатчика к серверу обмена происходит через подчиненный справочник «Внешние передатчики». Список серверов обмена расположен на форме элемента справочника «Передатчика».

| ☆ Тест (Г  | Тередатчи    | ки)                |                      | Ũ   | *  |      | × |
|------------|--------------|--------------------|----------------------|-----|----|------|---|
| Основное   | Внешние пере | датчики Преобразов | атели протокола      |     |    |      |   |
| Записать и | закрыть      | Записать           |                      |     |    | Еще  | • |
| Параметры  | ППКОП, Зонь  | в Внешние серверы  |                      |     |    |      |   |
| Создать    | 5            | Поиск (Ctrl+F)     | ×                    | Q - | Ει | це - |   |
| Код        |              | Наименование ↓     | Внешний сервер       |     |    |      |   |
| -          | 3            | Тест               | Сервер Фрегат внешни | й   |    |      |   |
|            |              |                    |                      |     |    |      |   |
|            |              |                    |                      |     |    |      |   |
|            |              |                    |                      |     |    |      |   |
|            |              |                    |                      |     |    |      |   |
|            |              |                    |                      |     |    |      |   |
|            |              |                    |                      |     |    |      |   |
|            |              |                    |                      |     |    |      |   |

Рис. 6.46. Передатчик с привязкой к серверу обмена

6.12.5. Если для объекта создать привязку к серверу обмена, то данные по объекту и по оборудованию (передатчики, ППКОП, зоны) будут передаваться на сервер обмена. 6.12.6. Прием данных и тревог с внешнего сервера обмена происходит через ПО «Ядро системы».

6.12.7. Для каждого сервера обмена автоматически создается своя группа приборов. Наименование группы совпадает с наименованием сервера обмена.

6.12.8. Тревоги от внешнего сервера поступают и обрабатываются аналогично внутренним тревогам, только в качестве источника события будет указан сервер обмена.

6.12.9. Для приема данных и тревог от внешнего сервера необходимо обеспечить доступность ПО «Ядро системы» из сети Интернет.
# 7 Подсистема «Рапорты»

## 7.1 Справочник «Графики отметок»

7.1.1. Данный справочник используется для контроля работы персонала охраны на постах физической охраны путем контроля отметок «Патруль».

7.1.2. Для осуществления отметки персонал охраны должен нажать на кнопку «Патруль». Данная кнопка может быть подключена к входу «Патруль» или включена в шлейф сигнализации объектового прибора охранной сигнализации.

7.1.3. Данный справочник задает интервалы времени для отметок с постов физической охраны.

7.1.4. Форма элемента справочника «График отметок» показана на Рис. 7.61.

| ☆ с 20:30 до 7:30 через час 🖉 : 🗆 🗙 |                                |              |  |  |  |  |  |  |  |  |
|-------------------------------------|--------------------------------|--------------|--|--|--|--|--|--|--|--|
| Записать и закрыть Записать Еще -   |                                |              |  |  |  |  |  |  |  |  |
| Код:                                | 9                              |              |  |  |  |  |  |  |  |  |
| Наименова                           | ние: с 20:30 до 7:30 через час |              |  |  |  |  |  |  |  |  |
| Добавить                            | • •                            | Еще -        |  |  |  |  |  |  |  |  |
| Ν                                   | Отметка                        | Допуск, мин. |  |  |  |  |  |  |  |  |
| 1                                   | 20:30:00                       | 15           |  |  |  |  |  |  |  |  |
| 2                                   | 21:30:00                       | 15           |  |  |  |  |  |  |  |  |
| 3                                   | 22:30:00                       | 15           |  |  |  |  |  |  |  |  |
| 4                                   | 23:30:00                       | 15           |  |  |  |  |  |  |  |  |
| 5                                   | 0:30:00                        | 15           |  |  |  |  |  |  |  |  |
| 6                                   | 1:30:00                        | 15           |  |  |  |  |  |  |  |  |
| 7                                   | 2:30:00                        | 15           |  |  |  |  |  |  |  |  |
| 8                                   | 3:30:00                        | 15           |  |  |  |  |  |  |  |  |
| 9                                   | 4:30:00                        | 15           |  |  |  |  |  |  |  |  |
| 10                                  | 5:30:00                        | 15           |  |  |  |  |  |  |  |  |
|                                     |                                |              |  |  |  |  |  |  |  |  |

Рис. 7.61. Форма элемента справочника «Графики отметок»

7.1.5. Поле «Допуск» — это время, которое задает интервал времени, в течение которого должна быть произведена отметка. Начало и конец интервала отсчитываются в обе стороны от времени отметки.

### 7.2 Справочник «Посты охраны»

- 7.2.1. Справочник служит для хранения данных о постах физической охраны.
- 7.2.2. Используется для учёта отработанного времени и учёта отметок с постов охраны.

7.2.3. Форма элемента показана на Рис. 7.62.

| 🕁 Тест (Пос       | 🖈 Тест (Посты охраны) 🖉 |                     |    |    |    |    |    |    |       |
|-------------------|-------------------------|---------------------|----|----|----|----|----|----|-------|
| Записать и зак    | <mark>фыть</mark> Заг   | исать               |    |    |    |    |    |    | Еще 👻 |
| Код:              |                         | 9 Код ЗУП: 00000012 |    |    |    |    |    |    |       |
| Наименование:     | Тест                    |                     |    |    |    |    |    |    |       |
| Организация:      | Дозор-Р                 |                     |    |    |    |    |    | •  | Ŀ     |
| График отметок:   | с 20-00 до 08           | 8-00 через 1 час    |    |    |    |    |    | •  | Ŀ     |
| Количество постов | 3:                      | 1                   |    |    |    |    |    |    |       |
| Охраняется:       |                         |                     |    |    |    |    |    |    |       |
| Режимы охраны     | Отметки пат             | руль автомат.       |    |    |    |    |    |    |       |
| Добавить          | <b>↑ ↓</b>              |                     |    |    |    |    |    | E  | ще -  |
| N H               | Начало смены            | Часы                | Пн | Вт | Ср | Чт | Пт | Сб | Вс    |
| 1 9               | 9:00:00                 | 24,0                |    |    |    |    |    |    |       |
|                   |                         |                     |    |    |    |    |    |    |       |
|                   |                         |                     |    |    |    |    |    |    |       |
|                   |                         |                     |    |    |    |    |    |    |       |
|                   |                         |                     |    |    |    |    |    |    |       |
|                   |                         |                     |    |    |    |    |    |    |       |
|                   |                         |                     |    |    |    |    |    |    |       |

Рис. 7.62. Справочник «Посты охраны»

7.2.4. Параметр «Количество постов» — количество одновременных смен на посту.

7.2.5. Поле «Часы» в таблице режимов охраны — этот продолжительность смены.

7.2.6. На вкладке «Отметки патруль» расположена таблица настроек отметок нарядов охраны.

7.2.7. Вид вкладки показан на Рис. 7.63.

| 7  | 🗧 Тест (Посты охраны) * 🖉 🕴 |            |                 |               |         |       |   |  |  |
|----|-----------------------------|------------|-----------------|---------------|---------|-------|---|--|--|
|    | Записа                      | ать и закр | Запис           | ать           |         | Еще   | - |  |  |
| К  | Код: 9 Код ЗУП: 00000012    |            |                 |               |         |       |   |  |  |
| Н  | Наименование: Тест          |            |                 |               |         |       |   |  |  |
| 0  | рганиза                     | щия:       | Дозор-Р         |               |         | - C   |   |  |  |
| Γŗ | рафик от                    | тметок:    | с 20-00 до 08-0 | 0 через 1 час |         | • 0   |   |  |  |
| К  | оличест                     | во постов: |                 | 1             |         |       |   |  |  |
| 0  | храняет                     | гся:       |                 |               |         |       |   |  |  |
|    | Режимы                      | ы охраны   | Отметки патрул  | њавтомат.     |         |       | _ |  |  |
|    | Доба                        | вить       | ♠ ♣             |               |         | Еще 🕶 |   |  |  |
|    | Ν                           | Сервер     |                 | Зона          | Событие |       |   |  |  |
|    | 1                           | Ядро       |                 | ПАТРУЛЬ       | Тревога |       |   |  |  |
|    |                             |            |                 |               |         |       |   |  |  |
|    |                             |            |                 |               |         |       |   |  |  |
|    |                             |            |                 |               |         |       |   |  |  |
|    |                             |            |                 |               |         |       |   |  |  |
|    |                             |            |                 |               |         |       |   |  |  |
|    |                             |            |                 |               |         | •     |   |  |  |

Рис. 7.63. Вкладка «Отметки патруль»

7.2.8. В таблицу отметок заносятся данные с какого сервера, по какому входу и по какому событию происходят фиксации отметок с постов охраны. Допустим, кнопка патруль подключена к охранному ШС № 6 объектового прибора, нарушение этого ШС сопровождается событием «Тревога». Для фиксации отметок патруль в БД должны быть записаны данные, что событие «Патруль» фиксируется по событию «Тревога» по ШС № 6 охранного прибора.

7.2.9. В начале в поле «Сервер» необходимо выбрать сервер ПЦН.

7.2.10. Далее заполняется поле «Зона», при нажатии на кнопку выбора. При этом появляется окно поиска и выбора зоны или объектового прибора (см. Рис. 7.64).

7.2.11. Для выбора зоны или прибора необходимо выбрать сервер, а затем в поле «Наименование» ввести фрагмент наименования объекта и нажать на кнопку «Найти».

7.2.12. При этом происходит заполнение таблицы передатчиков.

7.2.13. При активизации строки таблицы передатчиков происходит выборка подчиненных ППКОП.

7.2.14. При активизации строки таблицы ППКОП происходит выборка подчиненных зон текущего ППКОП.

7.2.15. При двойном щелчке по строке в таблице «ППКОП» происходит выбор ППКОП, если двойной щелчок произведен по таблице зон, то происходит выбор зоны. При этом сама форма выбора закрывается.

7.2.16. Событие «Отметка наряда» в СПИ «Фрегат» формируется по ППКОП. Поэтому, если фиксация отметки привязана к событию «Отметка наряда», то необходимо выбирать ППКОП, к выходу «Патруль» которого подключена кнопка отметки.

7.2.17. При привязке события «Тревога» необходимо выбирать зону.

| Форма вы     | бора зоны          |         |          |            |                        | : • ×    |
|--------------|--------------------|---------|----------|------------|------------------------|----------|
| 🗙 Отмена     | ]                  |         |          |            |                        | Еще 🕶    |
| Сервер:      | Ядро               | • 0     |          |            |                        | <b>_</b> |
| Наименование | Срион              |         | Дооавить |            | RRKOR/2                | ∟ще ∓    |
| Адрес:       |                    |         | номер    | Пультовои  | ППКОП/Зона             |          |
| Пультовой:   | С Найти × О        | чистить |          | 1 2012     | Коммуникатор Орион. ПП | KOIT N≌1 |
| Передатчик   | и                  |         |          |            |                        |          |
| Добавить     | <b>↑ ↓</b>         | Еще 👻   |          |            |                        |          |
| Пультовой    | Передатчик/ППКОП   | Адрес   |          |            |                        |          |
|              | Коммуникатор Орион |         |          |            |                        |          |
|              |                    |         |          |            |                        |          |
|              |                    |         | Зоны     |            |                        |          |
|              |                    |         | Добавить | <b>↑ ↓</b> |                        | Еще 🕶    |
|              |                    |         | Номер    | Пультовой  | Зона                   |          |
|              |                    |         | 1        | 1 2012     | TC1                    |          |
|              |                    |         | 2        | 2 2012     | TC2                    |          |
|              |                    |         |          |            |                        |          |
|              |                    |         |          |            |                        |          |
|              |                    |         |          |            |                        |          |
|              |                    |         |          |            |                        |          |
| -            |                    | •       | -        |            |                        | •        |

Рис. 7.64. Форма выбора зоны или ППКОП

7.2.18. После выбора зоны или прибора необходимо выбрать событие, которое приравнивается к отметке наряда.

7.2.19. Для этого необходимо нажать на кнопку «Выбрать» в поле «Событие», при этом появится окно выбора события, как показано на Рис. 7.65.

| Форма выбор  | а события ПЦН    | : • ×     |  |  |  |  |  |
|--------------|------------------|-----------|--|--|--|--|--|
| Выбрать      | Выбрать          |           |  |  |  |  |  |
| Сервер: Ядро | 9                |           |  |  |  |  |  |
| Добавить     | Еще 👻            |           |  |  |  |  |  |
| ИД           | Наименование     | Класс     |  |  |  |  |  |
| 7            | Взят шлейф       | Взятие    |  |  |  |  |  |
| 8            | Снят шлейф       | Снятие    |  |  |  |  |  |
| 9            | Тревога шлейф    | Тревога   |  |  |  |  |  |
| 10           | Тревога не взят  | Тревога   |  |  |  |  |  |
| 11           | Не взят          | Предупрея |  |  |  |  |  |
| 12           | 12 Не снят       |           |  |  |  |  |  |
| 13           | Тревожная кнопка | Тревога   |  |  |  |  |  |

Рис. 7.65. Форма выбора события

7.2.20. Таким же образом можно описать все точки отметок наряда, которые оборудованы на посту охраны.

7.2.21. Просмотр отметок «Патруль» и «Формирование отчета», который содержит сведения о непоступивших (пропущенных) отметках, производится в «АРМ рапорт дежурного ПЦО».

### 7.3 Справочник «Сотрудники»

7.3.1. Данный справочник служит для учёта отработанного времени сотрудниками. 7.3.2. Форма элемента показана на Рис. 7.66.

| 🕁 Ивано      | в Иван      | Ð                        |           | $\times$ |     |  |     |     |
|--------------|-------------|--------------------------|-----------|----------|-----|--|-----|-----|
| Записать и   | і закрыть   | Записать                 |           |          |     |  | Еще | -   |
| Код:         |             | 1 Актив                  |           |          |     |  |     |     |
| Физ лицо:    |             |                          |           |          | • 0 |  |     |     |
| ФИО:         | Иванов И    | Іван Иванович            |           |          |     |  |     |     |
| NHH:         | 03060280    | 000                      |           |          |     |  |     |     |
| Организация: | Дозор-Р     |                          |           |          | • 0 |  |     |     |
| Комментарий: |             |                          |           |          |     |  |     |     |
| Охранник     | Оружие      | Форменная одежда         | Зарплата  |          |     |  |     |     |
| Номер прика  | аза о прием | we:                      |           |          |     |  |     |     |
| Дата приказ  | а о приеме  | i:                       | 26.07.202 | 0 🗎      |     |  |     |     |
| Дата медоси  | мотра:      |                          | 01.07.202 | 0 🗎      |     |  |     |     |
| Дата справк  | и химико-т  | оксикологической:        | 05.07.202 | 0 🗎      |     |  |     |     |
| Номер лице   | нзии / удос | товерения допуска:       | 145456    |          |     |  |     |     |
| Дата Лиценз  | вии / Удост | оверения:                | 09.03.201 | 9 🗎      |     |  |     |     |
| Срок действ  | ия лицензи  | ии / удостоверения (год) | ): 5      |          |     |  |     |     |
| Разряд:      |             |                          |           | 6        |     |  |     |     |
| Дата квал эн | K3:         |                          | 12.04.202 | 1 🗎      |     |  |     |     |
| Дата провер  | жи:         |                          | 19.04.202 | 1 🗎      |     |  |     |     |
| Дата выдачі  | и личной ка | арточки:                 | 05.01.202 | 0 🗎      |     |  |     |     |
| Серия номе   | р личной ка | арточки:                 |           |          |     |  |     | ] [ |
| Ученик:      |             |                          |           |          |     |  |     |     |

Рис. 7.66. Справочник «Сотрудники»

7.3.3. Поле «ИНН» служит для синхронизации с конфигурациями «Зарплата и управление персоналом» и «Бухгалтерия».

#### 7.4 Документ «Постовая ведомость»

7.4.1. Данный документ заполняется ежесуточно. В нем отражается фактическая расстановка сотрудников по постам охраны.

7.4.2. Данный документ служит для учёта отработанного времени по сотрудникам и постам охраны.

7.4.3. Форма документа показана на Рис. 7.67

| Постова    | ая ведомость (создан | ие)*                |       |               |             | : 0 ×     |
|------------|----------------------|---------------------|-------|---------------|-------------|-----------|
| Провест    | и и закрыть Записать | Провести Печать -   |       |               |             | Еще 🕶     |
| Номер:     | Дата: 26.            | 07.2021 0:00:00     |       |               |             |           |
| Организаци | ія: Дозор-Р          | •                   | Ŀ     |               |             |           |
| Добавить   | заполнит             | 2                   |       |               |             | Еще 🕶     |
| Ν          | Пост охраны Сотрудни | к Начало смены      | Часы  | Конец смены   | Ночные часы | Праздники |
| 1          | Агролидер Иво        | 26.07.2021 9:00:00  | 24,00 | 27.07.2021 9: | 8,00        |           |
| 2          | Агролидер Иво        | 26.07.2021 9:00:00  | 24,00 | 27.07.2021 9: | 8,00        |           |
| 3          | Дежурный ПЦН         | 26.07.2021 10:00:00 | 24,00 | 27.07.2021 1  | 8,00        |           |
| 4          | Помощник Де          | 26.07.2021 18:00:00 | 16,00 | 27.07.2021 1  | 8,00        |           |
| 5          | Тест                 | 26.07.2021 9:00:00  | 24,00 | 27.07.2021 9: | 8,00        |           |
|            |                      |                     |       |               |             |           |
|            |                      |                     |       |               |             |           |
|            |                      |                     |       |               |             |           |
|            |                      |                     |       |               |             |           |
|            |                      |                     |       |               |             |           |
|            |                      |                     |       |               |             |           |
|            |                      |                     |       |               |             |           |
| -          |                      |                     |       |               |             | •         |

Рис. 7.67. Документ «Постовая ведомость»

7.4.4. После создания нового документа «Постовая ведомость» необходимо нажать на кнопку «Заполнить», при этом произойдет автоматическое заполнение табличной части, которая является шаблоном и подлежит дальнейшему заполнению.

7.4.5. Исходными данными для заполнения служит справочник «Посты охраны».

7.4.6. Для каждого поста охраны будет добавлено определенное количество строк, которое соответствует параметру «Количество постов».

7.4.7. Далее необходимо только произвести заполнение поля «Сотрудник» для каждой строки табличной части.

### 7.5 Документ «Рапорт»

7.5.1. В данном документе заполняются данные о составе дежурной части и другие данные. 7.5.2. Форма документа показана на Рис. 7.68.

| 🔆 Рапорт 67 - Р от 0       | 8.03.2021 9:00:00 *                        |            | Ð | 0<br>0 |      |
|----------------------------|--------------------------------------------|------------|---|--------|------|
| Провести и закрыть         | Записать                                   |            |   | E      | ще - |
| Номер: 67 - Р              | Дата: 08.03.2021 9:00:00 🗎                 |            |   |        |      |
| Организация: Дозор-F       | )                                          | * (        | - |        |      |
| Начало дежурства: 08.03.20 | 1 8:5                                      | 9:00       |   | ]      |      |
| Дежурство принял: Морозо   | в Владимир Ильич                           | • (        | - |        |      |
| Дежурство сдал: Прокопы    | ∍ев Борис Петрович                         | • C        | - |        |      |
| Ответственный: Солохи      | н Алексей Юрьевич                          | <b>.</b> ₹ | - |        |      |
| Дежурный техник: Постник   | ов Д.П.                                    | • [        | - |        |      |
| Помошник дежурного: Бадмае | в Борис Михайлович                         | • C        | - |        |      |
| Старший смены:             |                                            | - C        | - |        |      |
| Состав доклада Состав на   | рядов ГБР Дислокация ГБР Результаты работы | I          |   |        |      |
| Добавить 🔺 🖊               |                                            |            |   | Ещ     | e -  |
| N Текст доклада            |                                            |            |   |        |      |
|                            |                                            |            |   |        |      |
|                            |                                            |            |   |        |      |
|                            |                                            |            |   |        |      |
|                            |                                            |            |   |        |      |
|                            |                                            |            |   |        |      |
|                            |                                            |            |   |        |      |
|                            |                                            |            |   |        |      |

Рис. 7.68. Форма документа «Рапорт»

## 7.6 АРМ «Рапорт дежурного ПЦО»

7.6.1. АРМ выполнен в виде обработки конфигурации 1С, в дальнейшем будет обозначаться, как «АРМ Рапорт».

7.6.2. При работе с данным АРМ дежурный имеет возможности:

– формирования отчетов по выездам ГБР на объекты по тревожным событиям;

- формирования заявок на ТО;
- формирования отчетов по отметкам «Патруль» с постов охраны.

7.6.3. Форма обработки показана на Рис. 7.69.

| ☆ Рапс     | орт дежурн                   | юго ПЦН        |           |           |         |           |       |                      |                |                 |                        | ଟି        | Еще -      |
|------------|------------------------------|----------------|-----------|-----------|---------|-----------|-------|----------------------|----------------|-----------------|------------------------|-----------|------------|
| Рапорт: Ра | апорт 207 - Р от             | 26.07.2021 9:0 | 00:00     |           |         | • c       | ľ     | Ровести рапорт       |                |                 |                        |           |            |
| Тревоги    | Выезлы ГБР                   | Заярки ТО      | Поиск     | Поиск за  | apor    | История   |       |                      |                | Фиксания отма   |                        |           | оронние    |
| Остания    | Осто                         | Зальки то      | HONEK     | TIONER 36 | инок    | история   |       | пропуски отметок     | Отметки патрул | в Фиксация отма |                        | ысады ст  | оронние    |
| Сервер.    |                              |                |           |           |         | •   •     | · .   |                      |                |                 |                        |           |            |
| Поиск:     | Поиск: Прод × Искать аварии: |                |           |           |         |           |       |                      |                |                 |                        |           |            |
| Улица:     |                              |                |           |           |         | >         | <hr/> | <b>Q</b> Найти ×     | Очистить       |                 |                        |           |            |
| 🛷 Выез     | зд ГБР 📃                     | Заявка         | / История |           |         |           |       |                      |                |                 |                        |           |            |
| Ν          | Период                       |                | Номер     | 3         | вона    |           |       |                      |                | ОПС             | Объект                 |           |            |
| 1          | 26.07.2021 7                 | :53:01         | 150810.8  | К         | тс      |           |       |                      |                | TC              | Либерт                 | и продукт | говый маі  |
| 2          | 26.07.2021 7                 | :53:16         | 150810.8  | К         | тс      |           |       |                      |                | TC Либерти      |                        |           | говый маі  |
| 3          | 3 26.07.2021 6               | :56:00         | 158400.2  | В         | х.зона- | ⊦объем+г  | тери  | іметр торг.зала      |                | Дверь           | Продук                 | ты магаз  | ин ООО (   |
| 4          | 26.07.2021 6                 | :56:00         | 158400.2  | В         | х.зона- | ⊦объем+г  | тери  | иетр торг.зала Дверь |                |                 | Продукты магазин ООО ( |           |            |
| 5          | 26.07.2021 8                 | :53:57         | 158252    | П         | Теримет | гр+дв.тыл | 1     |                      |                | ОС Продукты     |                        |           | Макс: пер  |
| 6          | 6 26.07.2021 8               | :39:26         | 410000.2  | 0         | бъем к  | омнат     |       |                      |                | 00              | Хоринс                 | кие проду | укты ТП: 1 |
| 7          | 26.07.2021 9                 | :45:10         | 149760.2  | П         | Теримет | rp        |       |                      |                | 00              | Центр                  | тродаж Г  | ербалайф   |
| <          |                              |                |           |           |         |           |       |                      |                |                 |                        |           |            |

Рис. 7.69. Форма обработки «АРМ Рапорт»

7.6.4. Для работы в АРМ необходимо заполнить реквизит «Рапорт» – ссылка на документ «Рапорт».

7.6.5. Данный реквизит задает время дежурства и организацию.

7.6.6. Фиксация результатов выездов ГБР на тревожные события производится на вкладке «Тревоги».

7.6.7. Для фиксации выезда по тревоге дежурный должен произвести поиск этого события в БД ПЦН. Для этого он должен ввести в поле ввода «Объект» фрагмент наименования объекта, на который осуществлялся выезд ГБР.

7.6.8. Для сужения области поиска можно ввести фрагмент наименования улицы, на которой расположен объект. Ввод производится в поле «Улица».

7.6.9. При нажатии на кнопку «Найти» будут выбраны тревожные события по объектам, удовлетворяющим условиям поиска.

7.6.10. Если выезд производился по событию «Авария», то перед нажатием на кнопку «Найти» необходимо установить флажок «Флаг аварии».

7.6.11. Для формирования записи о результатах выезда необходимо выбрать строку с искомым событием и нажать на кнопку «Выезд ГБР», которая расположена на командной панели таблицы тревог.

7.6.12. При этом появится форма для заполнения данных по выезду.

7.6.13. Форма оформления выезда показана Рис. 7.70.

| Выезд по объ    | ьекту: Либерти продуктовый магазин… 🕴 🗆 🗙 |
|-----------------|-------------------------------------------|
| Обработать      | Отмена Еще -                              |
| Выезды Доп сы   | зедения                                   |
| Период:         | 26.07.2021 7:53:01 🗎 ИД: 34 285           |
| Событие:        | Тревога ТС - тревожная кнопка 🔹 📖 🗗       |
| Зона:           | КТС                                       |
| Объект охраны:  | Либерти продуктовый магазин: Р/КТС        |
| Адрес:          | Гагарина, д. 47                           |
| Широта:         | 0,0000000 Долгота: 0,0000000 🗐            |
| Номер:          | 150810.8                                  |
| ГБР:            | Рябина 🝷 🗗                                |
| Время передачи: | 26.07.2021 7:53:00                        |
| Время прибытия: | 26.07.2021 7:59:00                        |
| Осмотр:         | Без нарушений 🔹 🗗                         |
| Действие:       | Взят на охрану 🔽 🖓                        |
| Время принятия: | 26.07.2021 8:02:00                        |
| Комментарий:    |                                           |
| Статус:         | Закрыто 🔹                                 |
| Сервер:         | Приток + 12                               |

Рис. 7.70. Форма оформления выезда ГБР

7.6.14. При нажатии на кнопку «Обработать» произойдет запись данных о выезде.7.6.15. Данные о выездах отображаются на вкладке «Выезды ГБР», как показано на Рис.7.71

| ☆ Рапорт дежурного ПЦН                       | г Рапорт дежурного ПЦН $\mathscr{O}$ : $\square$ × |                   |                 |          |            |            |        |       |  |  |  |
|----------------------------------------------|----------------------------------------------------|-------------------|-----------------|----------|------------|------------|--------|-------|--|--|--|
| Печать                                       |                                                    |                   |                 |          |            |            | E      | ще т  |  |  |  |
| Рапорт: Рапорт 207 - Р от 26.07.2021 9:00:00 | ·                                                  | 📑 Провести рапорт |                 |          |            |            |        |       |  |  |  |
| Тревоги Выезды ГБР Заявки ТО По              | оиск Поиск заявок История                          | Пропуски отметок  | Отметки патруль | Фиксация | отметки    | Выезды с   | торонн | ние   |  |  |  |
| Добавить 🚹 🛃 🗐 Заявка                        | Мстория С Обновит                                  | ь 🛛 😣 Удалить вые | зд              |          |            |            | Ещ     | е -   |  |  |  |
| N Период                                     | Номер                                              | Зона              |                 | 0        | бъект      |            |        |       |  |  |  |
| 1 26.07.2021 7:53:01                         | 150810.8                                           | КТС               |                 | Л        | иберти про | дуктовый м | агазин | H: P/ |  |  |  |
|                                              |                                                    |                   |                 |          |            |            |        |       |  |  |  |
|                                              |                                                    |                   |                 |          |            |            |        |       |  |  |  |
|                                              |                                                    |                   |                 |          |            |            |        |       |  |  |  |
|                                              |                                                    |                   |                 |          |            |            |        |       |  |  |  |
|                                              |                                                    |                   |                 |          |            |            |        |       |  |  |  |
|                                              |                                                    |                   |                 |          |            |            |        |       |  |  |  |
|                                              |                                                    |                   |                 |          |            |            |        |       |  |  |  |
|                                              |                                                    |                   |                 |          |            |            |        |       |  |  |  |

Рис. 7.71. Вид вкладки «Выезды ГБР»

7.6.16. На командной панели таблицы выездов расположена кнопка «Заявка». При нажатии на неё происходит формирование заявки технику на техническое обслуживание по выделенному элементу оборудования.

7.6.17. Вид вкладки «Заявки на ТО» показан на Рис. 7.72.

7.6.18. На вкладке расположены данные по заявкам на техническое обслуживание охраннопожарной сигнализации на объектах охраны.

7.6.19. Формирование заявки возможно по результатам выезда ГБР. Для этого необходимо выделить требуемую строку в ТЧ «Выезды ГБР» и нажать кнопку «Заявка» в командной панели ТЧ. Будет сформирована заявка с категорией «Ложная».

7.6.20. Формирование заявки возможно и из ТЧ «Найденные» на вкладке поиска объектов. Для этого необходимо произвести поиск объекта по наименованию и/или по адресу и нажать на кнопку «Заявка».

| 🕁 Рапо     | орт дежур      | оного ПЦН                         |                                                   |                               | c? i >          |
|------------|----------------|-----------------------------------|---------------------------------------------------|-------------------------------|-----------------|
| Печать     |                |                                   |                                                   |                               | Еще -           |
| Рапорт: Ра | порт 12 - Р от | 12.01.2022 9:00:00                | 🔹 🗗 Провести рапорт                               |                               |                 |
| Тревоги    | Выезды ГБР     | Заявки ТО Поиск Поиск заявок      | История Пропуски отметок Отметки патруль Фиксация | отметки Выезды сторонние      |                 |
| 📑 Пере     | нос заявки     | Перенос на дату: 13.01.2022 🗎     | Отправка заявок                                   |                               |                 |
| Добави     | ть             | С Загрузить Мстория               | 🖞 Сортировать 🔒 Печать заявок 🔥 Добавить регла    | менты 🔒 Распечатать регламент | Еще -           |
| Ν          | Номер          | Зона                              | Объект                                            | Адрес                         | Доп инфо        |
| 1          | 158850         | ЖЭУ-6 ООО Жилкомсервис            | ЖЭУ-6 ООО Жилкомсервис                            | Солнечная, д. 4               | Обследование    |
| 2          | 158850         | ЖЭУ-6 ООО Жилкомсервис            | ЖЭУ-6 ООО Жилкомсервис                            | Солнечная, д. 4               | Обследование    |
| 3          | 211800         | Аршан-отель офисы                 | Аршан-отель Офисы                                 | Жердева, д. 60а               | разряд акб      |
| 4          |                | Школа 15                          |                                                   | Сахалинская 32                | ЗАмена прибор   |
| 5          |                | Школа 31                          |                                                   | Пугачева 39                   | Подключить ин   |
| 6          | 3048           | ПС                                | Офисное помещение ООО Стройтех(Кафе Шэнэхэн)      | Улан-Удэ г, Сахьяновой ул, 1А | нет нормы ( в 7 |
| 7          | 157940         | Продукты БКМ 27 перевели на фрега | Продукты БКМ-27 ООО Диан                          | К. Маркса, д. 27              |                 |
| 8          | 148580         | Велл турагентство                 | Велл турагентство                                 | Терешковой, д. 2, кв. 22      | АОН             |
| 9          | 6055           | Банк Бир Напротив Титана Эльбрус  | Банк Бир Напротив Титана Эльбрус                  | г Улан-Удэ, ул Гагарина, д 62 | АОН жесткор     |
| 10         | 0303           | Барис Комарора 16                 | Барис Комарова 16                                 | с Увац Ува, ув Комарова, в 16 |                 |
| Добави     | ть             | +                                 |                                                   |                               | Еще -           |

Рис. 7.72. Вкладка «Заявки на ТО»

7.6.21. Также заявку на ТО можно формировать непосредственно в табличной части «Заявки», редактированием полей «Объект», «Адрес», «Доп. инфо», «Заявка».

7.6.22. В поле «Дата контроля» отображается дата проведения последнего регламентного обслуживания на объекте. Данные этого поля формируются из данных объекта, при нажатии на кнопку «Заявка».

7.6.23. Если поле «Дата контроля» окрашено в красный цвет, то это значит, что дата проведения следующих регламентных работ просрочена. Период проведения регламентных работ задается в настройках организации, которая обслуживает данный объект.

7.6.24. Если на объекте не предусмотрено проведение регламентных работ, то необходимо установить флажок в поле «Без регламентов».

7.6.25. Любую заявку можно перенести на более позднюю дату. Для этого необходимо указать дату, на которую переносится заявка, и нажать на кнопку «Перенос заявки».

7.6.26. При этом необходимо учитывать, что заявки создаются и переносятся на дату переноса, а время устанавливается на начало дежурства плюс два часа.

7.6.27. Если дата переноса не указана, то заявка переносится на конец дежурства плюс два часа.

7.6.28. При выборе документа рапорт в поле «Рапорт» происходит загрузка данных о выездах ГБР и заявок техникам, актуальных на время между началом и концом дежурства этого документа.

7.6.29. На вкладке «Поиск» расположена таблица объектов, которые удовлетворяют условиям поиска объектов.

7.6.30. Данная вкладка предназначена для поиска объектов и для формирования заявок по ним.

| 🕁 Рал     | орт д        | ежурн       | ого ПЦН        |          |              |        |                      |      |                |       |               |                  |                  | Ð | : >   |
|-----------|--------------|-------------|----------------|----------|--------------|--------|----------------------|------|----------------|-------|---------------|------------------|------------------|---|-------|
| Печать    | ]            |             |                |          |              |        |                      |      |                |       |               |                  |                  |   | Еще - |
| Рапорт: Р | апорт 12     | 2 - Р от 12 | 2.01.2022 9:00 | :00      |              | •      | e (                  | 갈 Пр | овести рапорт  |       |               |                  |                  |   |       |
| Тревоги   | Выез,        | ды ГБР      | Заявки ТО      | Поиск    | Поиск заявок | Ист    | ория                 | Проп | уски отметок   | Отл   | иетки патруль | Фиксация отметки | Выезды сторонние | Ĩ |       |
| Наимено   | вание: (     | Башма       |                |          |              |        |                      |      | Просрочен с    | оок Т | O:            |                  |                  |   |       |
| Адрес:    | (            |             |                |          |              |        |                      |      | Только основ   | ные:  | $\checkmark$  |                  |                  |   |       |
| Техник:   | (            |             |                |          |              |        |                      | • @  | <b>Q</b> Поиск |       | × Очистить    |                  |                  |   |       |
| 📑 Заяг    | вка          | 🕙 Созд      | ать регламент  | -        |              |        |                      |      |                |       |               |                  |                  |   |       |
| Ν         | N Номер Зона |             |                |          |              | Объект |                      |      | Объект         |       |               | Адрес            |                  |   |       |
|           | 1 4108       | 300         | Башмач         | ник маст | ерская       |        | Башмачник мастерская |      |                |       |               | Гага             | Гагарина, д. 30  |   |       |
|           |              |             |                |          |              |        |                      |      |                |       |               |                  |                  |   |       |
|           |              |             |                |          |              |        |                      |      |                |       |               |                  |                  |   |       |

7.6.31. Вид вкладки показан на Рис. 7.73.

Рис. 7.73. Вкладка «Поиск»

7.6.32. При установленном флажке «Только основные» происходит выбор только передатчиков.

7.6.33. При нажатии на кнопку «Заявка» происходит формирование заявки с пустым полем «Заявка».

7.6.34. При нажатии на кнопку «Регламент» происходит формирование заявки, где поле «Доп. Заявка» заполнено предопределенным элементом «Регламент».

7.6.35. Выезды ГБР на объекты других охранных организаций оформляются на вкладке «Выезды сторонние». Вид вкладки показан на Рис. 7.74.

| ☆ Рапорт дежурного ПЦН                      |                       |                  |                        |                    | Ĩ                | ) : × |
|---------------------------------------------|-----------------------|------------------|------------------------|--------------------|------------------|-------|
| Печать                                      |                       |                  |                        |                    |                  | Еще 🕶 |
| Рапорт: Рапорт 10 - Р от 10.01.2022 9:00:00 | )                     | 🔹 🗗 📑 Провест    | и рапорт               |                    |                  |       |
| Тревоги Выезды ГБР Заявки ТО Г              | Тоиск Поиск заявок И  | Істория Пропуски | отметок Отметки патрул | ь Фиксация отметки | Выезды сторонние |       |
| Добавить 🚹 🗣 Уведог                         | иления 🛛 😣 Удалить за | пись             |                        |                    |                  | Еще - |
| N Период                                    | Объект сторонний      | Адрес            | ГБР                    | Место приема       |                  | C     |
| 1 10.01.2022 9:00:00                        | Автодиагностика       | Дальневосточн    | Пихта                  |                    |                  | к     |
|                                             |                       |                  |                        |                    |                  |       |
|                                             |                       |                  |                        |                    |                  | •     |

Рис. 7.74. Вкладка «Выезды сторонние»

7.6.36. Для оформления выезда на сторонний объект необходимо нажать на кнопку 🙆 в командной панели.

7.6.37. При этом появится форма оформления выезда, см. Рис. 7.75.

| - | - |
|---|---|
| - |   |

# Форма выезда на сторону

| Обработать      |                                 |     |
|-----------------|---------------------------------|-----|
| Выезды Доп с    | ведения                         |     |
| Период:         | 10.01.2022 9:00:00 💼 ИД: 42 463 |     |
| Объект сторонни | й: Автодиагностика              | • 0 |
| Адрес:          | Дальневосточная 2а              |     |
| Событие:        | КТС                             | • 0 |
| ГБР:            | Пихта                           | • 0 |
| Время передачи: | 10.01.2022 9:00:00 -            |     |
| Время прибытия: | 10.01.2022 9:03:00 -            |     |
| Время принятия: | 10.01.2022 9:08:00 -            |     |
| Осмотр:         | Без нарушений                   | • 0 |
| Действие:       | Взят на охрану                  | • 0 |
| Комментарий:    |                                 |     |
| Статус:         | Закрыто                         | •   |

Рис. 7.75. Форма выезда на сторонний объект

7.6.38. На вкладке «Пропуски отметок» расположена таблица пропущенных отметок с постов охраны. Вид вкладки показан на Рис. 7.76.

| ☆ Рапо     | орт дежурн        | ого ПЦН        |       |              |         |            |          |                    |                  | Ð                  | : ×   |
|------------|-------------------|----------------|-------|--------------|---------|------------|----------|--------------------|------------------|--------------------|-------|
| Печать     | ]                 |                |       |              |         |            |          |                    |                  | [                  | Еще 🕶 |
| Рапорт: Ра | апорт 10 - Р от 1 | 0.01.2022 9:00 | 0:00  |              | • [2]   | 📑 Провест  | и рапорт |                    |                  |                    |       |
| Тревоги    | Выезды ГБР        | Заявки ТО      | Поиск | Поиск заявок | История | Пропуски о | отметок  | Отметки патруль    | Фиксация отметки | Выезды сторонние   |       |
| 🖶 Печа     | ать С Обно        | вить           |       |              |         |            |          |                    |                  |                    |       |
| Ν          | Пост охраны       |                | Зона  |              |         |            | Объект   |                    |                  | Отметка            | •     |
| 19         | Желдорэкспе       | едиция         | склад |              |         |            | ЖелДор   | Экспедиция: холод. | склад            | 11.01.2022 2:00:00 |       |
| 20         | Желдорэкспе       | едиция         | склад |              |         |            | ЖелДор   | Экспедиция: холод. | . склад          | 11.01.2022 3:00:00 |       |
| 21         | Желдорэкспе       | едиция         | склад |              |         |            | ЖелДор   | Экспедиция: холод. | склад            | 11.01.2022 4:00:00 |       |
| 22         | . Желдорэкспе     | едиция         | склад |              |         |            | ЖелДор   | Экспедиция: холод. | склад            | 11.01.2022 5:00:00 |       |
| 23         | Келдорэкспе       | едиция         | склад |              |         |            | ЖелДор   | Экспедиция: холод. | склад            | 11.01.2022 6:00:00 |       |
| 24         | Желдорэкспе       | едиция         | склад |              |         |            | ЖелДор   | Экспедиция: холод. | склад            | 11.01.2022 7:00:00 |       |
| 25         | Желдорэкспе       | едиция         | склад |              |         |            | ЖелДор   | Экспедиция: холод. | склад            | 11.01.2022 8:00:00 |       |

Рис. 7.76. Вкладка «Пропуски отметок»

7.6.39. Для отображения пропусков необходимо нажать на кнопку «Обновить» на командной панели таблицы пропусков.

7.6.40. На вкладке «Отметки» расположена таблица полученных отметок.

7.6.41. На вкладке «Фиксация отметок» возможно ведение учета отметок с постов охраны, полученных по телефону или по радиосвязи.

7.6.42. За 30 минут до окончания дежурства необходимо произвести проведение документа «Рапорт». Для этого необходимо нажать на кнопку «Провести рапорт».

7.6.43. При проведении рапорта происходит сбор статистики по авариям связи и становится доступной кнопка «Печать». Также происходит отправка отчетов по событиям «Взят/снят».

### 7.7 Обработка «Рассылка событий»

7.7.1. В системе имеется возможность автоматического формирования отчета на

взятие/снятие объектов. Такие отчеты предоставляются по запросам клиентов для контроля работы объектов.

7.7.2. Выполнение рассылок основано на данных, которые хранятся в справочнике «Рассылки».

7.7.3. Форма элемента справочника показана на Рис. 7.77.

| ☆ Тест (Р     | ассылки)     | *        |       |         |      |          |      |        | ê : = > |
|---------------|--------------|----------|-------|---------|------|----------|------|--------|---------|
| Записать и    | закрыть      | Записать |       |         |      |          |      |        | Еще 🗸   |
| Код:          |              | 3 Актив  |       | Объекть | я По | риск     |      |        |         |
| Наименование: | Тест         |          |       | Добав   | вить | <b>↑</b> | •    |        | Еще -   |
| Организация:  | Дозор-Р      |          | • 0   | Ν       |      | Сервер   | Зона | Объект |         |
| Получатели    |              |          |       |         | 1    | Ядро     | OC1  | Тест   |         |
| Добавить      | •            |          | Еще ≠ |         | 2    | Ядро     | OC1  | Тест   |         |
| N             | Адрес        |          |       |         | 3    | Ядро     | TC1  | Тест   |         |
| 1             | dozor03@list | mail.ru  |       |         |      |          |      |        |         |
|               |              |          |       |         |      |          |      |        |         |
|               |              |          |       |         |      |          |      |        |         |
|               |              |          |       |         |      |          |      |        |         |
|               |              |          |       |         |      |          |      |        |         |
|               |              |          |       |         |      |          |      |        |         |
| Список собы   | ітий         |          | •     |         |      |          |      |        |         |
| Добавить      | •            |          | Еще 🕶 |         |      |          |      |        |         |
| Сервер        |              | Событие  | ид    |         |      |          |      |        |         |
| Ядро          |              | Взят     |       |         |      |          |      |        |         |
| Ядро          |              | Снят     |       |         |      |          |      |        |         |
|               |              |          |       |         |      |          |      |        |         |
|               |              |          |       |         |      |          |      |        |         |
|               |              |          |       |         |      |          |      |        |         |
|               |              |          |       |         |      |          |      |        |         |
|               |              |          | •     | -       |      |          |      |        | •       |

Рис. 7.77. Форма элемента справочника «Рассылки»

7.7.4. Данный справочник хранит данные по каким зонам и по каким событиям необходимо формировать отчет.

7.7.5. Если флажок «Актив» не установлен, рассылка выполняться не будет.

7.7.6. Рассылка отчетов выполняется по адресам электронной почты, которые указаны в ТЧ «Получатели».

7.7.7. В ТЧ «Список событий» необходимо отобрать события системы, по которым формируются отчеты.

7.7.8. В ТЧ «Объекты» хранятся данные зон, по которым необходимо производить выборку событий.

7.7.9. Запись данных в ТЧ «Объекты» производится на вкладке «Поиск». Вид вкладки показан на Рис. 7.78.

| Объекты                 | Поиск |                 |                 |                 |  |  |  |  |
|-------------------------|-------|-----------------|-----------------|-----------------|--|--|--|--|
| Сервер поиска: Ядро 🔹 🗗 |       |                 |                 |                 |  |  |  |  |
| Объект поиска: Проду    |       |                 |                 |                 |  |  |  |  |
| Адрес поиска:           |       |                 |                 |                 |  |  |  |  |
| Добавить                | ,     | 🔸 🗎 Перенести в | объекты 📿 Найти | Еще 👻           |  |  |  |  |
| Ν                       | Обр   | Сервер          | Номер           | Зона            |  |  |  |  |
|                         | 1     | Ядро            | 4000            | Тест            |  |  |  |  |
|                         | 2     | Ядро            | 4000            | Тест. ППКОП №1  |  |  |  |  |
|                         | 3 🗹   | Ядро            | 4000            | OC1             |  |  |  |  |
|                         | 4     | Ядро            | 10003           | Тест            |  |  |  |  |
|                         | 5     | Ядро            | 10004           | Радиопередатчин |  |  |  |  |
|                         | 6     | Ядро            | 10004           | Радиопередатчин |  |  |  |  |
|                         | 7 🗹   | Ядро            | 10004           | 0C1             |  |  |  |  |
|                         | 8     | Ядро            | 10004           | OC2             |  |  |  |  |
|                         | 9     | Ядро            | 10004           | OC3             |  |  |  |  |
| 1                       | 10    | Ядро            | 10004           | OC4             |  |  |  |  |
| 1                       | 11    | Ядро            | 10007           | Коммуникатор Ор |  |  |  |  |
| 1                       | 12    | Ядро            | 10007           | Коммуникатор О  |  |  |  |  |
| 1                       | 13 🗹  | Ядро            | 10007           | TC1             |  |  |  |  |
| 1                       | 14    | Ядро            | 10007           | TC2             |  |  |  |  |
| 1                       | 15    | Ядро            | 10007           | Коммуникатор Ор |  |  |  |  |
| 1                       | 16    | Ядро            | 10007           | OC1             |  |  |  |  |
| <                       | 17 🗌  | Ялло            | 10007           | 002             |  |  |  |  |

Рис. 7.78. Вид вкладки «Поиск»

7.7.10. При нажатии на кнопку «Поиск» происходит поиск зон по заданным критериям поиска — «Наименование» и «Адрес».

7.7.11. Далее необходимо установить флажки рядом с зонами, по которым будут формироваться отчеты.

7.7.12. Затем, для сохранения настроек, необходимо нажать на кнопку «Перенести в объекты».

7.7.13. События для рассылки выбираются службой «Сервер архивации».

7.7.14. Выполнение рассылки происходит при проведении рапорта из АРМ «Рапорт дежурного ПЦН». Таким образом, в рассылку попадают события, произошедшие в течение дежурства.

### 8 Облачные сервисы

В настоящее время в системе развернуты компоненты облачной системы:

- мастер сервер;
- облачная система ПЦН;
- сервис подсказок;

#### 8.1 Мастер сервер

- 8.1.1. Мастер сервер выполняет функции:
  - регистрация пользователей;
  - выдача пользователям ключей доступа к облачным сервисам;
  - выдача настроек подключения к сервисам;

8.1.2. Для получения ключа доступа необходимо заполнить константу «Основная организация».

8.1.3. У основной организации обязательно должны быть заполнены поля:

- ИНН;
- адрес юридический;

8.1.4. Затем на вкладке «Облачные сервисы» заполнить поле «Логин доступа к сервисам».

Логин - это адрес электронной почты (см. Рис. 8.5).

8.1.5. После заполнения поля «Логин» нажать на кнопку «Получить ключ доступа».

| Форма констант : 🗆                                              | × |
|-----------------------------------------------------------------|---|
| Записать и закрыть Записать Еще                                 | • |
| Договоры ПЦН ОблачныеСервисы Служебные                          |   |
| Логин доступа к сервисам: amp13@inbox.ru                        |   |
| Получить ключ доступа                                           |   |
| Настройки сервиса подсказок<br>Использовать сервис подсказок: 🗹 |   |
| Домашний регион код: 03                                         |   |
| Доманний регион наименование: Бурятия                           | ] |
| Домашний район наименование:                                    | ] |
| Домашний город наименование: Улан-Удэ                           | ] |

Рис. 8.5. Получение ключа доступа.

8.1.6. При отсутствии ошибок появится окно ввода кода проверки, как показано на Рис. 8.6.

8.1.7. После получения письма с кодом подтверждения, необходимо код из письма вставить в поле «Код подтверждения» и нажать на кнопку «Отправить».

8.79. Получение ключа доступа

| Форма отправки код | q :   | ο× |
|--------------------|-------|----|
| 🖓 Отправить 🗙 Отм  | енить |    |
| Код подтверждения: |       |    |

Рис. 8.6. Окно ввода кода подтверждения.

8.1.8. После успешной регистрации в форме появится сообщение об успешной регистрации, как показано на Рис. 8.7.

| Форма констант *                                              | : • × |
|---------------------------------------------------------------|-------|
| Записать и закрыть Записать                                   | Еще 🕶 |
| Договоры ПЦН ОблачныеСервисы Служебные                        |       |
|                                                               |       |
| Логин доступа к сервисам: amp13@inbox.ru                      |       |
| Ключ доступа к сервисам: 86BB7BF4-206D-4112-946F-D33AC27AC9D7 |       |
| Получить ключ достуг                                          | па    |
| Настройки сервиса подсказок                                   |       |
| Использовать сервис подсказок: 🗹                              |       |
| Домашний регион код: 03                                       |       |
| Доманний регион наименование: Бурятия                         |       |
| Домашний район наименование:                                  |       |
| Домашний город наименование: Улан-Удэ                         |       |
|                                                               |       |
| Сообщения:                                                    | ×     |
| — Успешная регистрация                                        |       |

Рис. 8.7. Сообщение об успешной регистрации.

В случае ошибки внизу формы будет отображено сообщение об ошибке.

8.1.9. В случае восстановления ключа доступа, новый ключ будет отправлен на почту и будет показано сообщение, как показано на Рис. 8.8.

| Форма констант *                                                     | : • ×                 |
|----------------------------------------------------------------------|-----------------------|
| Записать и закрыть Записать                                          | Еще 🗕                 |
| Договоры ПЦН ОблачныеСервисы Служебные                               |                       |
| Логин доступа к сервисам: amp13@inbox.ru<br>Ключ доступа к сервисам: |                       |
|                                                                      | Получить ключ доступа |
| Настройки сервиса подсказок<br>Использовать сервис подсказок: 🗹      |                       |
| Домашний регион код: 03                                              |                       |
| Доманний регион наименование: Бурятия                                |                       |
| Домашний район наименование:                                         |                       |
| Домашний город наименование: Улан-Удэ                                |                       |
|                                                                      |                       |
| Сообщения:                                                           | ×                     |
| — Новый токен отправлен на EMail                                     |                       |

Рис. 8.8. Сообщение при восстановлении ключа доступа

8.1.10. В этом случае полученный в письме ключ доступа необходимо ввести в поле ключа.

## 8.2 Облачный ПЦН

8.2.1. Для работы с системой ПЦН, развернутой в облаке необходимо установить константу «Режим работы ПЦН» в значение «Облачный», как показано на Рис. 8.9.

| Форма констант *                                               | : • × |
|----------------------------------------------------------------|-------|
| Записать и закрыть Записать                                    | Еще - |
| Договоры ПЦН ОблачныеСервисы Служебные                         |       |
| Использовать сложные пароли:                                   |       |
| Режим работы ПЦН: О ПЦН не используется О Локальный • Облачный |       |
| Время до аварии, сек.: 30                                      |       |
|                                                                |       |
|                                                                |       |
|                                                                |       |
|                                                                |       |
|                                                                |       |
|                                                                |       |
|                                                                |       |
|                                                                |       |

Рис. 8.9. Установка режима работы ПЦН

8.2.2. Далее необходимо получить настройки (хост, порт) для облачного менеджера БД. 8.2.3. Откройте предопределенный элемент «Менеджер БД» справочника «Серверы». Для этого перейдите в меню ПЦН > Серверы. Список серверов показан на Рис. 8.10.

| Наименование       | Код | Ļ | Тип устройства | Сервер БД      |
|--------------------|-----|---|----------------|----------------|
| 🔫 Ядро системы     |     | 1 | Сервер ПЦН Ф   | 192.168.11.232 |
| 🔫 Менеджер БД      |     | 2 | Менеджер БД    | 192.168.11.232 |
| 号 Сервер подсказок |     | 3 | Сервер подска  |                |

Рис. 8.10. Список серверов

8.2.4. Форма элемента «Менеджер БД» справочника «Серверы» показана на Рис. 8.11.

| 🕁 Менедж        | Ũ                                    |        |     |       |  |
|-----------------|--------------------------------------|--------|-----|-------|--|
| Основное        | руппы приборов Драйверы Передатчики  |        |     |       |  |
| Записать и з    | акрыть Записать                      |        |     | Еще 👻 |  |
| Код:            | 2 Актив                              |        |     |       |  |
| Наименование:   | Менеджер БД                          |        |     |       |  |
| Тип устройства: | Менеджер БД                          |        |     | • 0   |  |
| Хост:           | 192.168.11.232                       |        |     |       |  |
| Порт:           | 19 011                               |        |     |       |  |
| УИД:            | f12ee341-329c-4576-938e-849b5a706d32 |        |     |       |  |
|                 | Получить настройки                   | сервер | аво | блаке |  |

Рис. 8.11. Форма элемента «Менеджер БД» справочника «Серверы»

8.2.5. После открытия формы менеджера нажмите на кнопку «Получить настройки сервера в облаке».

8.2.6. После установки требуемого режима работы ПЦН и получения настроек, наша конфигурация будет передавать данные на менеджер БД, который запущен в облаке.

### 8.3 Сервер подсказок

Форма предопределенного элемента «Сервер подсказок» показана на Рис. 8.12

| 🕁 Серве        | ер подсказок (Серверы) 🖉 : 🗆         | × |
|----------------|--------------------------------------|---|
| Основное       | Группы приборов Драйверы Передатчики |   |
| Записать и     | Записать Еще                         | - |
| Код:           | 3 Актив                              |   |
| Наименование   | е: Сервер подсказок                  |   |
| Тип устройства | а: Сервер подсказок 🔹                | Ŀ |
| Хост:          | 5.200.52.33                          |   |
| Порт:          | 23 555                               |   |
| УИД:           | d6dcd7b1-9f94-4200-978b-bccca54e7d21 |   |
|                | Получить настройки сервера в облак   | e |

Рис. 8.12. Форма элемента "Сервер подсказок"

8.3.1. Для получения адреса сервера (хост, порт) необходимо нажать на кнопку «Получить настройки сервера в облаке».

8.3.2. После получения настроек появится возможность работы с сервером подсказок.